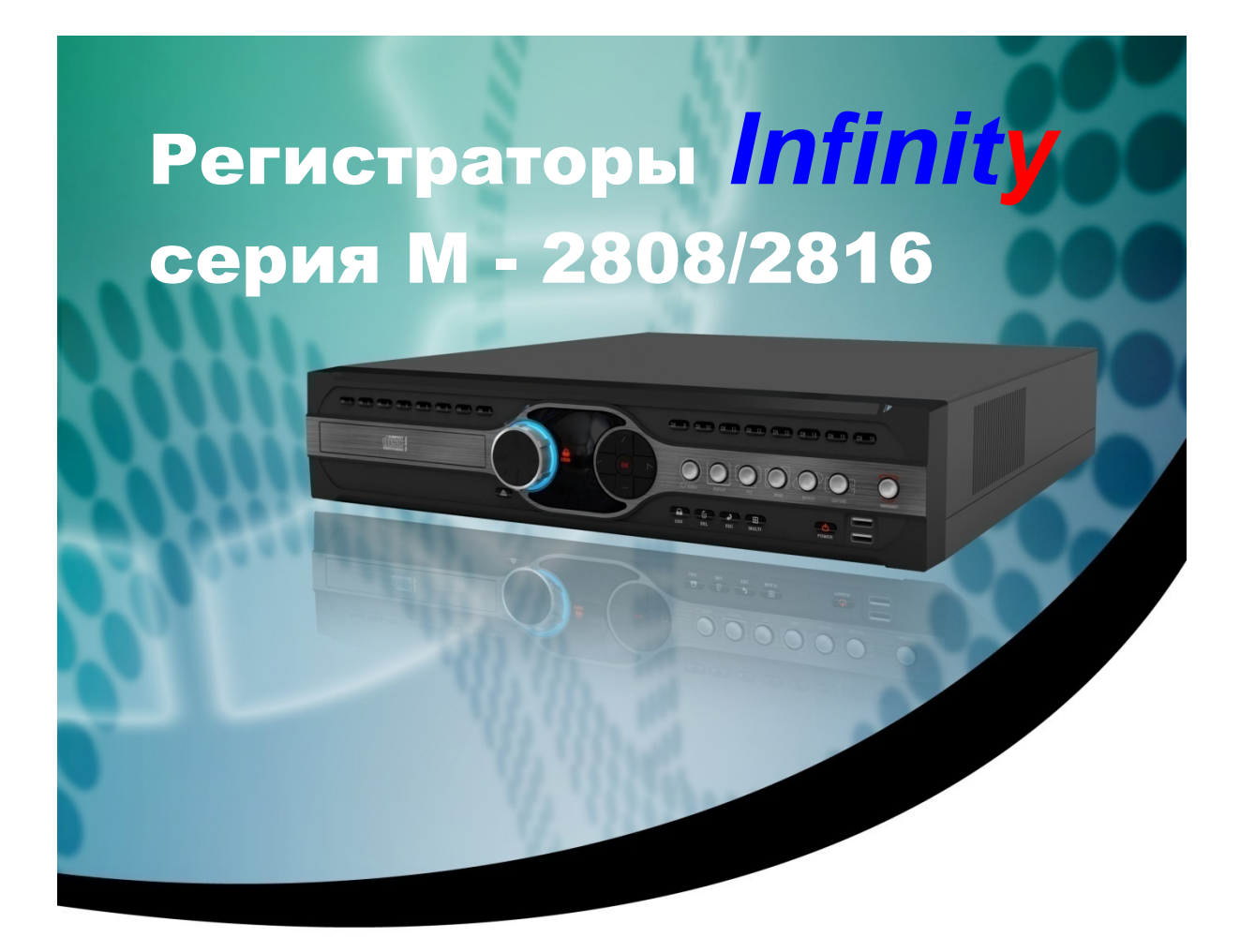

# Руководство

# пользователя

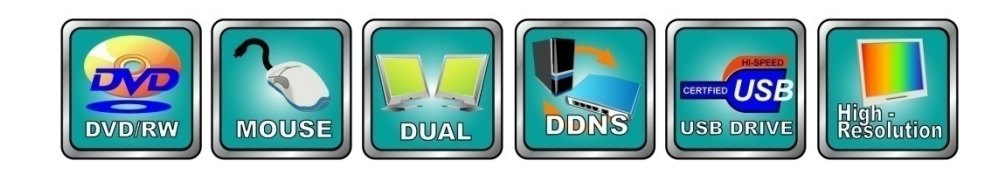

Версия: 2.0

# Прочитайте перед использованием устройства

Данное устройство было разработано и произведено с учетом обеспечения персональной безопасности. Неправильное использование устройства может привести к электрошоку или причине пожара. При соблюдении мер безопасности, описанных в данном документе, мы гарантируем стабильную и долгую работу устройства. Сохраните данную инструкцию и обращайтесь к ней во время установки, использования или ухода за устройством. Устройство не содержит узлов, которые могут быть отремонтированы пользователем. При возникновении неполадок в работе устройства, всегда обращайтесь в сервисный центр.

Внимание: Это оборудование было протестировано и соответствует ограничениям для цифровых устройств Класса «А», согласно 5й части норм FCC. Данные ограничения продуманы для того, чтоб реализовать объективную защиту от вредных помех в работающем оборудовании на объектах. Данное устройство генерирует, использует и может излучать радио волны, и, если установлено неправильно, может повлиять на работу радио устройств.

#### ПРЕДОСТЕРЕЖЕНИЕ

Перед началом работы с регистратором, мы настоятельно советуем Вам ознакомиться с руководством пользователя и сохранить его должным образом для дальнейшего использования.

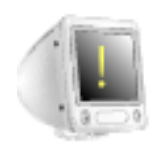

 Избегайте: установки устройства вблизи источников тепла (например, обогреватели), воздействия прямых солнечных лучей.

« Используйте для подключения отдельную розетку.

« Если вы почувствовали, что пахнет горелым или увидели, что устройство

дымиться, немедленно отключите регистратор из розетки и свяжитесь с сервисным центром поставщика.

« Не использовать рядом с регистратором воспламеняющихся веществ.

• Нельзя устанавливать устройство в пыльном помещении, это может сказаться на работе устройства.

• Штепсель следует подключать надежно. Старайтесь не использовать двойные или тройные розетки.

• Не ломайте, не изменяйте, не скрепляйте, не склеивайте кабель питания и штепсель, если с кабелем проблемы – замените его.

◈ Не всовывайте в устройство металлы: монеты, скрепки, шпильки и др. или воспламеняющиеся материалы: бумагу, зубочистки и др. – это может привести к пожару или электрошоку.

 Место установки регистратора держите в чистоте и порядке – это залог надежной и бесперебойной работы устройства.

# СОДЕРЖАНИЕ

#### 1. ВСТУПЛЕНИЕ

| • | Особенности регистратора | 5 |
|---|--------------------------|---|
| • | Спецификация             | 7 |

### 2. УСТАНОВКА

| • Комплектность поставки             | 8  |
|--------------------------------------|----|
| • Подключение внешних устройств      | 9  |
| • Подключение источника видеосигнала | 9  |
| • Подключения к сквозным выходам     | 9  |
| • Выход на монитор                   | 10 |
| • ТРЕВОЖНЫЙ МОНИТОР                  | 10 |
| • Подключение источника звука        | 11 |
| • Аудио выход                        | 11 |
| • RS-232                             | 12 |
| • RJ-45 (Ethernet)                   | 12 |
| • Порт е-SATA                        | 12 |
| • Тревожные входы                    | 13 |
| • RS-485                             | 13 |
| • Тревожные выходы                   | 14 |
| • Сброс тревоги                      | 14 |
| • USB порт на передней панели        | 15 |
| • ВНЕШНИЙ последовательный порт      | 15 |
| • Микрофонный МОНО вход              | 15 |
| • МОНО аудио выход                   | 16 |
|                                      |    |

# 3. КОНФИГУРАЦИЯ И РАБОТА С СИСТЕМОЙ

| • Передняя панель                            | 17 |
|----------------------------------------------|----|
| • Пульт ДУ (ИК)                              | 19 |
| • Вход в систему                             | 20 |
| • Настройка работы двух основных мониторов . | 20 |
| • Конфигурация системы                       | 23 |
| • ID и пароль                                | 24 |
| • Автоблокировка                             | 25 |
| • Блокировка при внештатной ситуации         | 26 |
| • Блокировка быстрого просмотра              | 26 |
| • Языки меню                                 | 26 |
| • Сигналы регистратора                       | 27 |
| • Прошивка                                   | 27 |
| • Настройка времени                          |    |

| • Сброс до заводских установок                     | 30 |
|----------------------------------------------------|----|
| • Логотипы                                         | 30 |
| • ID Пульта ДУ                                     | 31 |
| • МОНИТОР                                          | 32 |
| • Листание                                         | 34 |
| • Детектор движения                                | 35 |
| • Установки записи                                 | 37 |
| • Запись по событиям                               | 39 |
| • Пред/Пост тревожная запись                       | 40 |
| • Оставленные вещи                                 | 41 |
| • Пропавшие вещи                                   | 42 |
| • Установка жестких дисков (HDD)                   | 43 |
| • Зеркальная запись                                | 45 |
| • Название камер                                   | 46 |
| • Настройка камер (Яркость/Контраст/Цветность)     | 48 |
| • Еженедельное расписание                          | 49 |
| • Расписание на праздники                          | 50 |
| • Установки расписания Дата/Время                  | 52 |
| • Авто удаление                                    | 53 |
| • Электронная карта (Е-Мар)                        | 54 |
| • Настройка связей тревожных событий               | 57 |
| • Настройка связей тревожных входов                | 59 |
| • Настройки РТZ                                    | 60 |
| <ul> <li>Работа с предустановками (РТZ)</li> </ul> | 62 |
| • Управлением поворотными камерами (PTZ)           | 64 |
| • Клавиатура для управления регистратором          | 65 |
| • Настройки сети                                   | 67 |
| • Настройка E-Mail                                 | 68 |
| • Поиск в записи по ВРЕМЕНИ                        | 70 |
| • Поиск в записи по СОБЫТИЮ                        | 71 |
| • Работа с ЖУРНАЛОМ СОБЫТИЙ                        | 72 |
| • Расширенный поиск                                | 74 |
| • Закладки                                         | 77 |
| • Сохранение изображений из архива                 | 78 |
| • КОПИРОВАНИЕ АРХИВА                               | 80 |
| • Программа для просмотра копии архива             | 81 |
| • Быстрый просмотр записи                          | 82 |
| • Перестановка камер /Цифровое увеличении          | 83 |
| • Подключение к Web-серверу                        | 84 |

# 1 — ВСТУПЛЕНИЕ

#### Особенности регистратора

Данное высокотехнологичное устройство цифровой записи предназначено для регистрации видео (с охранных видеокамер) и аудио сигнала в режиме реального времени (8 или 16 каналов). Также есть возможность проводить мониторинг и настройку регистратора по сети или Интернет. Дружественный интерфейс (GUI) для удобной работы любого пользователя, как начинающего так и профессионала.

#### Стабильность и надежность

- Благодаря зеркальной записи есть возможность восстановления информации при сбое одного из жестких дисков.
- · Устройство успешно прошло все тесты EMI и FCC.
- · Постоянный мониторинг работы системы (функция Watchdog)
- Устройство успешно прошло тест на работу в суровых условиях

#### Основные функции

- · Запись и двунаправленная передача аудио сигнала
- · Запись в реальном времени по всем каналам (макс. 400 к/с, PAL)
- · Запись в полном разрешении D1 (4 канала)
- Непосредственное воспроизведение в режиме реального времени
- · Зеркальная запись
- Поиск пропавших предметов (4 канала)
- · Поиск оставленных предметов (4 канала)
- · Расширенный поиск
- Поддержка работы с двумя независимыми мониторами (Электронная карта ( E-map), Режим реального времени и Режим записи одновременно).
- Резервное копирование через USB, CD R/RW, DVD R/W, а также на внешний HDD
- · Управление тревожными выходами

#### Преимущества

- Поддерживает работу как с Ч/Б так и с ЦВЕТНЫМИ камерами
- · Композитный и VGA выходы на основные мониторы
- Сквозные выходы по всем каналам
- 3 x USB 2.0 порта и порт E-SATA (обновление ПО регистратора, USB мышка, Внешний массив данных).

- 16 тревожных входов / 8 тревожных выходов (Опция: возможность расширения до 128 входов/выходов)
- 16 аудио входов / выходов
- · Блокировка при нештатной ситуации
- ИК пульт дистанционного управления
- Мышка Plug & play
- · Подключение жестких дисков с интерфейсом SATA
- · Удобный в использовании графический интерфейс пользователя (GUI) и мульти язычный интерфейс

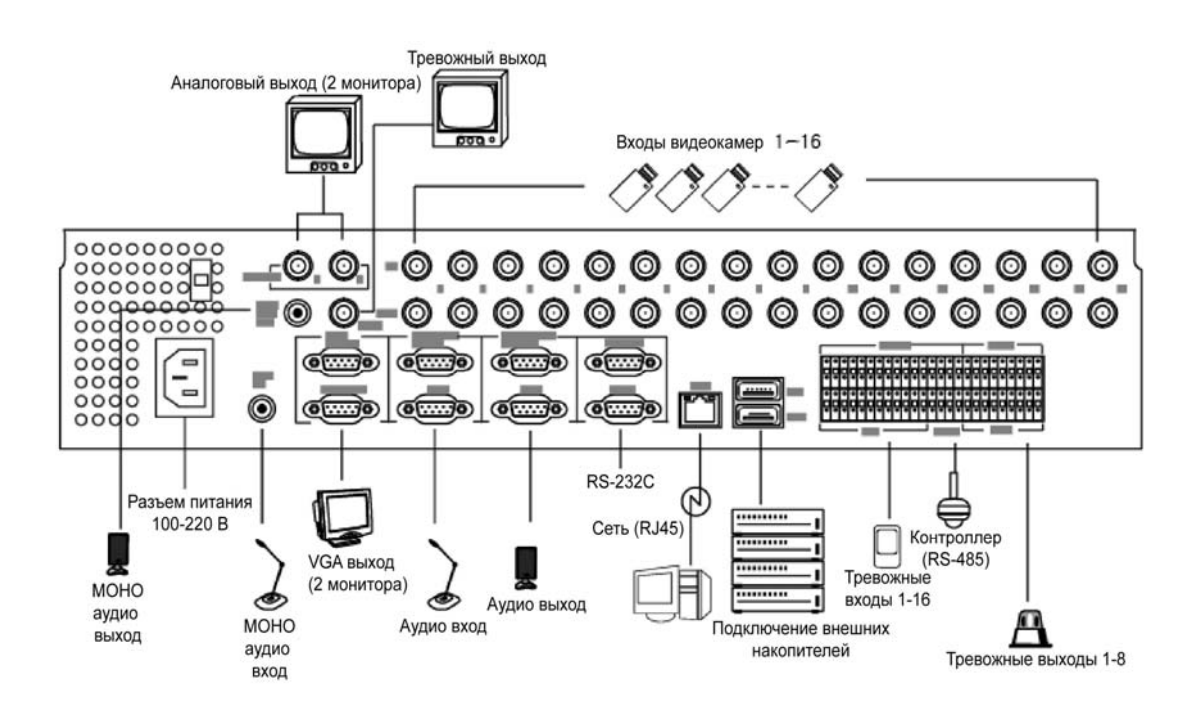

(Схема подключение устройств к регистратору)

# Спецификация

| Модель               |                          |                             | NDR-M2808                                                                       | NDR-M2816                |  |
|----------------------|--------------------------|-----------------------------|---------------------------------------------------------------------------------|--------------------------|--|
| Кодек                |                          |                             | Аппаратный кодек MPEG4                                                          |                          |  |
| Видео Входы / Выходы |                          | оды                         | 8 / 8                                                                           | 16 / 16                  |  |
| D                    |                          | 2 Композитных, 2 VGA        | , 1 Тревожный монитор                                                           |                          |  |
| Видео выход          |                          | (Возможность работы с двумя | и мониторами одновременно)                                                      |                          |  |
|                      |                          | 720 X 480                   | 120 к/с                                                                         | 120 к/с                  |  |
|                      | NTSC                     | 720 X 240                   | 240 к/с                                                                         | 240 к/с                  |  |
|                      |                          | 360 X 240                   | 240 к/с                                                                         | 480 к/с                  |  |
| Запись               |                          | 720 X 576                   | 100 к/с                                                                         | 100 к/с                  |  |
|                      | PAL                      | 720 X 288                   | 200 к/с                                                                         | 200 к/с                  |  |
|                      |                          | 360 X 288                   | 200 к/с                                                                         | 400 к/с                  |  |
|                      | Ско                      | рость                       | Дост                                                                            | упно                     |  |
|                      | Разр                     | ешение                      | Дост                                                                            | упно                     |  |
| Настройки            | Пре                      | д/Пост                      | Дост                                                                            | упно                     |  |
| записи               | Co                       | бытия                       | Дост                                                                            | упно                     |  |
|                      | Кач                      | ество                       | Низкое < Нормал                                                                 | њное <b>&lt;</b> Высокое |  |
|                      | Авто с<br>ка             | открытие<br>меры            | Дост                                                                            | упно                     |  |
| Электронная<br>карта | Отобј                    | ражение                     | Камера, Тревожный вход, Тревожный выход,<br>Аудио Внешний динамик               |                          |  |
| E-map                | Трен                     | вога по                     | Доступно                                                                        |                          |  |
|                      | Рисун                    | ок карты                    | Макс. 8 изображений карт                                                        |                          |  |
|                      |                          |                             | Непрерывная. По тревожному вхолу. По летектору лвижения.                        |                          |  |
| Услові               | Условия записи           |                             | Оставленные вещи. Пропавшие вещи                                                |                          |  |
| Аудио Вход / Выход   |                          | юд                          | 8 / 8                                                                           | 16 / 16                  |  |
| Трен<br>Вход         | Гревожные<br>ход / Выход |                             | 9 (8 + основной 1) / 4                                                          | 17 (16 + основной 1) / 8 |  |
|                      | Внутренние               |                             | <br>3 HDD + CD R/W или DVD R/W                                                  |                          |  |
| Vnoueuue             | Инт                      | ерфейс                      | SATA                                                                            |                          |  |
| данных               | Внешние                  |                             | USB x 3 / E-SATA x 1                                                            |                          |  |
|                      | Вне                      | ешний<br>ерфейс             | USB 2.0 /                                                                       | USB 2.0 / E-SATA         |  |
|                      | Ре                       | СЖИМ                        | Поиск по календарю, Поиск по закладкам, Поиск по событиям,<br>Расширенный поиск |                          |  |
| Поиск                | Воспро                   | ульти<br>извеление          | Дост                                                                            | упно                     |  |
| вирливе              | Быспро                   | стрый<br>осмотр             | Дост                                                                            | Доступно                 |  |

|                  | Просмотрщик       | Доступно                                               |
|------------------|-------------------|--------------------------------------------------------|
| IC               | Устройства        | External HDD/CD-R/CD-RW/DVD±RW/DVD USB Stick           |
| архива           | Внутренний<br>HDD | Копирование по времени (на канал)                      |
|                  | RS-485            | 2 контактный, под зажимы                               |
|                  | RS-232C           | 9 контактный разъем DSUB (папа)                        |
| Сеть             | Ethernnet         | RJ-45, 10 / 100 base-Tx (Internet)                     |
|                  |                   | Внешнее хранение данных /Обновление прошивки/          |
|                  | 036 2.0           | Копирование архива (2 на задней панели, 1 на передней) |
| Vuna             | DIAIWA            | Кнопки на передней панели/Удаленная клавиатура/        |
| Упра             | вление            | Мышка/ИК пульт                                         |
| Удаленный доступ |                   | CMS, Web обозреватель                                  |

# 2 — УСТАНОВКА И ПОДКЛЮЧЕНИЯ

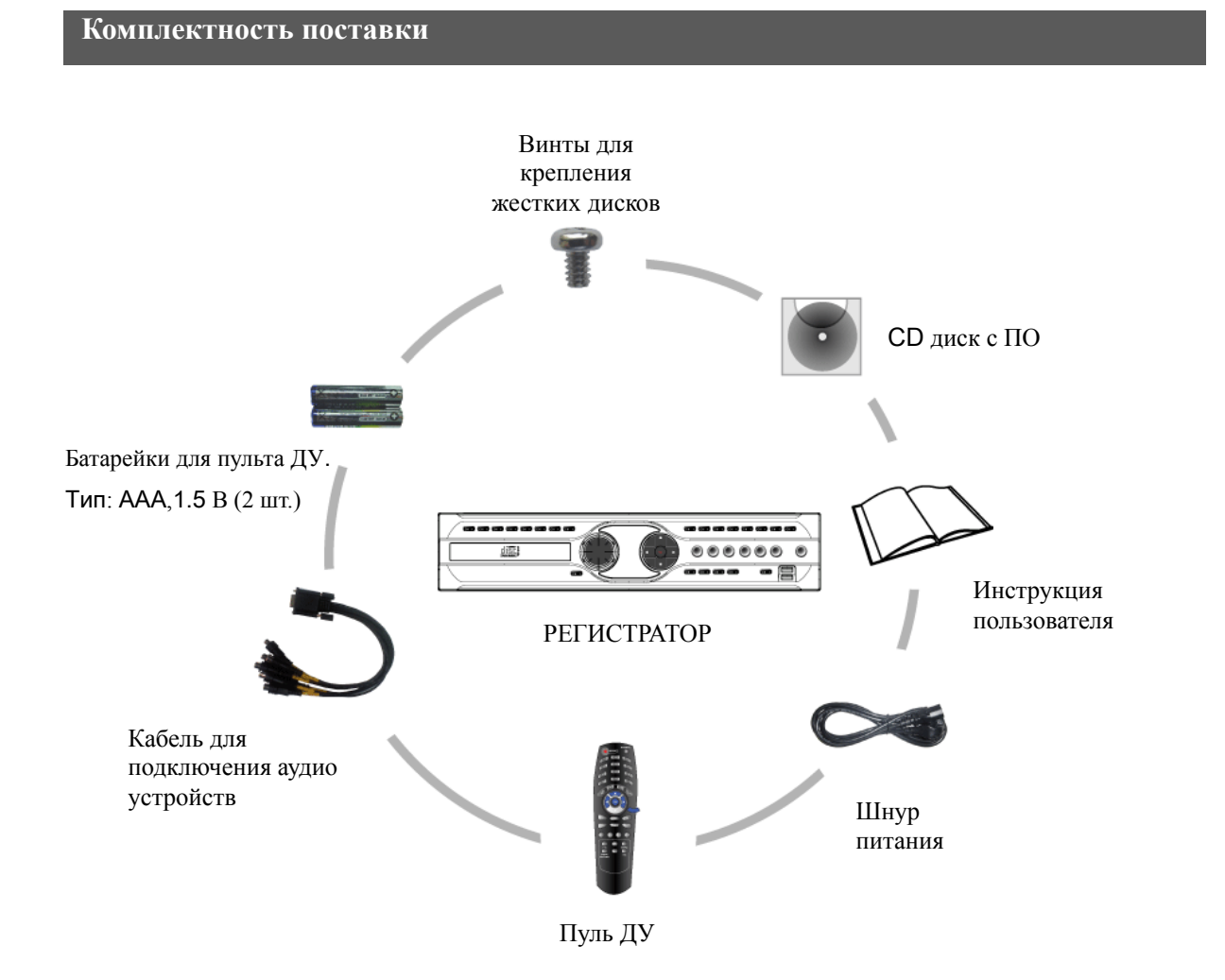

8

#### Подключение внешних устройств

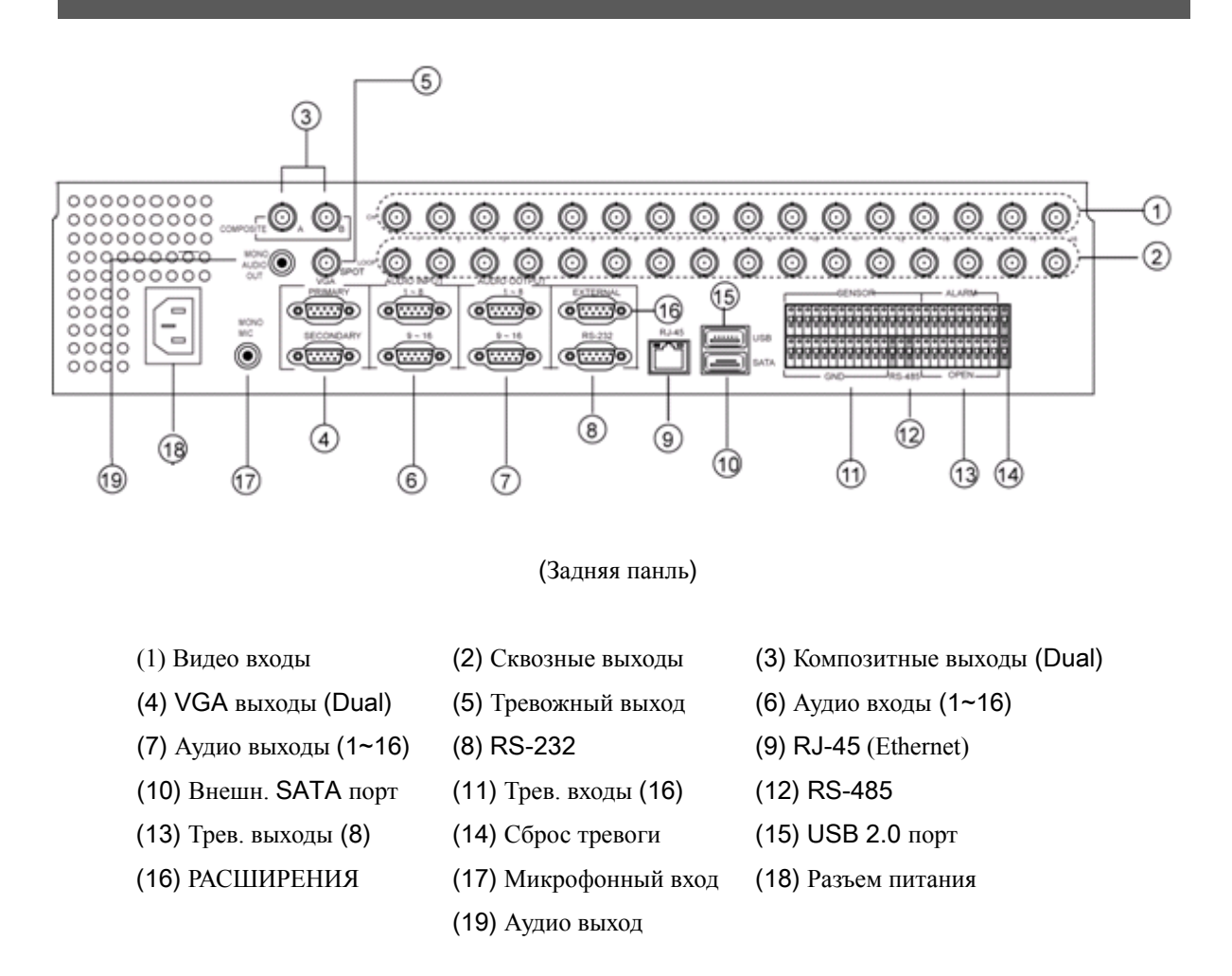

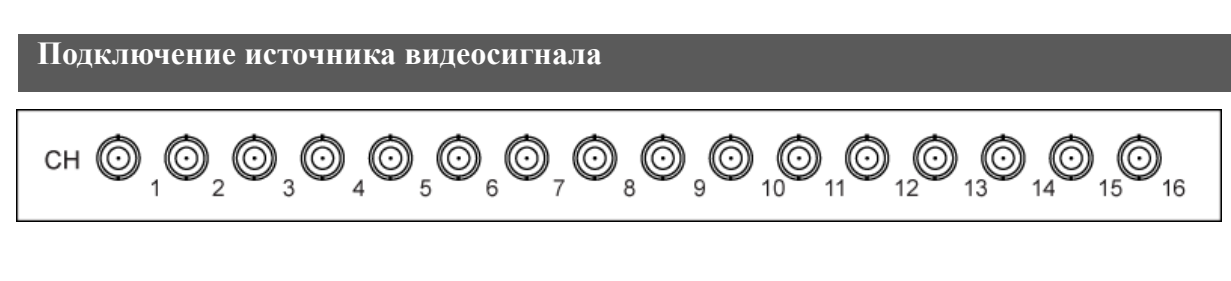

Подключите кабель от камер или видео источник к разъемам BNC.

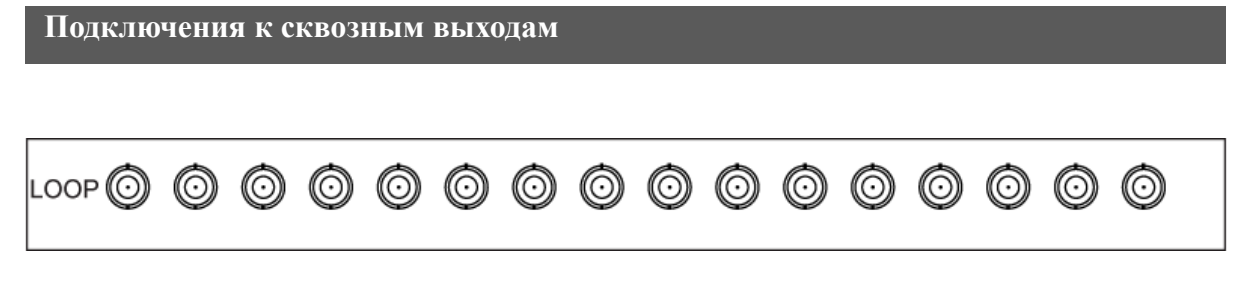

Сквозные выходы позволяют передавать видеосигнал с каждой камеры на другие устройства.

Выход на монитор

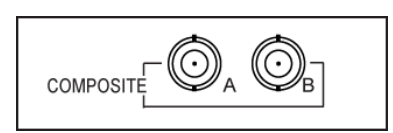

Регистратор поддерживает работу с двумя Композитными мониторами. Композитный выход A работает как основной монитор, а Композитный B работает как вторичный (см. настройки режима двух мониторов)

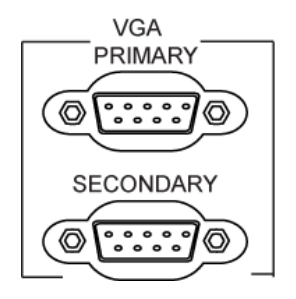

Регистратор поддерживает работу с двумя VGA мониторами. PRIMARY – это основной монитор, а SECONDARY – это вторичный (см. настройки режима двух мониторов).

ЗАМЕТКА: Также возможен режим работы CRT монитор, VGA монитор, Тревожный монитор.

## ТРЕВОЖНЫЙ МОНИТОР

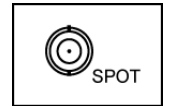

Выход для ТРЕВОЖНОГО МОНИТОРА позволяет выводить на монитор любую камеру, осуществлять режим листания (интервал от 0 до 30 с.) и выводить камеру по тревожному событию.

#### Подключение источника звука

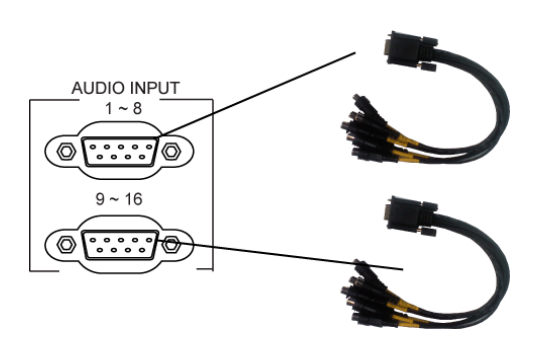

Регистратор поддерживает запись аудио по всем каналам. Для записи аудио, нужно подключить специальный кабель, идущий в комплекте с регистратором. После подключения источника звука, регистратор автоматически распознает, что звук подключен и готов записывать звук.

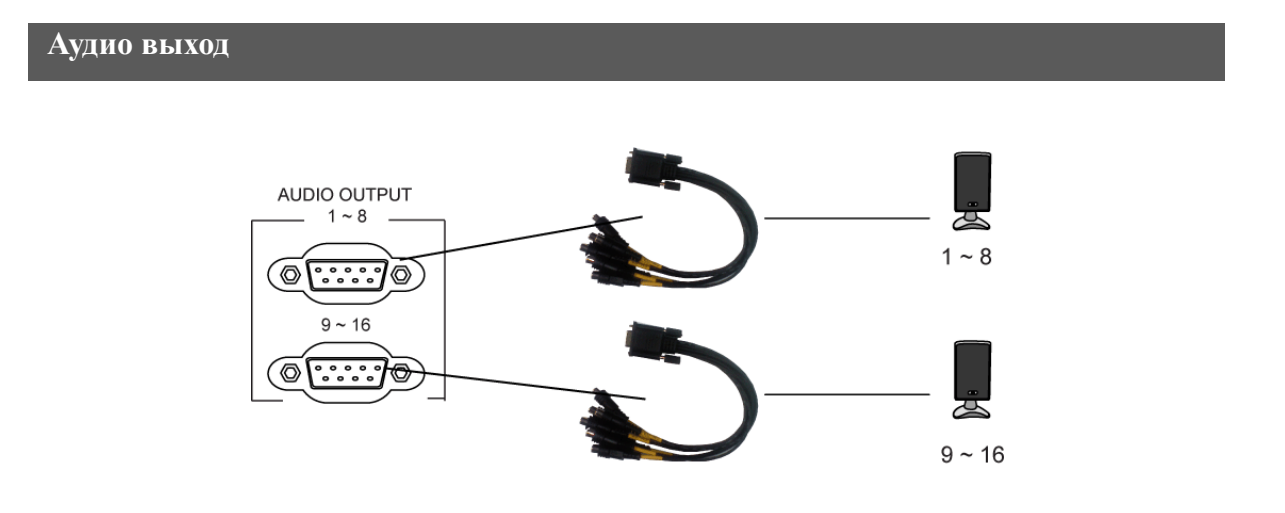

Есть возможность осуществить выход аудио сигнала со всех каналов. Для этого нужно использовать опциональный кабель (в комплекте не поставляется), для вывода на динамики.

ЗАМЕТКА: Регистратор не поддерживает усиление аудио сигнала на выходе. Для нормальной работы, пользователь должен приготовить соответствующее оборудование (микшер, усилитель. колонки) отдельно.

## **RS-232**

К порту RS-232 подключаются средства удаленного контроля регистратором или другие устройства.

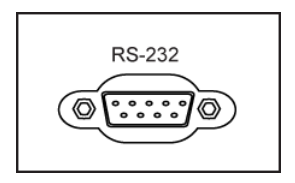

# RJ-45 (Ethernet)

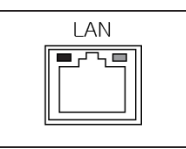

Сетевой разъем служит для подключения регистратора к сети. Устройство оснащено 10/100Mb портом Ethernet, с разъемом RJ-45. По сети возможен мониторинг реального времени, просмотр архива, удаленная установка.

# Порт е-SATA

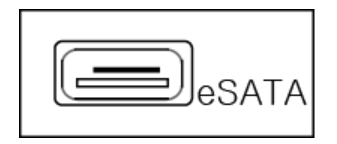

К данному порту подключается внешний носитель данных (интерфейс SATA).

#### Тревожные входы

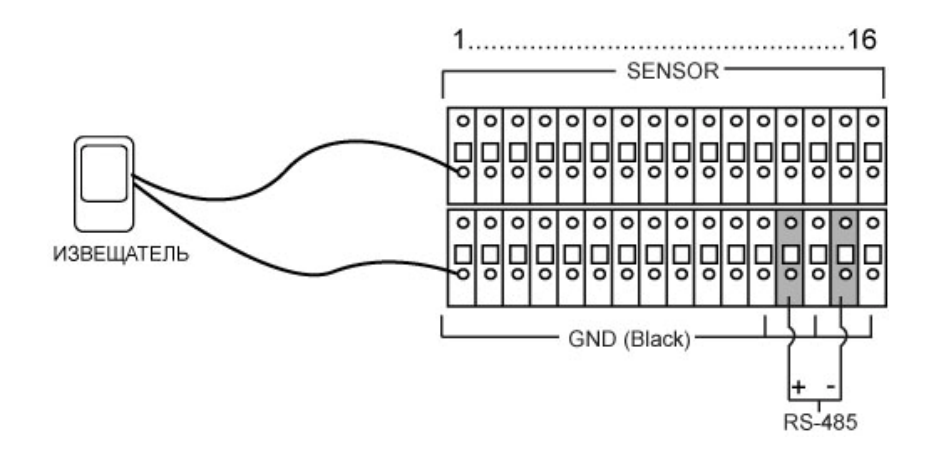

Регистратор имеет 8/16 тревожных входов под зажим. Подключите кабель от извещателя к зажимам Вход (SENSOR) и Земле (GND).

Настройка Тревожных Входов/Выходов осуществляется через меню регистратора (см. страницы 61 ~ 63)

#### **RS-485**

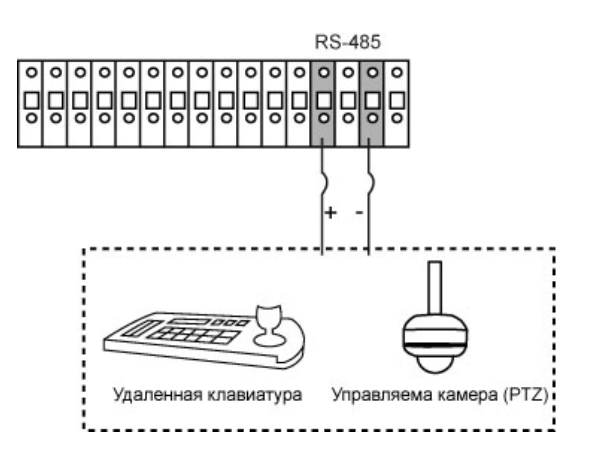

К входу RS-485 можно подключить либо управляемую камеру (PTZ) либо клавиатуру для удаленного управления регистратором.

Подключите RX+/TX+ камеры/клавиатуры к разъемам под зажим RX-/TX- регистратора.

### Тревожные выходы

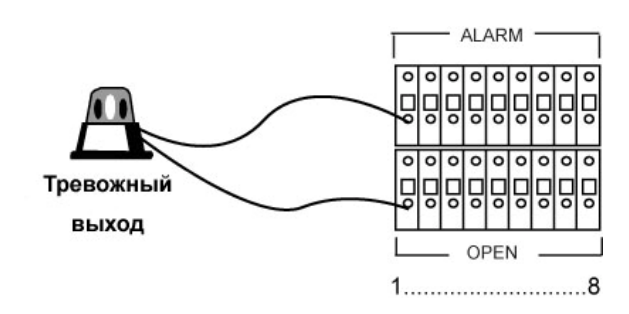

Регистратор имеет 8 тревожных выходов. Подключите кабель устройства (сирена, охранная панель) к разъемам под зажимы Alarm/Open Тревожные выходы можно настроить через меню регистратора (см. страницы 61 ~ 63).

#### Сброс тревоги

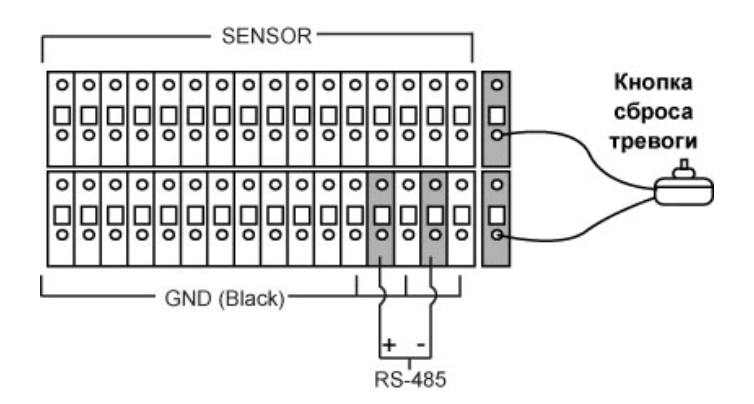

Кнопка сброса тревоги используется в том случае, когда пользователю нужно контролировать тревожный выход и, если нужно, снимать тревогу.

Настроить Тревожные входы/выходы можно через меню регистратора (см. страницы 61 ~ 63)

ЗАМЕТКА: Разъем, для подключения кнопки тревоги, находится справа в конце группы разъемов (ЦВЕТ РАЗЪЕМА: КРАСНЫЙ).

#### **USB** порт на передней панели

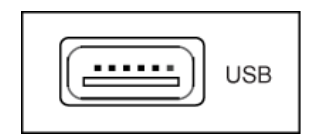

USB порт служит для обновления прошивки, загрузки/выгрузки сохраненной конфигурации регистратора, подключения мыши, копирования архива и подключения внешнего массива данных..

# ВНЕШНИЙ последовательный порт

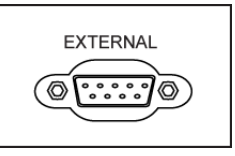

Дополнительный последовательный порт может использоваться для подключения устройства расширения тревожных выходов (макс. 128).

#### ЗАМЕТКА: Устройство расширения тревожных выходов является опцией.

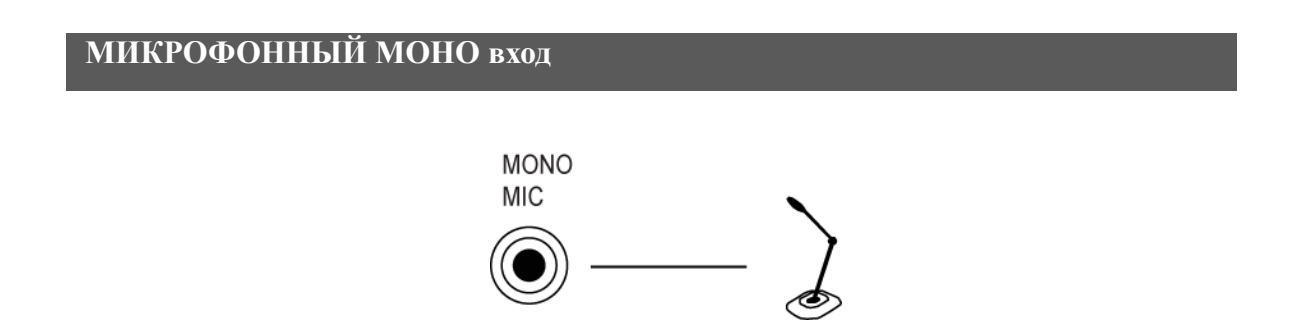

Регистратор поддерживает двустороннюю голосовую связь с оператором. Для использования этой функции, подключите микрофон к данному разъему.

# МОНО аудио выход

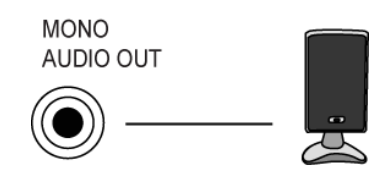

Подключите активные колонки к данному разъему.

Подключение питания

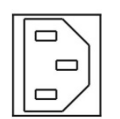

Подключите шнур питания к данному разъему.

ЗАМЕТКА: Блок питания поддерживает следующие напряжения в сети : 110В / 220В.

# 3 — КОНФИГУРАЦИЯ И РАБОТА С СИСТЕМОЙ

### Передняя панель

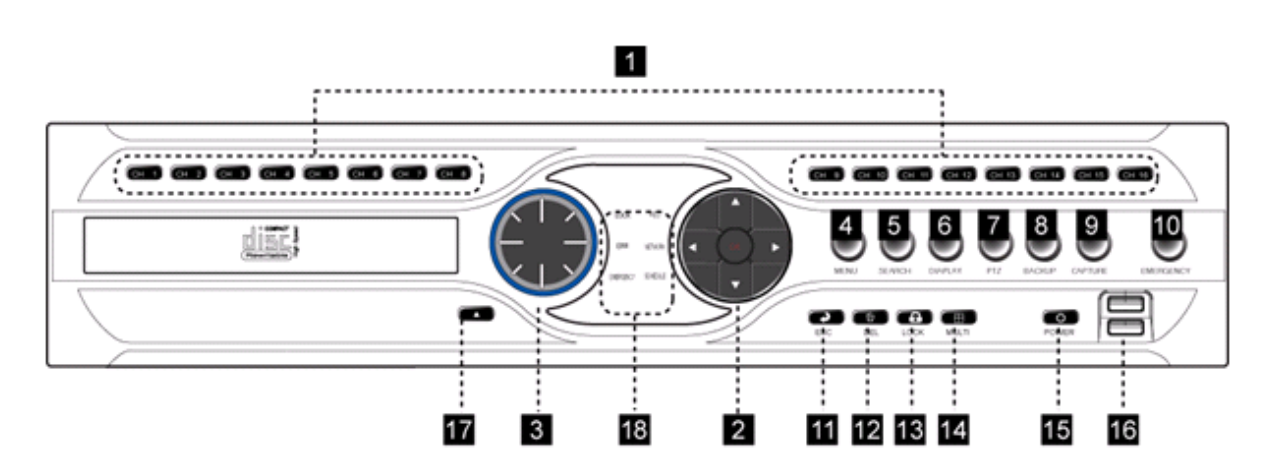

## ПЕРЕД ИСПОЛЬЗОВАНИЕМ РЕГИСТРАТОРА, ВНИМАТЕЛЬНО ИЗУЧИТЕ НАЗНАЧЕНИЕ КЛАВИШ НА ПЕРЕДНЕЙ ПАНЕЛИ.

ЗАМЕТКА: Не закрывайте ИК приемник регистратора, который находится по середине передней панели, так как ИК пульт ДУ не сможет взаимодействовать с регистратором.

ЗАМЕТКА: Пользователь может использовать мышку для управления регистратором.

- (1) Кнопки КАНАЛОВ / ЦИФРОВЫЕ
  - Выбор нужного канала для отображения в полноэкранном режиме
  - Для ввода пароля, IP адреса
     (Кнопка "0" используется для ввода "0" или "10")
- (2)) Навигационные кнопки НАПРАВЛЕНИЕ / ПОДТВЕРЖДЕНИЕ / ВОСПРОИЗВЕДЕНИЕ
  - · Навигация по меню, подтверждение выбора
  - Воспроизведение / Пауза: (►||) Нажмите для просмотра, еще раз нажмите для паузы.
  - Воспроизведение / Остановка: (▶, ■) Нажмите клавишу для остановки вопроизведения.
     Нажмите кнопку ▶ для перезапуска воспроизведения на нормальной скорости (1x).
  - Быстрая перемотка вперед: выберите одну из скоростей 2, 4, 8, 12, 16, 20 путем нажатия на кнопку ►►.
  - Воспроизведение в реверсе (перемотка назад): выберите скорость воспроизведения/пермотки путем нажатия на клавишу **Ч**.

- (3) Навигатор JOG-SHUTTLE
  - · Пошаговый просмотр архива
  - Регулятор скорости просмотра архива (вперед/назад).
- (4) Кнопка MENU: вход в меню Установки/ Электронной карты/ Меню истории
- (5) Кнопка SEARCH: Поиск в архиве по времени, закладкам или событию
- (6) Кнопка SEARCH: Поиск в архиве по времени, закладкам или событию
  - · Включение меню выбора типа монитора на основном или дополнительном мониторе
- (7) Кнопка РТΖ: Для перехода в режим РТΖ (управления камерой)
- (8) Кнопка ВАСКUР: Вызов меню архивирования на внешние носители
- (9) Кнопка CAPTURE: захват изображения или выставление закладки
  - Функция Закладок и Захвата изображения работает только в режиме архива.
     Данная функция не работает в режиме реального времени.
- (10) Кнопка EMERGENCY: Кнопка моментальной активации записи вне зависимости от настроек записи.
  - Автоматически используются максимальные настройки скорости записи и качества изображения.
- (11) Кнопка ESC: Возврат к предыдущему меню или закрытие окна.
- (12) Кнопка DEL: Удаление текстовой информации при вводе.
- (13) Кнопка LOCK: Кнопка блокировки функциональных кнопок устройства. Для разблокировки потребуется авторизация (ID и пароль).
- (14) Кнопка MULTI: Переключение режимов мульти экрана.
- (15) Кнопка Power: Вкл./Выкл. регистратора
- (16) Фронтальный USB порт: данный USB порт используется для обновления прошивки регистратора, резервного копирования данных и подключения мыши.
- (17) Кнопка привода: Открытие/ Закрытие каретки привода.
- (18) Визуальные LED индикаторы работы регистратора:
  - · LOCK (БЛОКИРОВКА): ВКЛ, когда кнопки регистратора заблокированы.
  - · ERR (ОШИБКА): ВКЛ, когда возникла проблема или ошибка в работе устройства
  - EMERGENCY (КРИТИЧЕСКАЯ СИТУАЦИЯ): ВКЛ, когда система пишет по нажатию кнопки EMERGENCY.
  - · REC (ЗАПИСЬ): ВКЛ, когда система ведет запись.
  - · NETWORK (СЕТЬ): ВКЛ, при наличии активных сетевых подключений.
  - · SCHEDULE (РАСПИСАНИЕ): ВКЛ, когда система пишет по расписанию.

# Пульт ДУ (ИК)

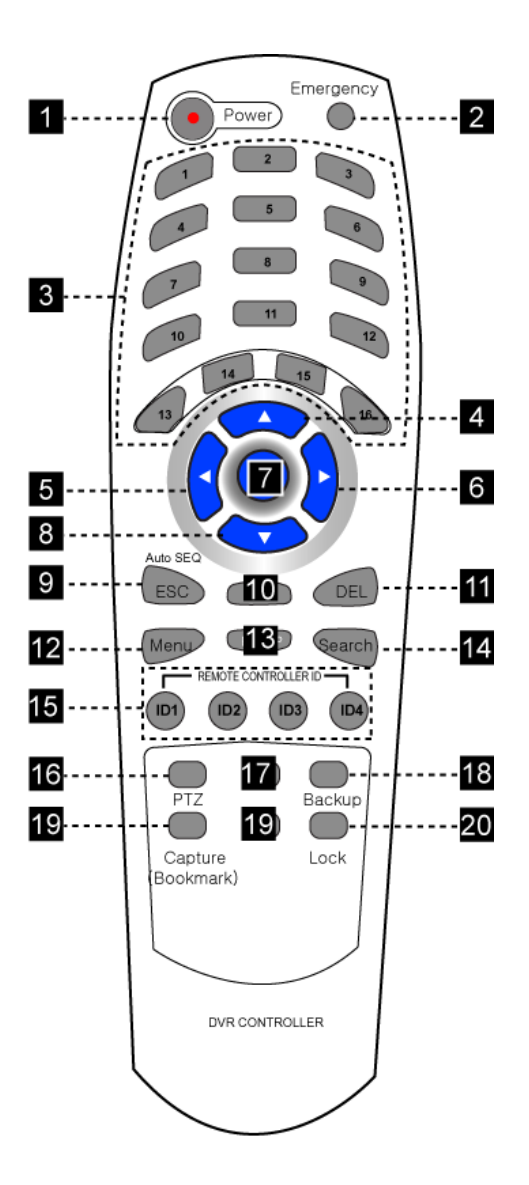

(1) Кнопка Power: ВКЛ/ВЫКЛ системы

(2)Кнопка Emergency: Тревожная запись

(3) Кнопка Channel: Цифровые кнопки

(4) Навигационная клавиша (Вверх)

(5) Навигационная клавиша (Влево) / контроль скорости обратного воспроизведения

- (6) Навигационная клавиша (Вправо) / Контроль скорости воспроизведения
- (7) Клавиша Подтверждения / Воспроизведения / Паузы

(8) Навигационная клавиша (Вниз) / Остановка воспроизведения

- (9) Кнопка ESC: Переход к предыдущему меню / закрытие меню
- (10) Кнопка MULTI: переключение режимов мульти экрана
- (11) Кнопка DEL: Удаление введенного текста

(12) Кнопка MEMU: Для входа в основное меню (Установка / Электронная карта / История)

(13) Кнопка DISPALY: Выбор монитора, с которым вы хотите работать.

- (14) Кнопка SEARCH: Кнопка воспроизведения архива (Время/Закладка/Событие)
- (15) Кнопки выбора ID пульта ДУ
- (16) Кнопка РТZ: Активация функций РТZ для управления камерами
- (17) Покадровое воспроизведение
- (18) Кнопка ВАСКИР: Вход в меню архивирования
- (19) Кнопка CAPTURE: Захват изображения или установка закладки
- (20) Кнопка LOCK: Блокировка функциональных кнопок устройства. Для разблокировки потребуется ввод Логина (ID) и пароля.

ЗАМЕТКА: При работе с регистратором нужно выбрать такой же ID, который выставлен в регистраторе (см. страницу 32).

#### Вход в систему

Для обеспечения безопасности и защиты от несанкционированного входа в меню регистратор требует авторизацию пользователя.

(ЗАМЕТКА: Настройки прав доступа, добавление/удаление пользователей, изменение пароля осуществляется в меню "SYSTEM" -> "ID/PW")

• Пароль по умолчанию для 8 канального регистратора: 1111

• Пароль по умолчанию для 16 канального регистратора: 0000

#### ЗАМЕТКА: Нажмите "10" для ввода "0".

#### УБЕДИТЕЛЬНАЯ ПРОСЬБА СМЕНИТЬ ПАРОЛЬ ПОСЛЕ ПЕРВОГО ВХОДА В МЕНЮ РЕГИСТРАТОРА, ДЛЯ ОБЕСПЕЧЕНИЯ БЕЗОПАСНОСТИ.

#### Настройка работы двух основных мониторов

Система поддерживает работу с двумя основными мониторами, таким образом пользователь может выбрать, что будет отображаться на двух дисплеях: Живая картинка, Архив или Электронная карта.

# Установка двух мониторов

 $\mathsf{MENU} \to \mathsf{SETUP} \to \mathsf{DISPLAY}.$ 

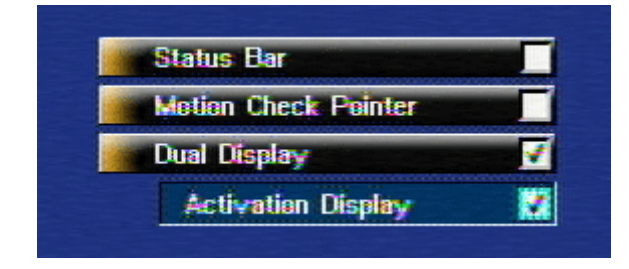

Для активации работы с двумя мониторами поставьте галочку в строке "Dual Display".

Activation Display: Если активировать данную функцию, то при нажатии на клавишу "Display" на передней панели регистратора (Пульта ДУ, удаленной клавиатуры), регистратор будет показывать с каким монитором вы сейчас работаете.

# Режим работы двух мониторов

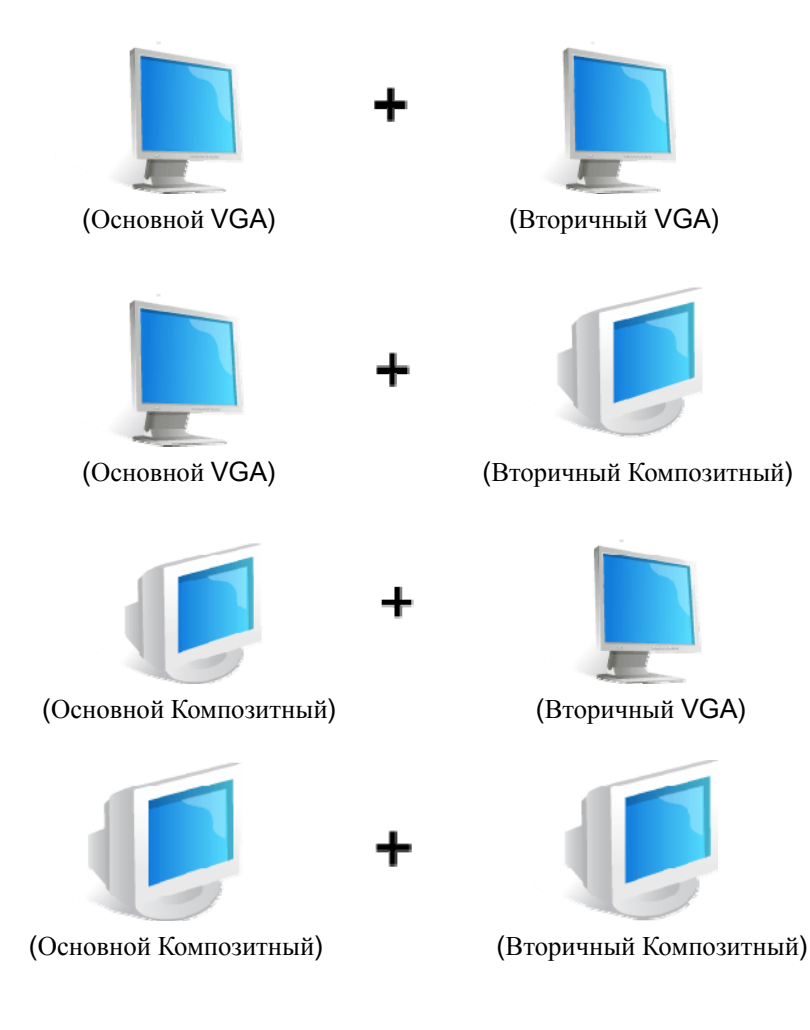

### Варианты использования двух мониторов

Используя конфигурацию с двумя мониторами, можно каждый настроить по своему желанию, тем не менее, некоторые функции будут ограничены, если вы используете одну из нижеперечисленных комбинаций:

(Обычное использование)

| Основной монитор          | Вторичный монитор         |
|---------------------------|---------------------------|
| Живая картинка            | Живая картинка            |
| Архив                     | Не доступно               |
| Электронная карта (Е-тар) | Электронная карта (Е-Мар) |
| Настройка                 | Настройка                 |

( Использование функций Оставленные/Пропавшие вещи)

| Основной монитор          | Вторичный монитор                          |
|---------------------------|--------------------------------------------|
| Wung kaptuuka             | Живая картинка (1, 2, 3, 4 каналы в режиме |
| живая картинка            | квадратора)                                |
| Архив                     | Не доступен                                |
| Электронная карта (Е-тар) | Электронная карта (Е-тар)                  |
| Настройка                 | Настройка                                  |

ЗАМЕТКА: Функция оставленных и потерянных предметов поддерживается на каналах 1,2,3 и 4. И если данная функция активирована, то на вторичном мониторе будет фиксированный мульти экран из первых 4 камер.

#### Конфигурация системы

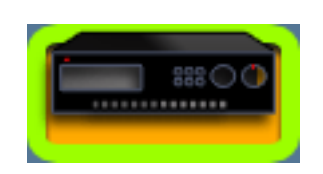

# ИНФОРМАЦИЯ О СИСТЕМЕ

Показывается информация о текущих настройках/характеристиках системы.

| Video Standard  | NTSC               |
|-----------------|--------------------|
| F/W Version     | 16010100           |
| H/W Version     | 0000               |
| Linux Version   | 2.5.18-1.0.RND2    |
| Network Version | 6                  |
| Memory Size     | 503M               |
| IP Address      | 192.168.0.2        |
| DDNS ID         | P60000000000000000 |

- · Video Standard (Стандарт видео): тип видео стандарта
- F/W Version (Версия прошивки): версия прошивки системы
- H/W Version (Версия оборудования): версия оборудования системы
- · Linux Version (Версия Linux): версия операционной системы
- · Network Version (Версия Сети): версия сети, совместимая с CMS (ПО)
- · Memory Size (Размер памяти): память используемая регистратором для работы системы
- · IP Address (IP адрес): информация про IP адрес
- · DDNS ID : информация о DDNS ID для пользователей с динамическим IP адресом.

ЗАМЕТКА: В данном меню возможны изменения без предварительного уведомления, для предоставления пользователю более полезной и обновленной информации.

ЗАМЕТКА: Существует два стандарта видеосигнала PAL и NTSC, и любой из стран может использоваться один из этих стандартов. Перед началом работы с регистратором, проверьте стандарт видеосигнала (должен быть PAL). Стандарт видеосигнала нельзя изменить через меню – это делается при производстве на заводе. Если у вас не тот стандарт (не PAL) или вы хотите изменить стандарт видеосигнала, пожалуйста, обратитесь в службу тех поддержки.

# ID и пароль

Меню "ID / PW" позволяет настроить права пользователей. Незарегистрированный пользователь не может попасть в меню регистратора, а также не сможет подключиться по сети (макс. может быть 8 пользователей).

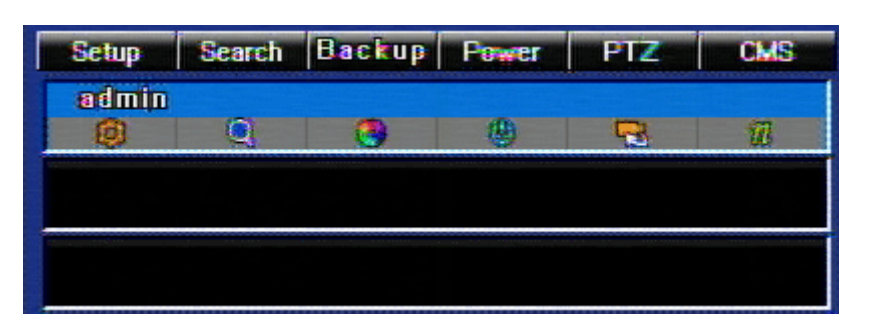

|               |                      | 10             | IISED |     |        |
|---------------|----------------------|----------------|-------|-----|--------|
|               | _                    |                | oaciq |     |        |
|               |                      | ×₩             |       |     |        |
|               | C                    | enfirm         |       |     |        |
|               |                      |                |       |     |        |
|               |                      |                |       |     |        |
| Funci         | tion Autho           | rity           |       |     |        |
| Funci<br>etup | tion Autho<br>Search | rity<br>Backup | Power | PTZ | Networ |

Регистрация новой учетной записи :

(1) Выберите поле ID и введите имя пользователя, используя экранную клавиатуру слева (макс. 8 символов).

(2) Для перехода к полю РW (Пароль) нужно закрыть экранную клавиатуру.

(3) Для ввода пароля используйте клавиши на передней панели регистратора (номера каналов) либо цифровые кнопки на пульте ДУ (макс. 8 символов).

※ Для удаления введенных цифр нажимайте DEL.

(4) В поле Confirm (Подтверждение) введите повторно ваш пароль.

(5) Выберите значки прав, путем нажатия на них.

(6) Covert Channel (Скрытый канал): Если канал отмечен галочкой, то он будет скрыт и

будет недоступен данному пользователю.

(7) Нажмите кнопку "Create" (создать) для окончания процедуры добавления пользователя.

Право изменять настройки

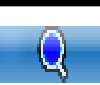

0

Право смотреть архив

Право сбрасывать архив на внешние носители

Право ВКЛ/ВЫКЛ системы

Право работы с РТZ функциями камер

Право подключаться к системе по сети

COVERT: Для того, чтоб скрыть определенную камеру от пользователя, нужно поставить галочку около этой камеры в поле COVERT.

#### Автоблокировка

Автоблокировка может ограничить доступ к функциям Записи при внештатной ситуации (Emergency) /Быстрому просмотру.

| Auto Lock      | <b>‡sec</b> |
|----------------|-------------|
| Emergency      |             |
| Instant Replay |             |

Функция "Auto Lock" (Автоблокировка) позволяет блокировать доступ к системе если на протяжении определенного указанного времени не нажимали кнопки на передней панели/не пользовались мышкой/не пользовались Пультом ДУ. Для продолжения работы после блокировки нужно авторизироваться.

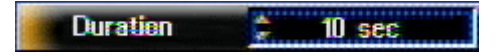

Следующие значения времени можно выбрать для автоблокировки: 5, 10, 20, 30, 60, 120, 180 или 300 секунд). Если не выбрано время автоблокировки ("---- sec"), то данная функция неактивна.

ЗАМЕТКА: Автоблокировка может быть активирована в любом режиме экрана, кроме того времени, когда вы находитесь в меню. Это сделано для удобной работы в меню, как только вы выйдете из меню, таймер автоблокировки автоматически включиться, и, после выбранного времени. Регистратор заблокируется.

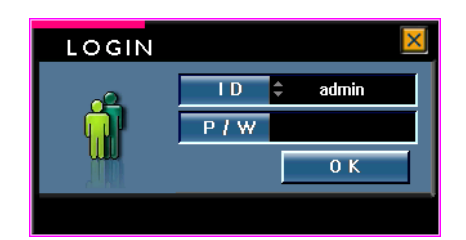

Для разблокировки нажмите любую клавишу и введите логин и пароль для авторизации.

## Блокировка при нештатной ситуации

Для ограничения записи при нештатной ситуации, поставьте галочку напротив поля Emergency.

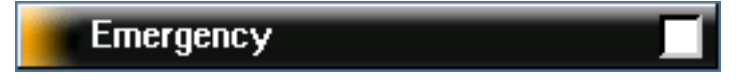

ЗАМЕТКА: При активации записи при нештатной ситуации, запись осуществляется согласно настройкам Записи по СОБЫТИЯМ.

# Блокировка быстрого просмотра

Для ограничения возможности быстрого просмотра поставьте галочку напротив Instant replay.

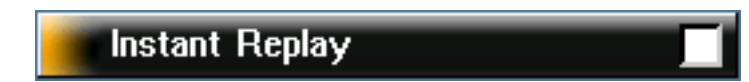

Используя колесо прокрутки в режиме живой картинки, пользователь может быстро воспроизвести данные из архива, записанные 5 ~ 6 секунд назад. В случае поворота колеса прокрутки влево, можно перемотать запись назад. Для выхода из быстрого просмотра, просто нажмите клавишу "ESC".

#### Языки меню

Система поддерживает выбор языка меню. Вы можете выбрать нужный вам язык из списка.

| English  |
|----------|
| Japaness |
| Karean   |
| Italy    |

ЗАМЕТКА: Мы постоянно обновляем языки системы.

# Сигналы регистратора

Keypad Motion Sensor Unattended Museum Disk Full System Error

Данная функция позволяет выбрать сигнализацию следующих событий или кнопок:

- · Кеураd: Сигнал при нажатии на кнопки на передней панели и пульте ДУ.
- · Motion: Сигнал при обнаружении движения.
- · Sensor: Сигнал при срабатывании тревожного входа.
- · Unattended: Сигнал при обнаружении оставленных предметов.
- · Museum: Сигнал при обнаружении пропажи предмета.
- · Disk Full: Сигнал при заполнении HDD.
- · HDD Error: Сигнал при возникновении ошибок в работе HDD.
- · Video Loss: Сигнал при обнаружении потери видеосигнала.

ЗАМЕТКА: В случае выбора пунктов Disk Full, HDD Error, Video Loss будет звучать непрерывный сигнал, во всех остальных случаях будут звучать короткие однократные сигналы.

# Прошивка

В данном меню осуществляется обновление прошивки регистратора, возможность сохранения/загрузки текущих параметров настройки.

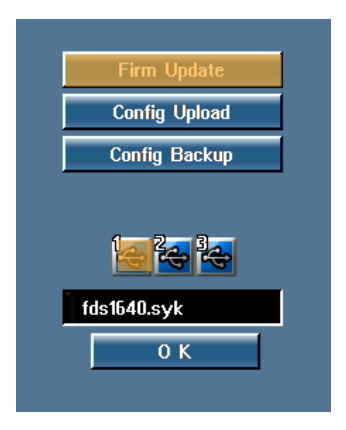

(1) Обновление прошивки

[Шаг]

- ① Выбрать пункт "Firmware Udate'
- ② Вставьте флешку с файлом прошивки в USB вход на передней панели регистратора.
- ③ Когда флешка установлена иконка меняет цвет на голубой.
- ④ Нажмите на значок флешки или нажмите Confirm (Ввод) для начала прошивки.
- ЗАМЕТКА: Для перепрошивки может использоваться любой USB порт системы, первое подключенное устройство будет отображаться первым в списке USB

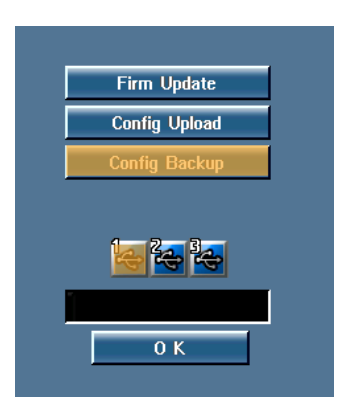

- Config Upload (Загрузка конфигурации): Для загрузки конфигурации в регистратор нужно выбрать файл, который был предварительно создан в меню "Menu Backup".
   Здесь вы можете загрузить в регистратор файл с информацией о настройках, полученных с данного регистратора или из другого однотипного регистратора.
- Config Backup (Копирование текущей конфигурации): Данная функция позволяет загрузить на флешку файл с текущими настройками регистратора.

## Настройка времени

Установки времени, сервера времени и перехода на «летнее» время.

| TIME             |                     |
|------------------|---------------------|
| Time Format      | 24Hour AM / PM      |
| Time             | 24 : 23 : 49        |
| Date Format      | YY/MM/DD MM/DD/YY   |
| Date             | 2006 / DEC / 31     |
| GMT              | \$+9 Hour           |
|                  | Apply               |
| Time Sync        |                     |
| Server           |                     |
| 🔲 Daylight Savin | lg                  |
| Start            | Jan / 31 — AM 12:00 |
| End              | Dec / 12 — AM 12:00 |
|                  |                     |

- Time Format (формат времени): Выберите формат отображения времени.
- Ввод времени осуществляется путем выбора нужной строчки и движением скроллинга мыши или с помощью навигационных клавиш Вверх/Вниз.
- Выберите формат даты.
- · Введите дату
- · GMT: Укажите временную зону вашей страны или региона.
- · Apply: подтверждение и сохранение конфигурации.

| 🔲 Time Sync |  |
|-------------|--|
| Server      |  |

• Функция Time Sync помогает автоматически синхронизировать время регистратора с сервисами серверов времени (только через Интернет).

Серверы времени можно найти в Интернете.

| Daylight Saving |                     |  |  |  |
|-----------------|---------------------|--|--|--|
| Start           | Jan / 31 — AM 12:00 |  |  |  |
| End             | Dec / 12 AM 12:00   |  |  |  |

- · Переход на «летнее» время
  - (А) Поставьте галочку. Если хотите использовать данную функцию.
  - (В) Выберите месяц, день и время перехода на Летнее время.
  - (С) Выберите месяц, день и время перехода на Зимнее время.

#### Сброс до заводских установок

Все настройки, включая Логотип / Электронную карту / Тревожные входы/выходы /

Установки камер / Расписание записи / РТZ / Сетевые настройки / Мульти экраны, сброситься до заводских настроек. (Архив с жесткого диска не удалиться)

# Логотипы

Пользователь может добавить свои заставки (логотипы) в следующие разделы системы: Загрузка / Потеря видеосигнала / Скрытая камера. Для каждого события можно выбрать свое изображение.

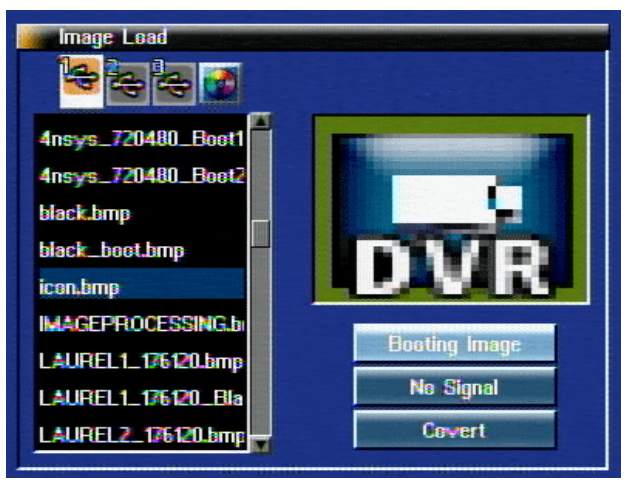

- (1) Boot image (Изображение при загрузке): Изменяет выводимое на экран изображение при загрузке регистратора.
- (2) No signal (Нет сигнала): Изменяет выводимое на экран изображение при потере видеосигнала.
- (3) Covert (Скрытая камера): Изменяет выводимое на экран изображение если данная камера скрыта.
- ※ Можно сохранить по одному изображению для каждого события. Предыдущие изображения будут автоматически удалены при загрузке новых.

[ШАГ]

- (1) Сохраните на флешке графические файлы (в формате bmp).
- (2) Вставьте флешку в регистратор.
- (3) Нажмите на иконку флешки, когда она сменит цвет на голубой.
- ЗАМЕТКА: Рекомендуемый размер файла : ниже 1 Мб.
  - Разрешение загрузочного изображения ( NTSC : 740 X 480 / PAL : 720 X 576 )
  - Разрешение изображения Video loss, Covert (NTSC / PAL : 176 X 120)

ID пульта ДУ

Эта функция используется тогда, когда вы хотите управлять с одного пульта несколькими однотипными регистраторами. Данная функция работает путем совмещения ID регистратора и Пульта ДУ.

| ID Select |       |
|-----------|-------|
| <b>X</b>  | 10.1× |
|           | ID 2  |
|           | ID 3  |
|           | ID: 4 |
|           |       |

Максимально можно управлять 4 регистраторами (DVR ID1~DVR ID4). По умолчанию, ID Пульта ДУ-1.

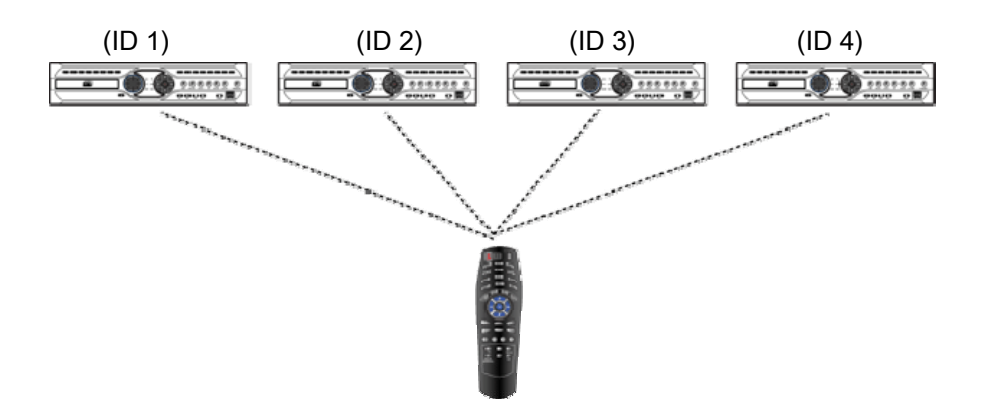

## МОНИТОР

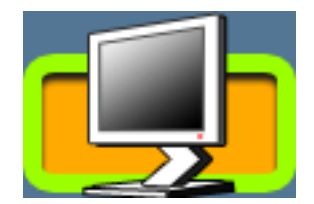

В этом меню пользователь может настроить мониторы.

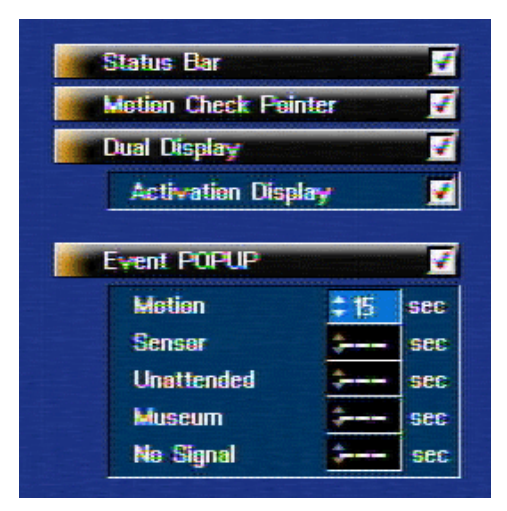

• Status Bar (Панель состояния) На данной панели отображается такая системная информация, как Дата, Время, использование HDD, иконки и др..

| 1 2008 / JAN / 6 | 29 : 11 : IC | Live            |    | Q 99 <b>%</b> |
|------------------|--------------|-----------------|----|---------------|
|                  | (П           | анель состояния | ı) |               |

| Панель | состояния) |
|--------|------------|
|--------|------------|

· Motion Check Pointer (Показывать точки движения): позволяет отображать на экране место, в котором происходит движение.

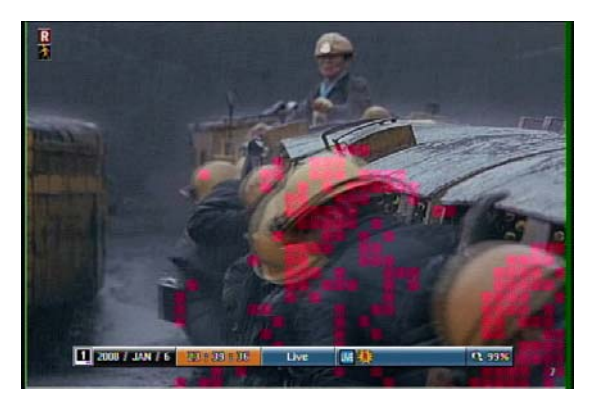

· Dual Display (Два монитора): Используется для настройки двух основных мониторов. (Для

получения более детальной информации смотрите главу "З. Установка дух мониторов").

· Activation Display (Выбор рабочего монитора): Данная функция позволяет выбрать рабочий монитор.

• EVENT POPUP (Всплывающее окно СОБЫТИЯ): Когда происходит какое-либо событие, то на экране появляется сообщение о данном событии на определенной время. Если указан параметр «All», то сообщение будет оставаться на экране до подтверждения оператором.

- Motion (ДД): Сообщение про обнаружение движения
- Sensor (Тревожный вход): Сообщение о срабатывании тревожного входа
- Unattended (Оставленные вещи): Сообщение о срабатывании события Оставленные вещи
- Museum (Пропавшие вещи): Сообщение о срабатывании события Пропавшие вещи
- No Signal (Не сигнала): Сообщение о отсутствие видео сигнала

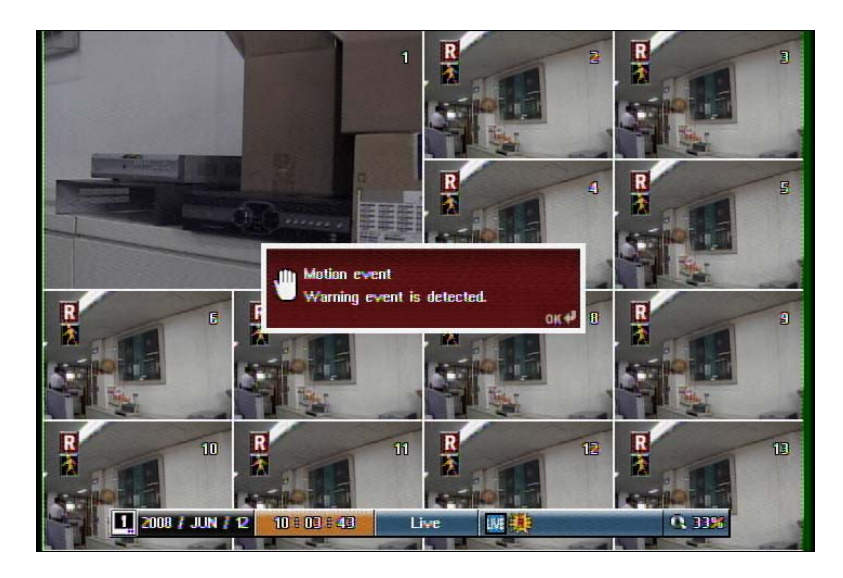

ЗАМЕТКА: Сообщение будет убрано с экрана через определенное время, выставленное в настройках. После того, как сообщение было закрыто, регистратор не будет показывать сообщения о аналогичных событиях. Если вы хотите производить мониторинг всех событий, то в настройках нужно выбрать функцию "All" для времени.

### Листание

Настройка режимов и скорости листания камер в режиме реального времени.

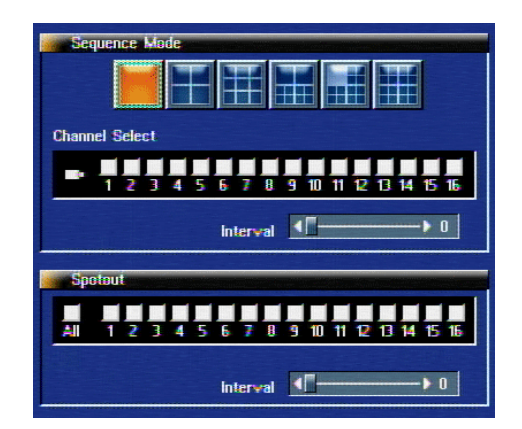

• Выберите режим листания, а затем выберите камеры, которые нужно включить в листание.

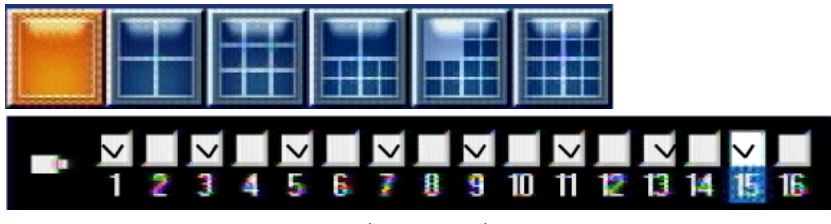

(Пример 1)

В Примере 1 каналы № 1,3,5,7,9,11,13 и 14 листаются в полноэкранном режиме.

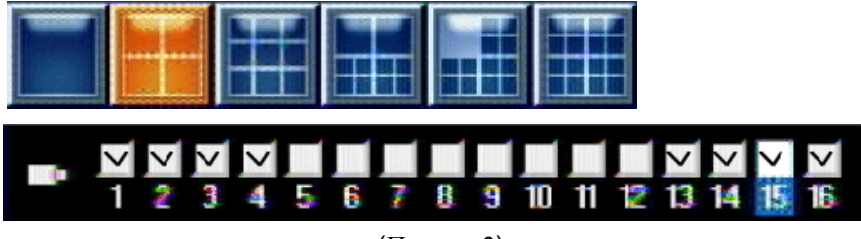

(Пример 2)

В Примере 2 выбран режим мульти экрана из 4 камер. Вначале будут показаны камеры №. 1, 2, 3 и 4, а затем камеры № 13, 14, 15 и 16.

ЗАМЕТКА: Если вы выбрали режим мульти экрана 2х2, то как только вы выбираете одну камеру остальные 3 выбираются автоматически.

· Interval (Скорость): Скорость листания. Можно выбрать от 0 ~30 секунд.

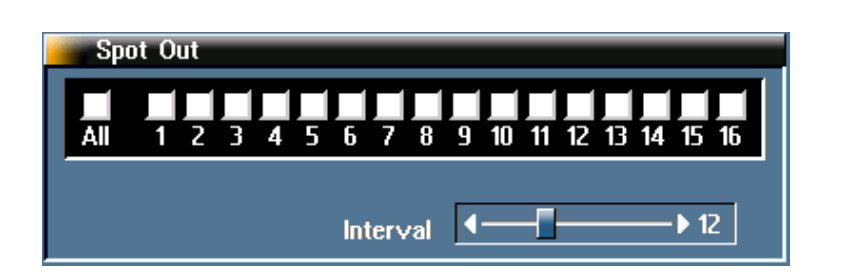

- · SPOT OUT (Дополнительный монитор): Выбор камер для листания на тревожном мониторе.
  - (А) Выберите каналы, которые вы хотите добавить в листание на тревожном мониторе.
  - (В) Выберите скорость листания. Если вы установили значение "0", то листания не будет.

## Запись

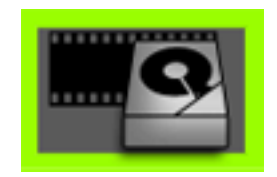

# Детектор движения

• В данном меню настраивается детектор движения по каждой камере для ведения записи.

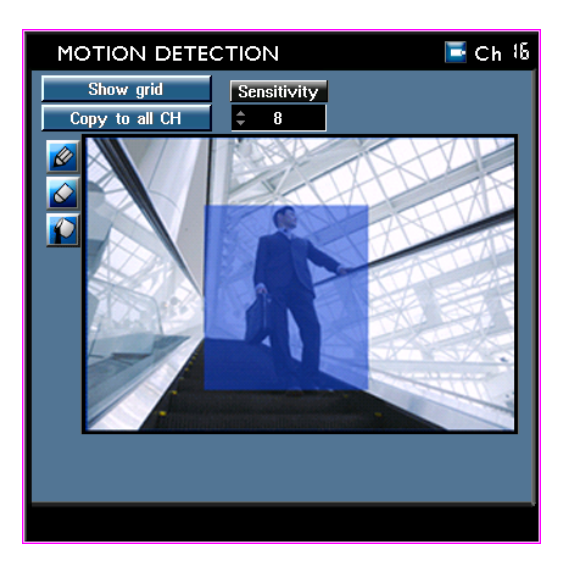

• Выберите иконку камеры сверху

или нажмите кнопку канала на регистраторе

· Show grid : (Показывать сетку): На экране отображается сетка для удобства настройки зон детекции (для настройки ДД это не обязательно).

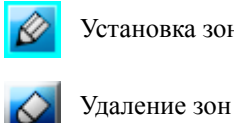

Установка зон

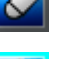

Установка или удаление зоны на весь кадр

Sensitivity (Чувствительность): Установка чувствительности ДД ( 0 <- Низкая чувствительность, Высокая чувствительность -> 10).

ЗАМЕТКА: Вы можете просматривать результаты настройки в экране настройки.

#### Установки записи

В этом меню настраивается разрешение для записи, скорость записи др. Для обеспечения наилучшего качества записи в регистраторе существует возможность разделения настроек
предтревожной и посттревожной записи.

| Таолица Газрешение/Скорость записи | Таблица | Разрешение/Скорость | записи |
|------------------------------------|---------|---------------------|--------|
|------------------------------------|---------|---------------------|--------|

| Режим   | Разрешение | Кадров на канал/ Кадров на канал/                    |                        |
|---------|------------|------------------------------------------------------|------------------------|
|         |            | Кадров на систему (8)                                | Кадров на систему (16) |
| CIF     | 360 X 288  | 25/200 к/с 25/400 к/с                                |                        |
| Half D1 | 720 X 288  | 25/200 к/с                                           | 12,5/200 к/с           |
|         |            | 12,5/50 к/с                                          | 12,5/50 к/с            |
| D1      | 720 X 576  | Запись в разрешении D1 доступна только для 4 каналов |                        |
|         |            | (1,2,3,4)                                            |                        |

| FRAM        | e / Resolu | A∨ailab | le : 15day     |                    |
|-------------|------------|---------|----------------|--------------------|
| СН          | Resolution | Quality | FPS<br>240/480 | Ramp Up<br>480/480 |
| - All       | 360×240    | NORMAL  | <b>\$ 15</b>   | <b>\$ 30</b>       |
| -1          | 360×240    | NORMAL  | <b>\$ 15</b>   | \$ 30              |
| <b>-</b> 2. | 360X240    | NORMAL  | <b>\$ 15</b>   | \$ 30              |
| <b>3</b> .  | 360×240    | NORMAL  | <b>‡ 15</b>    | \$ 30              |
| <b>—</b> 4. | 360×240    | NORMAL  | <b>‡ 15</b>    | <b>‡</b> 30        |
| <b>5</b> .  | 360×240    | NORMAL  | <b>‡ 15</b>    | <b>‡</b> 30        |
| <b>6</b> .  | 360×240    | NORMAL  | <b>‡ 15</b>    | \$ 30              |
| 7.          | 360X240    | NORMAL  | <b>\$ 15</b>   | <b>‡</b> 30        |
| - 8         | 360×240    | NORMAL  | \$ 15          | \$ 30              |
|             |            |         | 1              |                    |
| HELP        |            |         |                |                    |

"Available: \_\_\_days" (Доступно для записи: \_\_\_ дней): информация о доступном количестве дней архива, в зависимости от выбранных настроек.

ЗАМЕТКА: Информация о доступном количестве дней под запись является приблизительной и основана на расчете постоянной записи. Реальный период записи может быть изменен исходя из частоты событий и размера файла событий.

· Разрешение можно изменить нажатием клавиши мыши или выбрать навигационными клавишами.

• Качество записи (Rec. Qulity) можно выбрать между LOW (Низкое), NORMAL (Нормальное) и HIGH (Высокое). Настройка записи по событиям возможна в меню "Ram Up Rec" (Запись по событиям).

• FPS (к/с): Скорость записи (к/с) для постоянной записи

• Ramp Up (Запись по событиям): Скорость записи по событиям и для записи при нештатной ситуации.

[ПРИМЕР] Как показано на картинке ниже, регистратор настроили на запись всех камер со скоростью 12,5 к/с и с нормальным качеством. Тем не менее, скорость записи измениться, если произойдет какое-либо событие или будет нажата кнопка Emergency.

| СН    | Resolution | Quality | FPS         | Ramp Up |
|-------|------------|---------|-------------|---------|
|       |            |         | 240/480     | 480/480 |
| - All | 360×240    | NORMAL  | <b>‡ 15</b> | \$ 30   |

• Например, запись 200/400 означает, что общая скорость записи составляет 400 к/с, а выбранное количество кадров для записи 200 к/с (по 12,5 кадров на каждый канал) – при превышении общей скорости записи появится сообщение "Over fps" (Превышена скорость записи).

ЗАМЕТКА: Если скорость постоянной записи выставлена как "0", то запись по событиям будет автоматически выставлена как "0" – так как нельзя изменять скорость записи по событиям, когда скорость постоянной записи равна "0".

· "All" (Все камеры): Данные настройки применяются ко всем камерам.

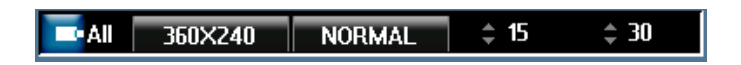

· Данные кнопки активны, если камер больше чем 8, например 16. При нажатии вы переходите на следующую страницу настроек.

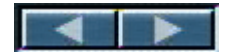

### Запись по событиям

В данном разделе меню «Запись» можно настроить запись по событиям для каждой камеры

отдельно. Постоянная запись настраивается в разделе "Frame/Res." (Установки записи), а этом разделе меню настроить качество записи, разрешение и длительность пред/пост тревожной записи по каждому выбранному событию.

| RAMP UP RECORD       |         |
|----------------------|---------|
|                      |         |
| CH Event Rec Quality | 480/480 |
| 📑 All 🖹 💽 📝 📕 High   | 480/480 |
|                      |         |
| 📑 1. 🖹 🐼 🗊 🌠 🛛 High  | 30      |
| 💶 2. 🖹 🐼 🗊 🦌 High    | 30      |
| 🔤 3. 📉 🐼 🗊 🦖 🛛 High  | 30      |
| 🔤 4. 📉 🐼 🗊 🦖 🛛 High  | 30      |
| 🔤 5. 📉 🐼 🛛 High      | 30      |
| 🔤 6.  🔞 High         | 30      |
| 🔤 7.  🐼 High         | 30      |
| 🔤 8.  🔞 High         | 30      |
|                      |         |
|                      |         |

· Выбор типа события.

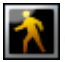

Детектор движения

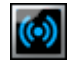

Тревожный вход

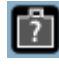

Обнаружение оставленных вещей

Обнаружение пропавших вещей

Когда одна из функций активирована, иконка данной функции становится цветной. Если функция не активна – иконка остается темной.

· Качество записи: LOW (Низкое), NORMAL (Нормальное), HIGH (Высокое)

• Информацию о скорости записи (например. 24/400) изменить нельзя – она отображается для справки. Для изменения скорости записи по событию перейдите в меню "Frame/Rec" (Настройки записи).

· Данные кнопки активны, если камер больше чем 8, например 16. При нажатии вы переходите на следующую страницу настроек.

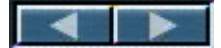

## Пред/Пост тревожная запись

Установка Пред/Пост тревожной записи

| PRE / POST RECORD |                   |               |  |  |  |  |  |
|-------------------|-------------------|---------------|--|--|--|--|--|
| Pre Record        |                   |               |  |  |  |  |  |
| CAM               | Post Record       |               |  |  |  |  |  |
| 🗖 All 🖹 🗘         | 1sec 💽 🗘 5sec 👘 🗘 | 1sec 🦅 🗧 1sec |  |  |  |  |  |
| <b>1.</b>         | 1sec 💽 🗘 5sec 🛐 🗘 | 1sec 🦖 🗘 1sec |  |  |  |  |  |
| 🗖 1. 🔺 🗘          | 1sec 🚺 🗘 5sec 👘 🗘 | 1sec 💅 🗧 1sec |  |  |  |  |  |
| 🔁 1.  🗎 🗘         | 1sec 🚺 🗘 5sec 👘 🗘 | 1sec 🧏 🗘 1sec |  |  |  |  |  |
| 🔁 1.  🗙 🗘         | 1sec 💽 🗘 5sec 👔 🗘 | 1sec 🧏 🗘 1sec |  |  |  |  |  |
| 🗖 1. 🔺 🗘          | 1sec 🚺 🗘 5sec 👘 🗘 | 1sec 💅 🗧 1sec |  |  |  |  |  |
| 🗖 1. 🔺 🗘          | 1sec 🚺 🗘 5sec 👘 🗘 | 1sec 🧏 🗘 1sec |  |  |  |  |  |
| 🗖 1. 🔺 🗘          | 1sec 🚺 🗘 5sec 👘 🗘 | 1sec 🧏 🗘 1sec |  |  |  |  |  |
| 1. 🤺 🗘            | 1sec 🚺 🗘 5sec 🔃 🗘 | 1sec 🧏 🗘 1sec |  |  |  |  |  |
|                   |                   |               |  |  |  |  |  |
|                   |                   |               |  |  |  |  |  |

· Pre Record (Пред тревожная запись): Запись 5 секунд перед событием.

• Post Record (Пост тревожная запись): Выберите время для записи после события (от 1 сек. до 10 минут).

• Данные кнопки активны, если камер больше чем 8, например 16. При нажатии вы переходите на следующую страницу настроек.

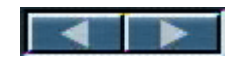

# Оставленные вещи

Данная функция позволяет анализировать кадр и оповещать пользователя, если в кадре (в выбранной области) появился посторонний предмет, который не двигается определенное время. Это функция Антитеррор.

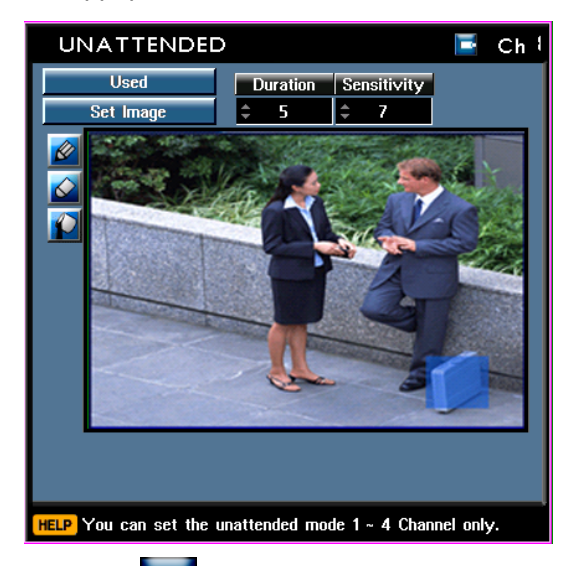

• Выберите иконку камеры сверху \_\_\_\_ или нажмите кнопку канала на регистраторе. Функция Оставленных предметов работает только для первых четырех каналов.

- · Used (Используется): Активация функции.
- · Not used (Не используется): Выключение функции

# ЗАМЕТКА: Если данная функция активирована, то вторичный монитор переходит в режим квадратора с первыми четырьмя камерами.

- Duration (Длительность): Время задержки перед генерацией тревожного события (если объект не двигается выставленное время, то он характеризуется как оставленный). Доступны следующие предустановки времени: 5 сек., 10 сек., 20 сек., 40 сек., 1 мин., 2 мин., 4 мин., 6 мин., 8 мин., 10 мин.).
- Выбор области мониторинга.

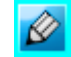

Установка зоны

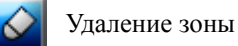

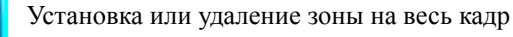

- · Set Image (Установить рисунок): Сохраняет изображения с выбранной зоной.
- · Sensitivity (Чувствительность): Установки чувствительности для обнаружения объекта.

ЗАМЕТКА: Пожалуйста, протестируйте данную операцию после установки всех настроек, для получения желаемого результата.

ЗАМЕТКА: Данная функция может сработать из-за изменения освещенности/цвета/объекта в кадре.

### Пропавшие вещи

Данная функция позволяет анализировать кадр и оповещать пользователя, если в кадре (в выбранной области) пропала вещь.

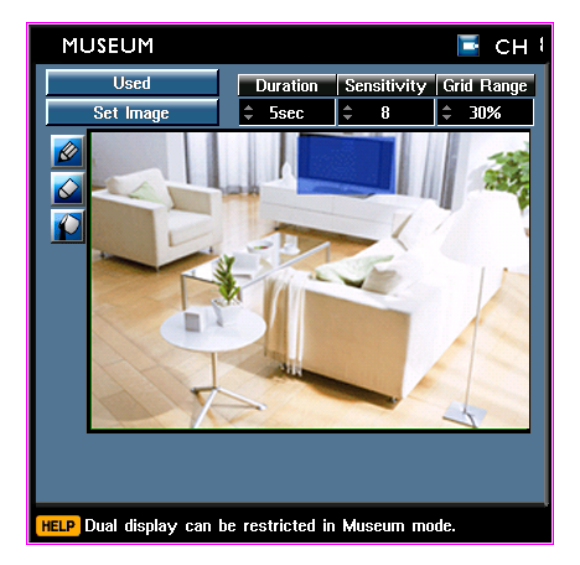

• Выберите иконку камеры сверху или нажмите кнопку канала на регистраторе. Функция Пропавших предметов работает только для первых четырех каналов.

- Used (Используется): Активация функции.
- · Not used (Не используется): Выключение функции

# ЗАМЕТКА: Если данная функция активирована, то вторичный монитор переходит в режим квадратора с первыми четырьмя камерами.

- Duration (Длительность): Время задержки перед генерацией тревожного события (если объект не двигается выставленное время, то он характеризуется как оставленный). Доступны следующие предустановки времени: 5 сек., 10 сек., 20 сек., 40 сек., 1 мин., 2 мин., 4 мин., 6 мин., 8 мин., 10 мин.).
- Выбор области мониторинга.

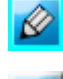

Установка зоны

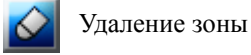

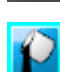

Установка или удаление зоны на весь кадр

- · Set Image (Установить рисунок): Сохраняет изображения с выбранной зоной.
- · Sensitivity (Чувствительность): Установки чувствительности для обнаружения объекта.

ЗАМЕТКА: Пожалуйста, протестируйте данную операцию после установки всех настроек, для получения желаемого результата.

ЗАМЕТКА: Данная функция может сработать из-за изменения освещенности/цвета/объекта в кадре.

Установка жестких дисков (HDD)

Перед установкой жестких дисков в регистратор, их нужно отформатировать. В регистратор можно установить максимум 3 жестких диска (SATA).

ЗАМЕТКА: Жесткий диск должен быть с разъемом SATA, диски с разъемом IDE не поддерживаются.

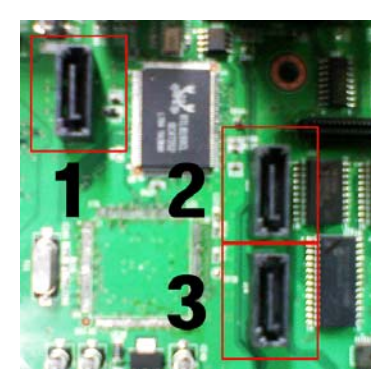

• Подключение жесткого диска

- Если используется один HDD: Подключите кабель данных к порту № 1.

- Если используется два HDD: Подключите кабель данных первого HDD к первому порту, а второго HDD – ко второму.

- Если используется три HDD: Подключите кабель данных первого HDD к первому порту, второго HDD – ко второму, а третьего HDD к третьему порту.

- Можно подключить внешний4-й HDD через E-SATA порт на задней панели регистратора.

\* Кабель данных и питания каждого жесткого диска SATA должны быть подключены корректно.

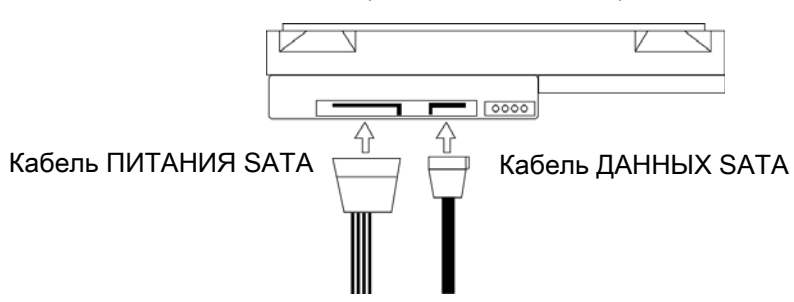

(Жесткий диск SATA)

ЗАМЕТКА: Для обеспечения питания может использоваться любой кабель питания SATA, но кабель данных каждого диска должен быть строго подсоединен к своему порту.

| HDD SETUP        |           |                |
|------------------|-----------|----------------|
|                  |           |                |
|                  |           |                |
| Disk Full Action | Overwrite | Stop Record    |
|                  |           |                |
|                  |           |                |
| mod Management   |           |                |
| HDD / Mirroring  | Status    | Space / Format |
| 🗹 SATA 1 🚺 🚺     | Normal    | 500 / 434 Gb 🐼 |
| 📝 SATA 2 🚺       | Mirroring | 500 / 434 Gb 🚫 |
| SATA 3           |           |                |
| E-SATA           |           |                |
| USB HDD 🚺        |           |                |
|                  |           |                |
|                  |           |                |
|                  |           |                |

• Disk Full Action (Действие при заполнении HDD): данная функция позволяет настроить действие регистратора при заполнении жесткого диска.

- Overwrite (Перезапись): При заполнении жесткого диска система начнет записывать все сначала, затирая при этом самую первую запись. Пользователь сможет посмотреть только те видео данные, которые еще не перезаписаны.

- Stop recording (Остановить запись): Когда жесткий диск заполнится, система остановит запись. Затем жесткий диск должен быть заменен новым.

• При запуске регистратора система автоматически подхватит установленные HDD и они будут отображаться в данном меню.

- SATA 1: Жесткий диск, подключенный к разъему SATA 1
- SATA 2: Жесткий диск, подключенный к разъему SATA 2
- SATA 3: Жесткий диск, подключенный к разъему SATA 3
- E-SATA: Жесткий диск, подключенный к разъему E-SATA на задней панели регистратора.
- USB HDD: Жесткий диск, подключенный к разъему USB на задней панели регистратора

• Для использования жестких дисков под запись, нужно около каждого диска поставить галочку. После активации жесткого диска, в меню состояния отобразится статус «Normal". Запись на жесткий диск не будет вестись, пока не выставлен статус «Normal», даже если он отформатирован.

| 🔽 SATA 1 | 0 | Normal    | 500 / 434Gb 🐼 |
|----------|---|-----------|---------------|
| 📝 SATA 2 | 0 | Mirroring | 500 / 434Gb 🚫 |
| SATA 3   | ۲ |           |               |
| E-SATA   | ۲ |           |               |
| USB HDD  | ۲ |           |               |

Нажмите на иконку

Счтобы отформатировать жесткий диск.

• 500 / 434 (Объем / Формат): данная информационная строка показывает общий объем жесткого диска и объем оставшегося свободного места под запись.

## Зеркальная запись

Данная функция позволяет производить параллельное копирование данных, которые записываются на жесткие диски со статусом "Normal". Эта функция помогает предотвратить потерю данных при сбое основных жестких дисков.

· Для настройки данной функции нажмите на иконку . Если Сконка стала цветной- это значит, что функция активирована.

### [Пример конфигурации 1]

В данном примере диск SATA3 параллельно копирует данные диска SATA1. Когда диск SATA1 заполнится и запись перейдет на диск SATA2, диск SATA3 будет вести параллельную запись диска SATA2 с перезаписью предыдущего материала.

| HDD / Mirrorin | g | Status    | Space / Format |
|----------------|---|-----------|----------------|
| SATA 1         | ۲ | Normal    | 500 / 434Gb 🐼  |
| N/SATA 2       | ۲ | Normal    | 500 / 434Gb 🐼  |
| 🚺 SATA 3       | ٢ | Mirroring | 500 / 500 Gb 🐼 |
| E-SATA         | ۲ |           |                |
| USB HDD        | ۲ |           |                |

### [Пример конфигурации 2]

В данном примере нормальная запись будет вестись сначала на диск SATA1, а затем перейдет на SATA3 и потом опять на SATA1. SATA2 будет копировать с диска SATA1, а потом – с диска SATA3. Когда SATA2 заполнится – он автоматически будет перезаписывать предыдущий материал.

| HDD / Mirroring | Status    | Space / Format |
|-----------------|-----------|----------------|
| 📝 SATA 1 🛛 🚺    | Normal    | 500 / 434Gb 🚺  |
| 📝 SATA 2 🛛 🚺    | Mirroring | 500 / 434Gb 🚺  |
| 🚺 SATA 3        | Normal    | 500 / 500 Gb 🚺 |
| E-SATA 🚺        |           |                |
| USB HDD 🚺       |           |                |

#### [Пример конфигурации 3]

В данном примере сначала диск SATA2 будет копировать диск SATA1, а когда диски SATA1 и SATA2 заполнится, диск SATA1 начнет перезапись сначала, а копирование данных продолжиться на диск SATA3.

| HDD / Mirroring | Status    | Space / Format |
|-----------------|-----------|----------------|
| 📝 SATA 1 🛛 🚺    | Normal    | 500 / 434 Gb 🔀 |
| 📝 SATA 2 🛛 🚺    | Mirroring | 500 / 434Gb 🐼  |
| 🗹 SATA 3 🛛 🚺    | Mirroring | 500 / 500 Gb 🚺 |
| 📃 E-SATA 🛛 🚺    |           |                |
| 🗾 USB HDD 🛛 🚺   |           |                |

Note: Объем дисков для зеркального копирования может совпадать, быть меньше или больше, чем объем диска(ов) под запись, тем не менее жесткий диск с зеркальным копированием будет автоматически вести перезапись когда заполнится. Также, мы рекомендуем использовать НЖМД для зеркальной записи такого же размера, как и диски для основной записи. В случае, когда жесткий диск зеркального копирования больше, чем основной диск, зеркальный диск будет перезаписываться только тогда, когда он станет полный. Если объем жесткого диска для зеркальной записи меньше

## КАМЕРЫ

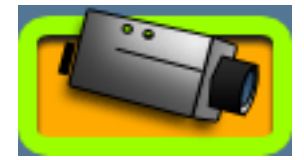

Настройка изображения камер и подпись названия камер.

основного, то он будет перезаписан сразу же, как заполнится.

# Название камеры

• Выберите канал для ввода названия камеры.

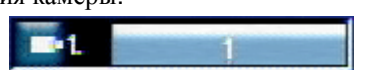

• Введите названия, используя виртуальную клавиатуру. Если на клавиатуре отображается знак "1/2", это означает, что есть еще одна вкладка с символами. Да перехода на вторую вкладку с символами, нажмите на значок "1/2".

| KE | Y   | BC   | A | RE  | >   |   |   |    | × |
|----|-----|------|---|-----|-----|---|---|----|---|
|    | Eng | lish |   |     |     |   | 1 | /2 |   |
| A  | в   | С    | D | Е   | F   | G | Н | I  | ľ |
| J  | к   | L    | М | N   | 0   | Р | Q | R  |   |
| S  | т   | U    | ۷ | w   | x   | Y | z | а  |   |
| b  | С   | d    | е | f   | g   | h | i | j  |   |
| k  | I   | m    | n | 0   | р   | q | r | s  |   |
| t  | U   | v    | w | ×   | у   | z | 1 | 2  |   |
| 3  | 4   | 5    | 6 | 7   | 8   | 9 | 0 | ļ  |   |
|    | #   | \$   | % |     | (   | ) | * | +  |   |
| -  |     |      | 1 |     |     |   | ? | <  |   |
| @  | >   | [    | ] | 1   | ۸   | @ | @ | @  |   |
|    |     |      |   | Spa | ice |   | D | el |   |

· Для удаления символов нажимайте клавишу "DEL"

Del

· Для ввода пробелов нажимайте клавишу «Space»

• Стрелками можно передвигаться между символами

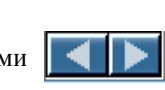

Space

• Если вы закончили ввод названия камеры, нажмите на крестик "Х". Если вы осуществляли ввод с передней панели или Пульта ДУ, т нажмите клавишу "ESC".

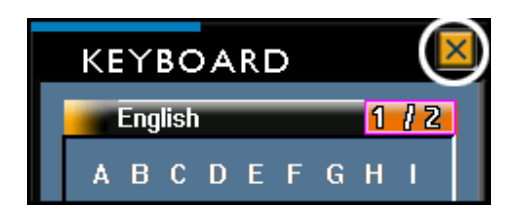

# Настройка камер (Яркость/Контраст/Цветность)

В данном меню можно настроить Яркость (Brightness), Контраст (Contrast), Цветность (Saturation).

| CAMERA 📓                | BRIGHTNESS                 |
|-------------------------|----------------------------|
|                         |                            |
|                         | ■1 (                       |
|                         | ■2. <                      |
|                         | ■3. <                      |
| Camera Title Brightness | ■4. <                      |
| Contrast                | ■5. <> 50 ■13. <> 50       |
| Saturation              | ■6. (                      |
|                         | <b>1 1 1 1 1 1 1 1 1 1</b> |
|                         | ■•8. <                     |

· Выберите нужную функцию для настройки: Brightness (Яркость), Contrast (Контраст), Saturation (Цветность).

- Если вы выбрали канал, то слева появится окно просмотра сделанных изменений.
- · Настройка All изменяет значение одного из параметров на всех каналах.

### Расписание

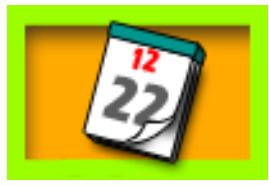

Запись по расписанию можно настроить по неделям, по праздникам и по дате/времени. Данные настройки имеют следующий приоритет: "Праздники > Дата/Время = Неделя".

ЗАМЕТКА: В системе есть запись при нештатной ситуации ("Emergency") и запись по расписанию

("Schedule"). Запись по расписанию является основной и, благодаря журналу событий, вы можете

искать в архиве отдельно по детектору движения, по тревожным входам, Оставленные вещи,

Пропавшие вещи, Запись по нештатной ситуации (Emergency). Так как регистратор распознает Запись по нештатной ситуации как событие, то возникающие во время такой записи другие события не будут записываться в журнал событий.

#### Еженедельное расписание

Используется для настройки записи по неделе. Сначала выберите канал, а потом день недели для расширенной конфигурации. Если вы настроили один канал и хотите применить эти настройки ко всем каналам, то нужно нажать на кнопку ALL channel.

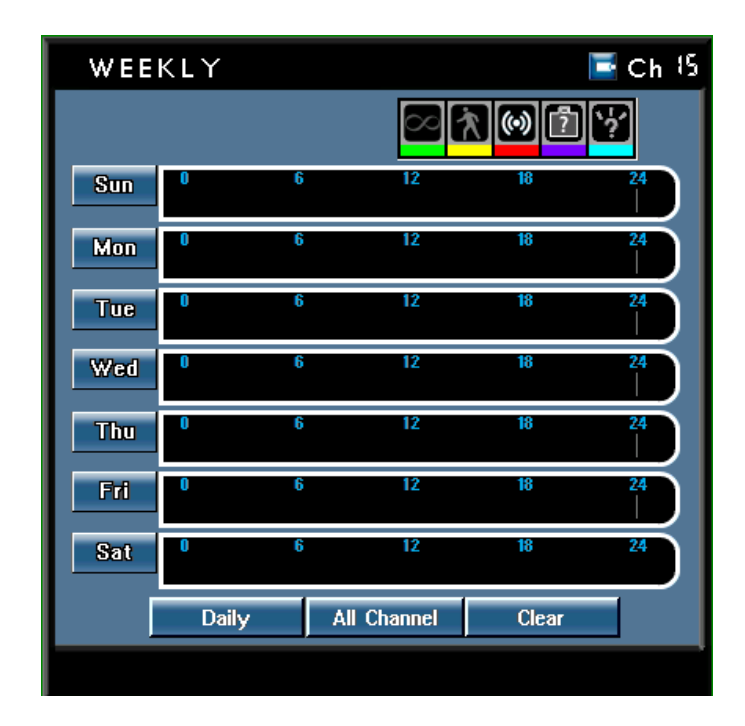

• Выберите канал путем нажатия на иконку

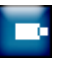

• Если вы выбрали день недели, то появится расширенное меню. Иконки, размещенные вертикально в левой части окна отвечают за разные типы событий. Используйте иконку 2000 для выбора записи по времени, а если вы используете мышь, то можно выбрать любой фрагмент времени движением курсора по событию с зажатой левой клавишей. Для удаления ненужных фрагментов времени используйте иконку 2000. Если вы хотите выбрать все время, используйте иконку 2000.

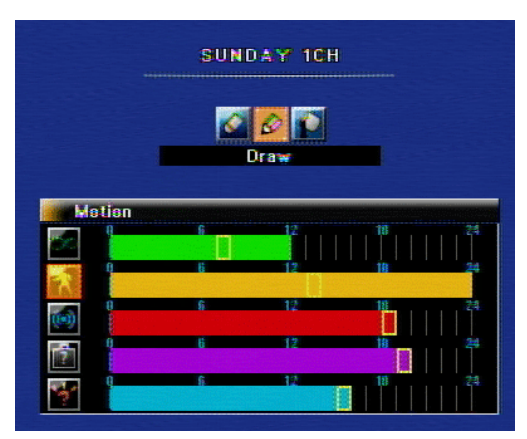

· Для перехода в меню выбора дня недели нажмите "ESC" или " Х ".

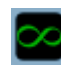

Непрерывная запись

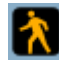

Запись по детектору движения

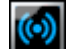

Запись по тревожному входу

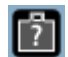

Запись по Оставленным вещам

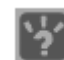

Запись по Пропавшим вещам

• Если вы хотите применить параметры ко всем дням, то нажмите на кнопку

Daily

All Channel

Clear

- Если вы хотите применить параметры ко всем каналам, то нажмите на кнопку
- Если вы хотите очистить все настройки для данного дня, то нажмите на кнопку

#### Расписание на праздники

Расписание записи на праздники.

| н | 0            | LIDA  | ١Y    |     |          |      |         | E   | сн |
|---|--------------|-------|-------|-----|----------|------|---------|-----|----|
|   |              | Event | Setup | Сор | y to all | CH   | Dele    | ete |    |
|   | ľ            |       |       |     |          | 10   |         |     |    |
|   |              |       | 2     | 007 | Janu     | Jary |         |     | _  |
|   |              | Sun   | Mon   | Tue | Wed      | Thu  | Fri     | Sat |    |
|   |              |       |       | 1   | Z        | 3    | 4       | 5   |    |
|   |              | 6     | 7     | 8   | 9        | 10   | 11      | 12  |    |
|   | Q            | 13    | 14    | 15  | 16       | 17   | 18      | 19  |    |
|   | 9            | 20    | 21    | 22  | 23       | 24   | 25      | 26  |    |
|   | $\subseteq$  | 27    | 28    | 29  | 30       | 31   |         |     |    |
|   | $\mathbf{C}$ |       |       |     |          |      |         |     |    |
|   |              |       |       |     |          | Dele | ete All | Day |    |
|   |              |       |       |     |          |      |         |     |    |

- Для выбора канала нажмите на иконку
- · Нажмите на клавишу Event Setup (Настройка событий) для входа в расширенное меню.

|     | Holiday 1CH |           |                             |    |      |
|-----|-------------|-----------|-----------------------------|----|------|
|     |             | Ø         | Draw                        |    |      |
| Fu  | 111<br>9    | 6         | . 12                        | 18 | 24   |
|     |             | 6         | 12                          | 18 | 24   |
| (*) |             | 6    <br> | 12<br>               <br>12 |    | 24   |
|     |             | <b>6</b>  | 12                          |    | . 24 |

• Если вы выбрали день, то появится следующее меню. Используйте иконку 2 для выбора записи по времени, а если вы используете мышь, то можно выбрать любой фрагмент времени движением курсора по событию с зажатой левой клавишей. Для удаления ненужных фрагментов времени используйте иконку 2. Если вы хотите выбрать все время (24 часа) либо удалить все время, используйте иконку 2.

• Для выхода в предыдущее меню нажмите "ESC" или " X ".

• "Copy to all CH" (Применить ко всем каналам) – Выберите этот пункт для применения настроек кок всем каналам.

· "Delete" (Удалить) – Удаляет настройки записи для выбранного.

• Для выбора ПРАЗДНИЧНОГО дня нажмите на день один раз. Если нажать второй раз, то выделение снимется.

|     | 2                          | 008                                             | JANU                                                                                                    | IARY                                                                                                    |                                                                                                    |                                                                                                    |
|-----|----------------------------|-------------------------------------------------|----------------------------------------------------------------------------------------------------|----------------------------------------------------------------------------------------------------|----------------------------------------------------------------------------------------------------|----------------------------------------------------------------------------------------------------|
| Sun | Men                        | Tue                                             | Wed                                                                                                    | Thu                                                                                                    | Fri                                                                                                    | Sat                                                                                                    |
|     |                            | 1                                               | Z                                                                                                    | 3                                                                                                    | 4                                                                                                    | 5                                                                                                    |
| 6   | 7                          | 8                                               | 9                                                                                                    | 10                                                                                                    | 11                                                                                                    | 12                                                                                                    |
| 13  | 14                         | 15                                              | 16                                                                                                    | 17                                                                                                    | 18                                                                                                    | 19                                                                                                    |
| 20  | 21                         | 22                                              | 23                                                                                                    | 24                                                                                                    | 25                                                                                                    | 26                                                                                                    |
| 27  | 28                         | 29                                              | 30                                                                                                    | 31                                                                                                    |                                                                                                    |                                                                                                    |
|     |                            |                                                 |                                                                                                    |                                                                                                    |                                                                                                    |                                                                                                    |
|     | Sun<br>6<br>13<br>20<br>27 | 2<br>Sun Mien<br>5 7<br>13 14<br>20 21<br>27 28 | Sun     Minn     Tue       1     1     1       6     7     8       13     14     15       20     21     22       27     28     29 | 2008     JANC       Sun     Man     Tue     Wed       1     2     1     2       6     7     8     9       13     14     15     16       20     21     22     23       27     28     29     30 | ZUUB     JANDARY       Sun     Min     Tue     Wed     Thu       1     2     3     3     3       6     7     8     9     10       13     14     15     16     17       20     21     22     23     24       27     28     29     30     31 | Sun     Man     Tue     Wed     Thu     Fri       1     2     3     4       6     7     8     9     10     11       13     14     15     16     17     18       20     21     22     23     24     25       27     28     29     30     31     11 |

• "Delete All Day" (удалить все дни) – Удаляет все настроенные ПРАЗДНИЧНЫЕ дни.

### Установки расписания Даты/Времени

Установки записи по определенному времени. Данные настройки имеют более высокий по записи приоритет, чем еженедельные настройки и настройки по Праздникам.

| DAT  | E-TIME SET  | UP              | 🔚 СН 1  |
|------|-------------|-----------------|---------|
|      | Start 20    | NR 7 JAN 7 10   | 03:13   |
|      | End 20      |                 | 03 ± 13 |
|      |             |                 |         |
|      | Event C     |                 | Add     |
|      |             | Select Schedule |         |
|      |             |                 |         |
|      |             |                 |         |
|      |             |                 |         |
|      |             |                 |         |
|      |             |                 |         |
| Copy | r te all Ch | Delete all Ch   | Delete  |

- Для выбора канала нажмите иконку
- Установите начальную дату и время записи.
- Установите конечную дату и время записи.
- Выберите события, по которым регистратор будет писать и нажмите клавишу "ADD". Для добавления следующей записи, выполните описанные действия еще раз.

|                                              | Select Schedule    |             |  |
|----------------------------------------------|--------------------|-------------|--|
| 1. 2008 JAN 10                               | 7 03:13 - 2008 Jan | 10 🕴 04:13. |  |
| 2, 2008 JAN 10 / 05:13 - 2008 JAN 10 / 07:13 |                    |             |  |
| 3. 2008 JAN 10 / 08:13 - 2008 JAN 10 / 10:13 |                    |             |  |
| Copy to all Ch                               | Delete all Ch      | Delete      |  |

(It is the example of setup)

• Клавиша "Copy to all Ch" (Копировать на все каналы): если вы хотите применить одну из настроек ко всем каналам, то выберите настройку из списка и нажмите на кнопку "Copy to all Ch".

# ЗАМЕТКА: Для выбора одной из установок нажмите один раз на нее. Если вы нажмете еще раз, то выделение снимется. Выбранный элемент будет подсвечен синим цветом.

• Если вам надо удалить все настройки по каналам, то выберите один из элементов списка и нажмите клавишу "Delete all Ch".

· Если вам надо удалить один из элементов списка, то нажмите клавишу "Delete".

## Авто удаление

Настройка длительности сохранения изображений на жестком диске. Если выбрать период в 30 дней, то жесткий диск будет всегда содержать 30 дневную запись, а 31 числа, будет удален первый день записи. (Можно выставить следующие значения длительности: от 1 до 120 дней).

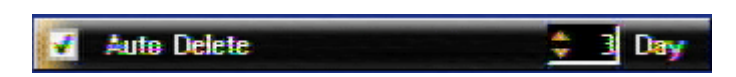

• Для активации данной функции поставьте галочку в поле "Auto delete" и выберите нужное количество дней.

# Электронная карта Е-Мар

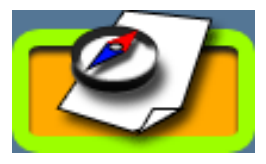

Для работы с электронной картой (E-Map) сначала нужно загрузить сами карты (планы помещений и др.) в регистратор.

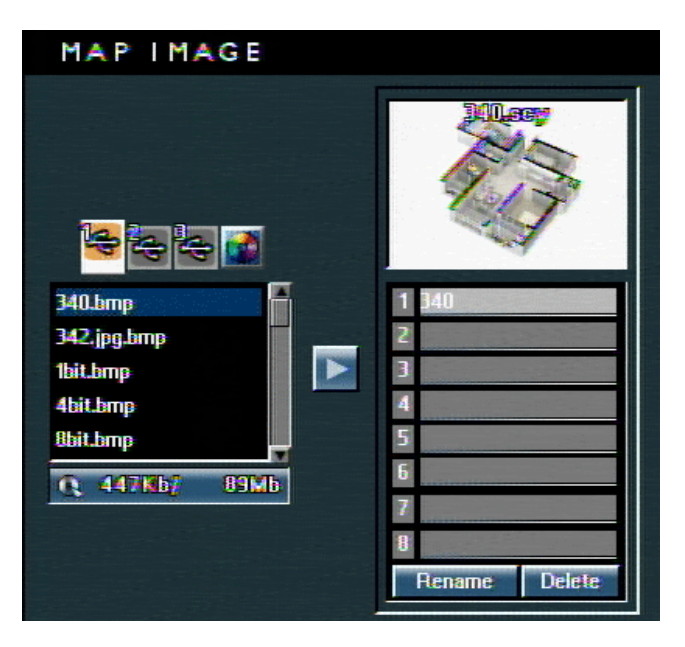

· Скопируйте рисунок карты на флешку и подключите флешку к регистратору. Когда иконка

флешки станет голубой, нажмите на нее для получения содержимого флешки.

(Если вы пользуетесь навигационными клавишами, то нажмите с помощью кнопок **ч** выберите "голубую" иконку и нажмите Ввод).

# ЗАМЕТКА: Файл карты следует подготовить только в формате "bmp". Размер файла не долен превышать 1Мб.

• Для просмотра изображения нажмите на него один раз. Когда вы выбрали изображение, то нажмите на кнопку **Г** для сохранения рисунка в регистраторе.

• Rename (Переименовать): После добавления файла рисунка в регистратор его имя файла не изменяется. Если вы хотите переименовать данный файл, то нажмите на клавишу "Rename" и измените название на виртуальной клавиатуре.

( ВНИМАНИЕ: После ввода нового имени обязательно закрывайте виртуальную клавиатуру).

• Если вы хотите удалить рисунок из регистратора, то выберите ненужный рисунок и нажмите на клавишу "Delete".

## EDIT

После добавления схем в регистратор можно приступать к расстановке элементов на карте. Нажмите на клавишу "Мар EDIT" для редактирования карты.

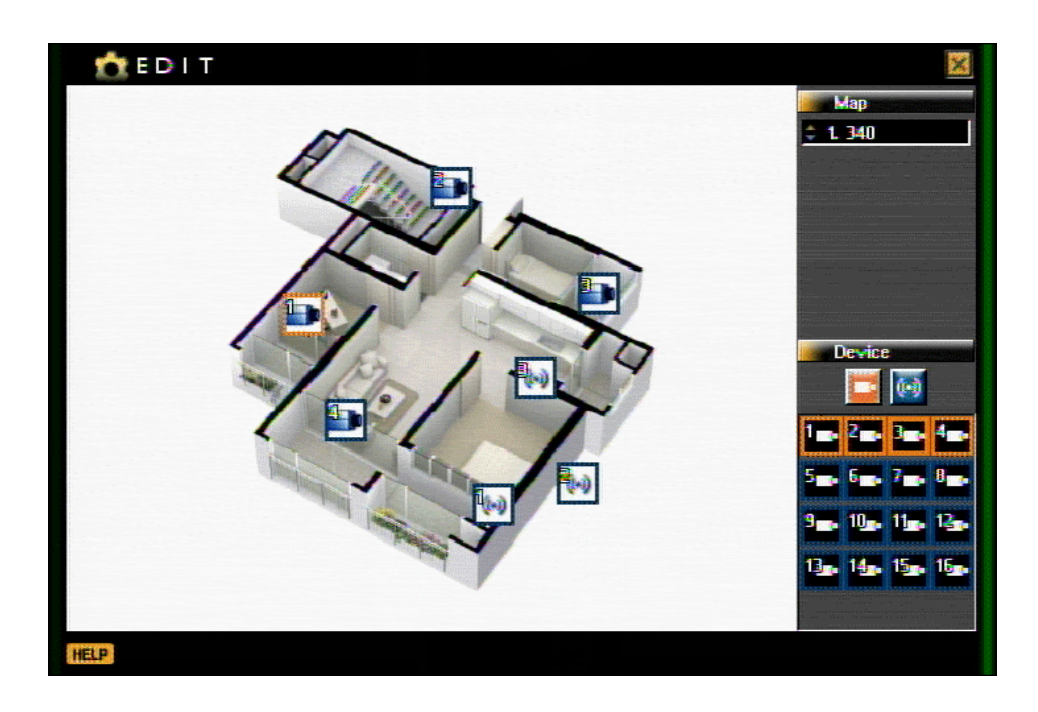

• Выберите сохраненную в регистратор карту

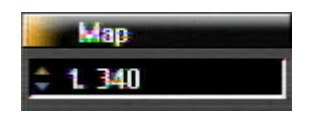

• Теперь выберите, что вы хотите разместить на карте: камеры, тревожные входы/выходы и др..

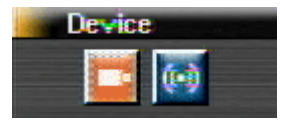

• Выберите камеры для расположения на карте и перетащите их на вашу схему (то же самое проделайте с тревожными входами выходами).

| 1   | 2   | 3   | 4   |
|-----|-----|-----|-----|
| 5   | 6   | 7   | 8   |
| 3.  | 10  | 11  | 125 |
| 13- | 145 | 15. | 15. |

ЗАМЕТКА: Можно выделить все нужные камеры сразу и перетащить их на карту.

Мигание иконок и всплывающие окна (по выбору) доступны только по событиям. Если не настроено расписание записи, то в режиме реального времени иконки мигать не будут.

• После окончания расстановки камер выходите из этого меню и сохраняйте ваши настройки.

# E-Map

Выберите иконку "Е-Мар" в меню.

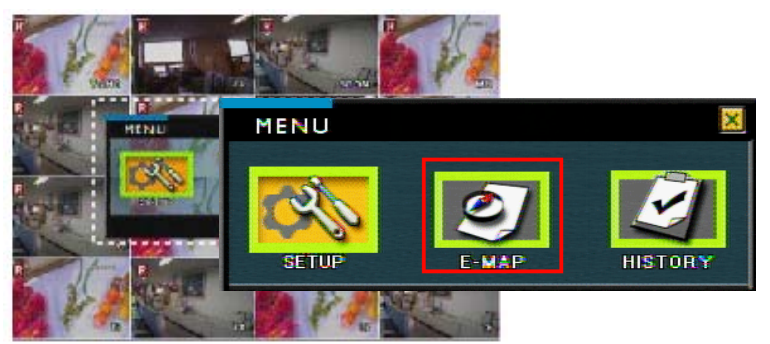

• Проводить мониторинг Электронной карты (E-Map) можно на втором мониторе, поэтому нужно использовать конфигурацию с двумя мониторами.

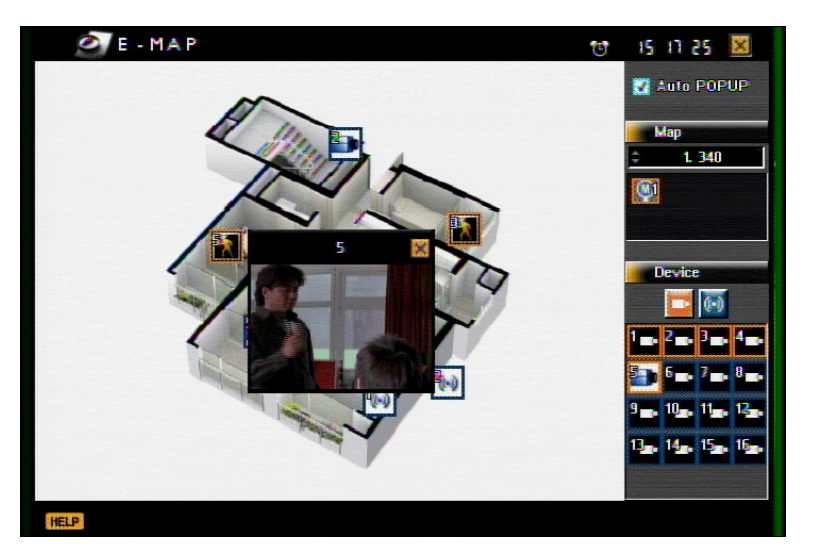

• Auto POPUP (Автоматическое открытие): Если происходит какое-либо событие, т о канал, по которому пошло срабатывание, автоматически открывается в новом окне.

• Можно выбрать другую карту из списка, нажатием клавиши мыши на нужном элементе списка.

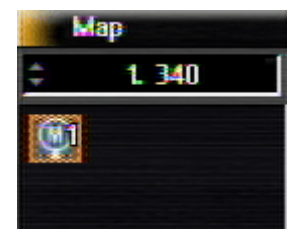

ЗАМЕТКА: Если у вас больше чем одна карта, то при событии, карта, на которой оно произошло. мигает. Автоматически поддерживается вывод аудио сигнала на активированный монитор. Например, если вы выбрали канал, на котором есть звук в режиме реалтайм. Но если канал, содержащий звук, открылся во всплывающем окне Электронной карты (e-map), то вывод звука в режиме живого времени на основном мониторе прекращается. Открывается окно просмотра камеры при выборе канала, и звучит звук выбранного канала.

## ТРЕВОЖНЫЕ СОБЫТИЯ - ИЗВЕЩАТЕЛИ

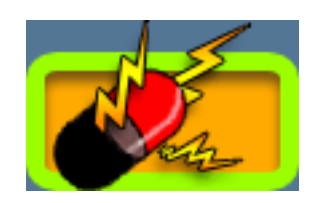

16 канальный регистратор поддерживает подключение 16 извещателей и имеет 8 тревожных выходов. A 8 канальный регистратор имеет конфигурацию 8/8 соответственно. The sensor can be multi connected as per the channel and event related.

# Настройка связей тревожных событий

Каждый регистратор имеет 8 тревожных выходов.

| EVENT-ALARM LINK                                      |  |  |  |
|-------------------------------------------------------|--|--|--|
| CH Preset Alarm (D/0)                                 |  |  |  |
| Start 🛿 End                                           |  |  |  |
| 📑 ហ៊ីលើ លី លោល លោល លោល លោ                             |  |  |  |
| 🚍 ហ៊ីស៊ីហឺស៊ី ០ម៉េ ០ម៉េ ០ម៉េ ០ម៉េ ០ម៉េ ០ម៉េ ០ម៉េ 📃    |  |  |  |
| 🖅 ហិដ៏ ហិដី ០មើលមិលមិលមិលមិលមិលអំ 💷                   |  |  |  |
| 🛖 ហ៊ីល៊ីហ៊ី ហ៉ ហ៉ ហ៉ ហ៉ ហi ហi ហi ហi ហi 🖳              |  |  |  |
| 🚍 ហិ៍ស៊ីហិស៊ី ០អំ ០អំ ០អំ ០អំ ០អំ ០អំ ០អំ ០អំ 🖳       |  |  |  |
| 🚍 ở ễ ở ễ o tio tio tio tio tio tio tio tio ti 🗾      |  |  |  |
| 🔙 🚰 ហ៊ីស៊ី ហីស៊ី ០ម៉េ ០ម៉េ ០ម៉េ ០ម៉េ ០ម៉េ ០ម៉េ ០ម៉េ 🖳 |  |  |  |
| 💼 ហ៊ឺល៊ឺហឺ ហំរំ ហរំ ហរំ ហរំ ហរំ ហរំ ហរំ ហរំ ហរំ 🖳     |  |  |  |
|                                                       |  |  |  |

• - Start (Вначале события): Первая предустановка, в которую должна перейти камера, в случае срабатывания тревожного входа.

- End (В конце события): Вторая предустановка, в которую должна перейти камера после окончания события.

• Alarm (D/O) (Тревожный выход): Тревожный выход можно настроить на срабатывании при различных событиях независимо на каждом канале.

• Key sensor function (Функция кнопки сброса тревоги): Независимо от настроек тревожного выхода, вы можете Включать/Выключать его с помощью Кнопки сброса тревоги, которая подключается к разъему на задней панели.

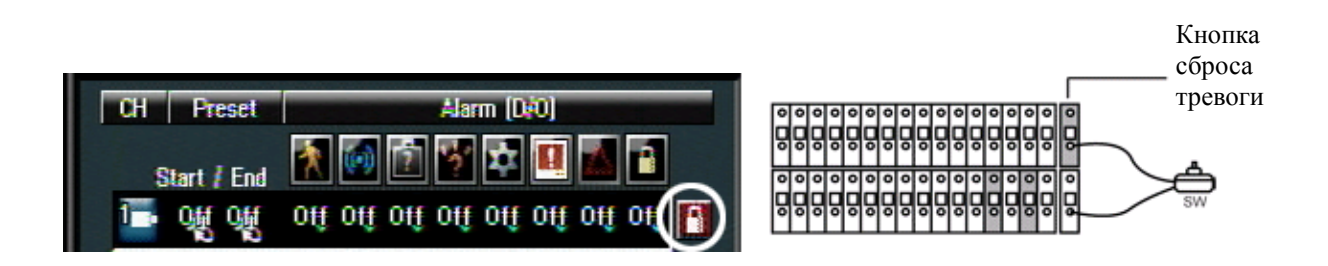

• Если вы нажмете один раз на замок (обведен белым кругом), то он станет красным и вы активируете возможность управления тревожным выходом с помощью Кнопки сброса тревоги.

- Кнопка сброса тревоги НАЖАТА: Тревожный выход отключен.
- Кнопка сброса тревоги ОТЖАТА: Тревожный вход активирован

ЗАМЕТКА: Для Кнопки сброса тревоги можно использовать любой переключатель, который

поддерживает функцию Включения/Выключения.

# Настройка связей тревожных входов

В данном меню вы можете настроить тревожные входы. 16 канальный регистратор поддерживает подключение 16 извещателей, а 8 канальный – 8. Возможно присвоить один извещатель на несколько каналов.

| SENSOR SETUP                     | 📑 сн                           |
|----------------------------------|--------------------------------|
|                                  |                                |
| 100 ▼Open Close                  | ₩ Mopen Close                  |
| 200 🔽 Open 🗾 Close               | 100 🔽 Open 🗾 Close             |
| 🛐 💭 Open 🗾 Close                 | 100 Close                      |
| ∰ Mopen Close                    | 12 VOpen Close                 |
| ∑Open _Close                     | 🛐 📈 Open 🗾 Close               |
| 🚺 📈 Open 🗾 Close                 | 140 🗸 Open 🗾 Close             |
| 700 <b>∑</b> 0pen <b>_</b> Close | 150 <b>∑</b> Open <b>Close</b> |
| 🐻 🔽 Open 🗾 Close                 | 15) 🔽 Open 🗾 Close             |
|                                  |                                |
|                                  |                                |

• Для выбора канала нажмите иконку

· 💶 .

• После выбора канала, можно выбрать один или больше извещателей для связи с камерой. Для тревожного входа, один раз нажмите на иконку извещателя и она станет оранжевой

| SENSOR SETUP     | 🖬 сні              |
|------------------|--------------------|
|                  |                    |
| Open Close       | Open Close         |
| Open Close       | 100 📈 Open 🗾 Close |
| 🛐 💭 Open 🗾 Close | 110OpenClose       |

На картинке выше показан пример, когда при срабатывании тревожных входов 1, 2, 9, камера номер 1 начинает запись.

Note: По умолчанию, тревожный вход установлен как Н.О. (нормально Открытый).

• Остальные каналы настраиваются так же.

# НАСТРОЙКА РТΖ

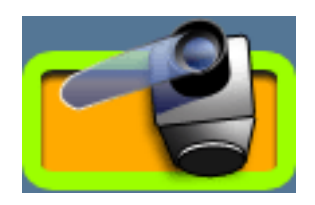

Регистратор позволяет управлять различными функциями поворотных камер (Предустановки, Туры, Зуммирование).

# Настройки PTZ

Так выглядит окно для настроек PTZ.

| PTZ SETUP      | 📑 Ch 🕯         |  |  |
|----------------|----------------|--|--|
| PTZ Protocal   | NK97-CHE(NIKO) |  |  |
| Port           | ¢ RS−485       |  |  |
| PTZ ID         | ÷ 0            |  |  |
| BAUD Rate      | <b>\$</b> 9600 |  |  |
| Reverse        | Pan Tilt       |  |  |
| Preview / Test |                |  |  |
| C Control      |                |  |  |
|                |                |  |  |

ЗАМЕТКА: Для уточнения моделей камер, которые доступны для управления, просмотрите список РТZ протоколов.

• По поводу подключения управляемых камер к регистратору обратитесь к разделу установки RS-485, RS-422.

- Для выбора канала с управляемой камерой нажмите иконку
- Выберите модель управляемой камеры
- Выберите тип соединения ( RS-485 or RS-232 ).

(Для подключения управляемой камеры к разъему RS-232, следует использовать RS232-> RS-485 конвертер)

• Выберите ID управляемой камеры (ID управляемой камеры, выставленный на регистраторе, должен совпадать с ID, выставленным на камере).

• Выберите скорость обмена данными протокола (Baud rate). Обратитесь к инструкции на камеру для конфигурации данной настройки.

ЗАМЕТКА: Если вы используете много управляемых камер, то мы рекомендуем использовать камеры одной марки. Если вы хотите использовать разные модели управляемых камер, то нужно использовать одну скорость обмена данными протокола (BAUD rate). Если вы также хотите использовать клавиатуру для удаленного управления регистратором, то скорость должна быть выставлена как 9600 и для регистратора, и для управляемых камер. Если вам нужна разная скорость (BAUD rate), используйте RS-485 => RS-232 конвертер.

• Reverse (Реверс): Если вы используете функцию реверса на управляемой камере, то активируйте данную функцию.

· После окончания настройки РТZ, попробуйте протестировать управление камерой с помощью навигационных клавиш.

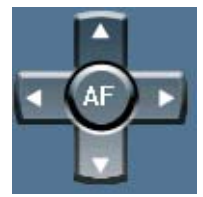

• AF: Авто фокус.

. • Данные кнопки отвечают за управление Приближением/Удалением. "+" – это Приближение, а "-" Удаление.

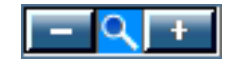

• Данные кнопки отвечают за ручное управление фокусом. Для подстройки используйте кнопки "+/-".

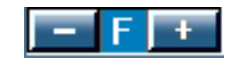

. · Данная кнопка отвечает за выбор скорости работы управляемой камеры (Высокая, Нормальная, Низкая).

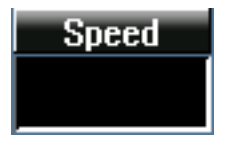

### Работа с предустановками (РТZ)

Предустановка - это сохраненное положение PTZ камеры, которое можно потом вызвать из памяти. Для

| PRESET / TOURING                       | 📑 Ch 🕯                                                |
|----------------------------------------|-------------------------------------------------------|
| ¢                                      | Preset<br>Preset<br>12<br>Test Save Delete            |
| AF<br>Speed<br>Normal<br>Mouse Control | Preset Touring   Count Preset   1 1   5   Test Delete |

настройки Предустановки проделайте следующие действия:

- Для выбора канала с управляемой камерой нажмите иконку
- Используя элементы управления, выставите камеру в нужном положении

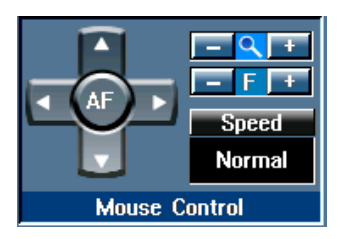

• Выберите номер сохраняемой позиции (от 1 до 8) и сохраните ее нажав на "SAVE" (Сохранить). Для удаления предустановки нажмите на "Delete". Для установки следующей предустановки, переведите камеру в нужное положение и выберите новую предустановку.

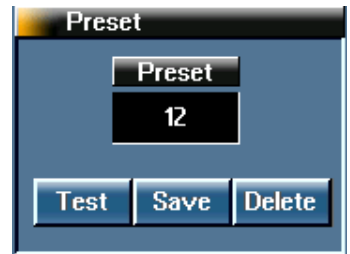

• Для проверки работоспособности предустановки, выберите номер предустановки и нажмите кнопку "Test".

· Патрулирование (Tour) состоит из разных предустановок.

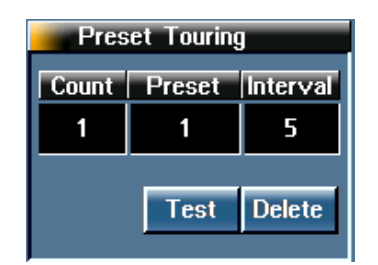

В Патрулировании доступны следующие настройки Count No. 1 ~ 8 (Предустановки • патрулирования) и 8 Presets (Предустановки камер) для сохранения предустановок патрулирования. Если в поле Preset установить значение 1~8 и нажать кнопку "Test", камеру будет переходить от одной предустановки к другой (от 1 до 8).

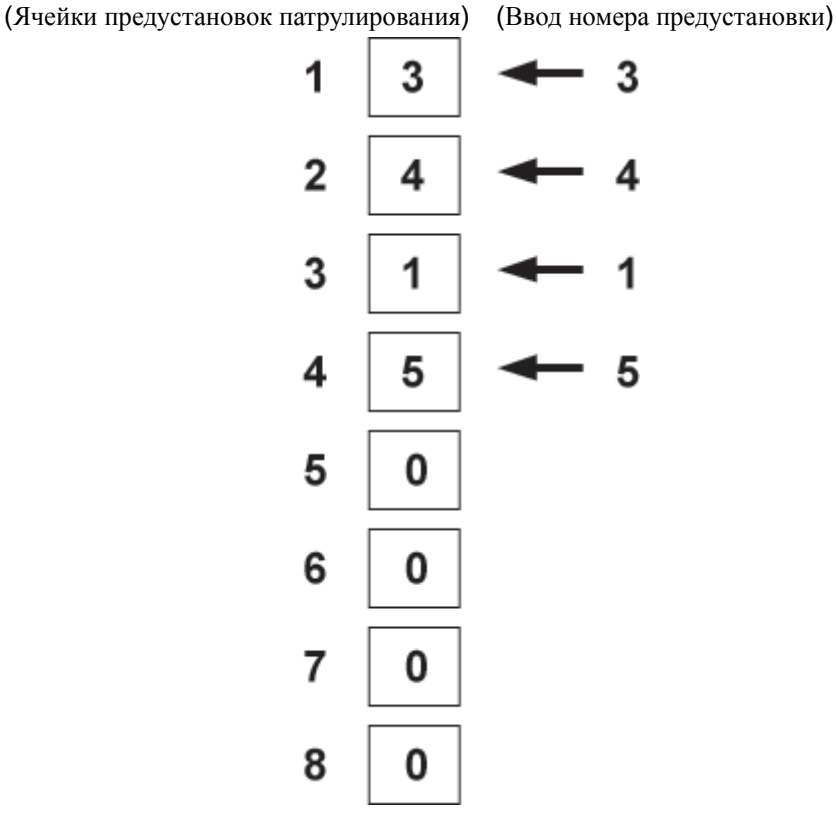

(Как ввести предустановку камеры в ячейку патрулирования)

Нужно просто ввести номер предустановки предварительно выбрав ячейку патрулирования и никаких дополнительных действий.

| CountPreset13 | Предустановка № 3 сохранена в ячейку № 1 Патрулирования |
|---------------|---------------------------------------------------------|
| CountPreset21 | Предустановка № 1 сохранена в ячейку № 2 Патрулирования |
| CountPreset35 | Предустановка № 5 сохранена в ячейку № 3 Патрулирования |

После данной настройки Патруль будет работать в следующее режиме: камера будет проходить Предустановки  $3 \rightarrow 1 \rightarrow 5$ .

• Интервал остановки камеры на определенной предустановке во время Тура можно выставить от 1 до 60 секунд).

## Управление камерами (PTZ)

Управление камерами доступно в режиме реального времени. В режиме мульти экрана либо полноэкранном, выберите канал с управляемой камерой и нажмите клавишу (PTZ).

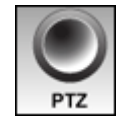

• После вызова меню PTZ управления, возможно переключение между разными вкладками: Кнопки позиционирования  $\rightarrow$  Выбор канала  $\rightarrow$  Зум / Фокус  $\rightarrow$  Скорость / Предустановки путем нажатия на кнопку "PTZ".

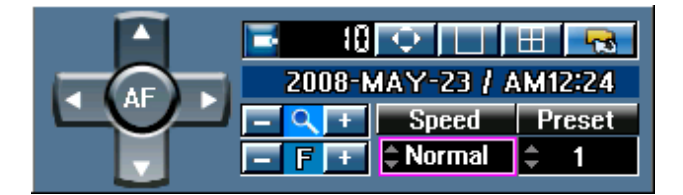

• Для управления камерой нажмите на кнопку "PTZ", появятся Кнопки позиционирования и кнопка "AF" станет активной.

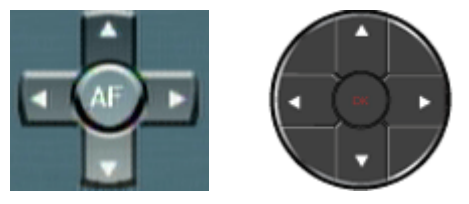

Также можно управлять поворотной камерой с передней панели.

• Для управления камерой в режиме мульти экрана нужно выбрать номер камеры с функциями РТZ.

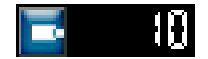

• Если меню PTZ закрывает какую-то камеру, то его можно передвинуть используя кнопку.

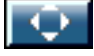

· Для перехода в полноэкранный режим выбранной камеры с функциями РТZ, нажмите кнопку

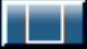

• Можно перейти в режим мульти экрана нажав на иконку.

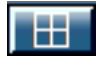

• Управление Удалением/Приближением осуществляется с помощью данных кнопок.

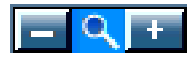

• Управление функциями Фокуса осуществляется с помощью данных кнопок.

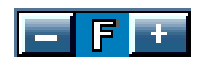

· Используйте данное меню для выбора скорости РТZ.

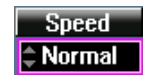

• Для перехода на определенную предустановку, выберите ее в меню Preset. Можно пользоваться колесом прокрутки мыши для выбора номера предустановки.

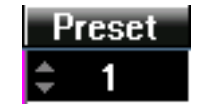

#### Клавиатура для управления регистратором

IB данном меню настраивается удаленная клавиатура, подключенная к регистратору. Пожалуйста, выберите модель контроллера 4NC-1601.

| PTZ CONTROLER      |    |            |
|--------------------|----|------------|
|                    |    |            |
| Controler Protocal | ż. | PSD-CJI000 |
| System ID          | 0  | 0          |
| Port               | :  | RS-485     |
| BAUD Rate          | ÷  | 1200       |
| Data Bit           | ÷  | 0          |
| Parity Bit         | -  | 0          |
| Stop Bit           | :  | 0          |

• Клавиатуру можно подключить к порту RS-485 или RS-232. Но для порта RS-232 понадобится конвертер (RS-232-> RS-485).

- · Выберите протокол работы (Controller Protocol): 4NC-1601
- Выберите ID системы: выберите ID, который будет использоваться клавиатурой.

ЗАМЕТКА: Если вы используете мульти клавиатурный контроллер или управляемый камеры (PTZ), вам нужно выбрать различный ID, чтобы не было коллизий ID адресов.

· Выберите порт (RS-485 или RS-232)

ЗАМЕТКА: При подключении к RS-232 порту с использованием RS-485 конвертера, в регистраторе следует выбрать порт RS-232.

· Выберите скорость (BAUD Rate). Для контроллера 4NC-1601 это "9600".

ЗАМЕТКА: Если клавиатура управления и управляемые камеры (РТZ) подключены к одному порту, то нужно выбрать одну скорость (BAUD Rate) протокола. ID могут быть разными на одном порту, а скорость (BAUD Rate) обязательно должна быть одинаковой.

· Data Bit -> 8, Parity Bit -> 0, Stop Bit -> 1 – это настройки порта для клавиатуры (4NC-1601).

#### Клавиши управления регистратором на клавиатуре

#### 1. Управление джойстиком

- 1 : Поднять джойстик вверх
- Спустить джойстик влево: Просмотр в реверсе / быстрый просмотр (в режиме просмотра)
- → : Опустить джойстик вправо: Воспроизведение / быстрый просмотр (в режиме просмотра)
- ↓ : Опустить джойстик вниз: остановка воспроизведения (клавиша 'STOP').

#### 2. Управление кнопками.

- : Изменение мульти экрана
- ! : Етегдепсу (Тревога)
- << : Реверсивное воспроизведение / Быстрое реверсивное воспроизведение
- >/|| : х1 воспроизведение
- >> : Воспроизведение / Быстрое воспроизведение
- 🗆 : Стоп
- Menu : Меню
- ESC : ESC
- 1~0 + Кнопка Camera: выбор камеры.
- Enter : Ввод

#### 3. Символы, отображаемые на LCD дисплее.

- \* F : Изменение функции \* Ext: PTZ
- \* Lock : Блокировка \* Васкир: Резервное копирование
- \* Alarm : Меню поиска

#### Настройки сети

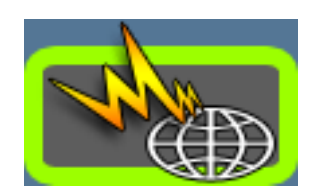

Для возможности удаленного подключения к регистратору следует настроить конфигурацию сети.

| IP Address  | 0    | *    | 0    | •     | 0     |    | 0   |
|-------------|------|------|------|-------|-------|----|-----|
| Subnet Mask | 0    | +    | 0    |       | 0     |    | 0   |
| Galeway     | 0    |      | 0    | •     | 0     | •  | 0   |
| Mac Address | 00 - | - 18 | - 71 | 3 - 1 | FIF - | 00 | - 2 |
| Port        |      | 1200 |      |       |       |    |     |
| DNS Address | 0    |      | 0    |       | 0     | +  | 0   |

· Для с сети динамическим выделением IP адресов нужно поставить галочку "Auto IP Receive" и указать "DNS Address" (DNS adpec).

· Для сетей со статическими IP адресами нужно ввести IP address (IP адрес), Subnet Mask (Маску подсети), Gateway (Шлюз), DNS Address (DNS адрес, не ставьте галочку). Если вы подключаете регистратор к xDSL модему, то данные настройки нужно узнавать у вашего Интернет провайдера (ISP).

ЗАМЕТКА: По умолчанию, с завода выставлены следующие настройки Port (Порта), DDNS address (DDNS adpeca) и DDNS port (DDNS порта). Мы не советуем менять данные настройки. При смене данных настроек возможна некорректная работа регистратора по сети.

Port (Порт): 2100 DDNS Address (DDNS адрес): 61. 259. 157. 14 DDNS Port (DDNS порт): 2200

Если порт 2100 в вашей сети закрыт, то можно изменить данный порт на доступный, но в этом случае следует указать такой же порт в программе для удаленного подключения CMS (при подключении регистратора в CMS вам следует указать новый порт).

# Настройка E-Mail

При возникновении какого-либо тревожного события, на E-Mail посылается информация о данном событии.

| E - MAIL                                                   |                             |
|------------------------------------------------------------|-----------------------------|
| Title                                                      | DVR                         |
| From                                                       | hong@yahoo.com              |
| То                                                         | kildong@yahoo.com           |
| Mail Server                                                | mail.yahoo.com              |
| Server ID                                                  | hong@yahoo.com              |
| Server P/W                                                 | ***                         |
| Port                                                       | 00025                       |
| Motion Detec<br>Sensor<br>Unattended<br>Museum<br>Interval | tion No signal System Error |
|                                                            |                             |

ЗАМЕТКА: При выборе ячеек для ввода данных появляется виртуальная клавиатура. После окончания ввода данных, просто закройте клавиатуру.

- Введите тему отправляемого письма.
- · From (От): E-mail адрес регистратора.
- То : То (Кому): Введите E-mail адрес получателя (администратора системы). Вначале следует выбрать одну из иконок с человеком, перед вводом e-mail адреса. Можно указать e-mail 4 человек.
- · Mail Server (Почтовый сервер): Введите адрес почтового сервера.
- · Server ID (Логин сервера): Логин, использующийся для подключения к почтовому серверу.
- · Server PW (Пароль сервера): Пароль, использующийся для подключения к почтовому серверу.
- PORT (ПОРТ): Введите SMTP порт сервера. По умолчанию все серверы использую порт 25.
- · Выберите события, по которым будет отсылаться e-mail.

| Motion Detection | 🔲 No signal    |
|------------------|----------------|
| Sensor           | 📃 System Error |
| Unattended       |                |
| Museum           |                |

- Motion Detection: При возникновении движения.

- Sensor: При срабатывании тревожного входа.
- Unattended: При обнаружении Оставленных вещей.
- Museum: При обнаружении Пропавши вещей.
- No signal: При потере видео сигнала регистратором.
- System Error: При возникновении системной ошибки.

• Для установки интервала отсылки писем используйте параметр Interval. Во избежание отсылки большого количества писем при большом количестве событий, следует выбрать интервал, скоторым будут посылаться письма.

#### АККУРАТНО!!! При установке значения интервала "0", система не будет посылать сообщения!

ЗАМЕТКА: Если выбрать значение интервала 10 минут, то следующее сообщение будет послано только через 10 минут. Даже если в этом 10 минутном промежутке были события, то система не пришлет вам сообщения. Будьте внимательны при настройке данной функции.

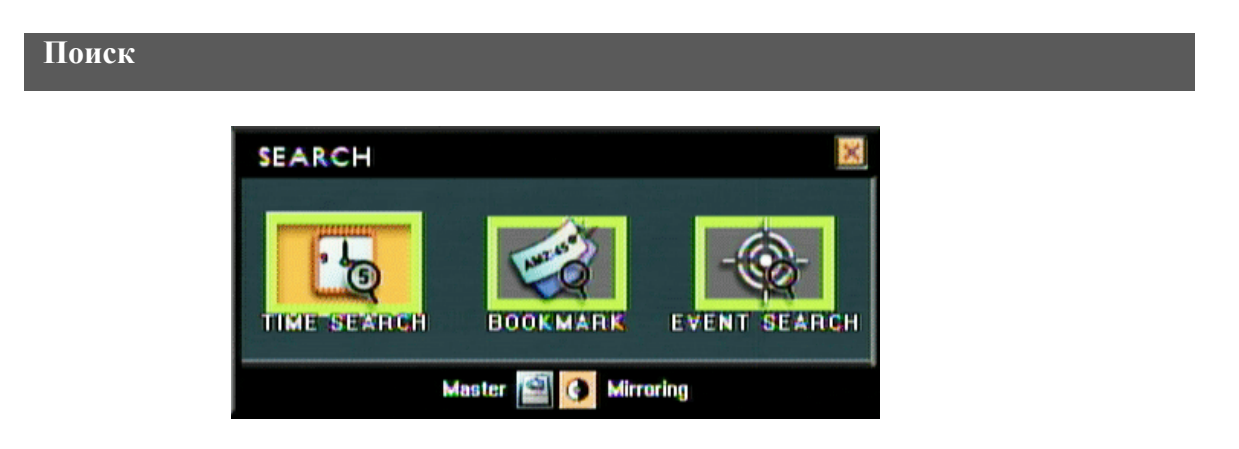

Вы можете производить поиск в архиве по следующим критериям: ВРЕМЯ, ЗАКЛАДКИ и СОБЫТИЕ, а также использовать Расширенный поиск.

# ВЫБОР ЖЕСТКОГО ДИСКА (HDD), С КОТОРОГО БУДЕТ ОСУЩЕСТВЛЯТЬСЯ ПРОСМОТР

Вначале следует выбрать жесткий диск, на котором вы собираетесь просматривать записанное видео. Так как система поддерживает зеркальную запись, то даже в случае проблем с просмотром, вы можете выбрать диск с зеркальной записью для поиска.

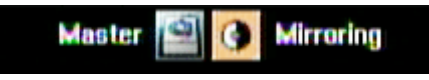

## Поиск в записи по ВРЕМЕНИ

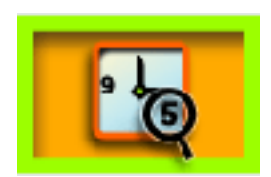

В данном методе поиска используется календарь и временная шкала. Если в какой-то из дней на диске есть запись, то день будет подсвечен красным. Для начала просмотра, сначала выберите Дату → Час→ минуты.

#### ЗАМЕТКА: Расширенный поиск возможен во время просмотра.

(1) Выберите год, месяц и дату.

| ľ  | 200 | U   | JÁNUARY    |     |     |     |
|----|-----|-----|------------|-----|-----|-----|
| 割損 | MON | TUE | WED        | THU | FRI | SAT |
|    |     | 1   | 2          | 3   | 4   | 5   |
| 6  | 7   | 8   | <b>3</b> 0 | 10  | 11  | 12  |
| 13 | 14  | 15  | 16         | 17  | 10  | 19  |
| 20 | 21  | 22  | 23         | 24  | 25  | 26  |
| 27 | 20  | 29  | 30         | 31  |     |     |

(2) После выбора дня, вам будет показан график записи по каналам/часам

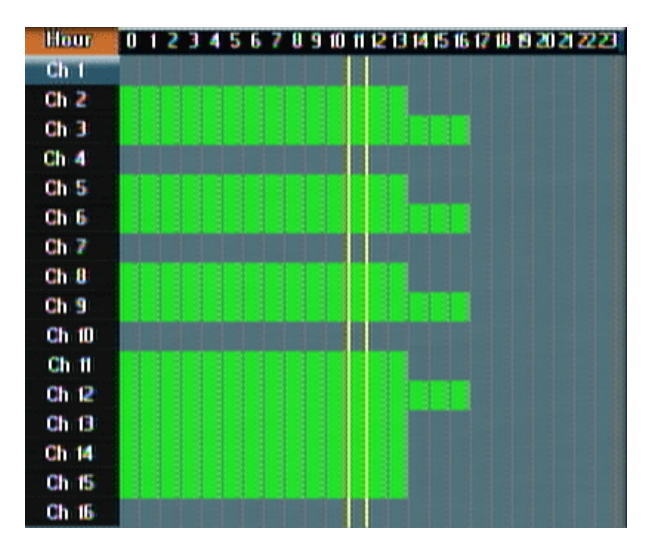

(3) После выбора часа, вы перейдете к минутам (рисунок ниже). На вкладке Минуты вы можете выбрать конкретные минуты и получить информацию о типе записи (постоянная, по событию и т.д.) – он будут выделен разными цветами. После выбора минут, вы перейдете непосредственно к промотре в режиме мульти экрана.

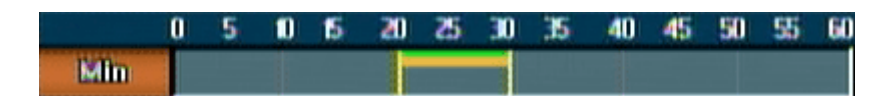

- Зеленый: Постоянная запись.
- Оранжевый: Запись по детектору движения.
- Красный: Запись по тревожному входу.
- Розовый: Запись при событии Оставленные вещи.
- Синий: Запись при событии Пропавшие вещи.

## Поиск в записи по СОБЫТИЮ

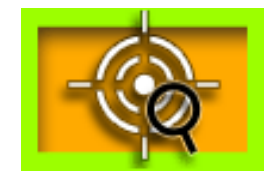

В данном методе поиск осуществляется по событиям и по времени.

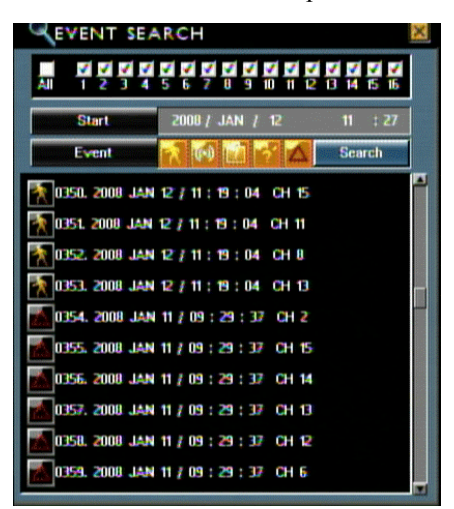

• Выберите канал для посика.

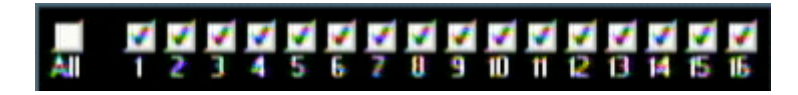

• Выберите время для поиска.

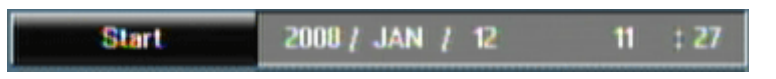

· Выберите событие, по которому нужно произвести поиск и нажмите кнопку "Search".

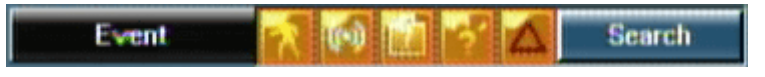
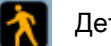

Детектор движения

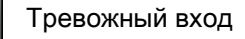

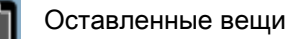

Пропавшие вещи

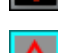

Нештатная ситуация

Выбранное событие будет выделено оранжевым цветом.

• Если по вашему запросу найдены события, то вы увидите список, в каждом пункте которого будет указана иконка события. Также будет доступна следующая информация: № события, дата, время, канал. Если вы выберите один из пунктов списка, он будет воспроизведен.

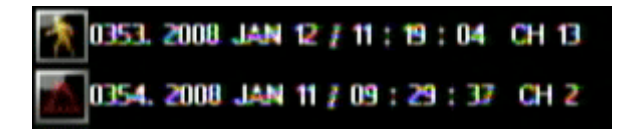

## Работа с ЖУРНАЛОМ СОБЫТИЙ

Работать с журналом событий, возможен Экспорт для дальнейшего ознакомления.

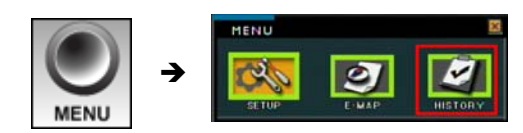

Выберите пункт "HISTORY" в меню.

В ЖУРНАЛЕ СОБЫТИЙ вы найдете только полный список событий регистратора (выв не сможете смотреть видео из этого меню). Также. Вы сможете сохранить этот журнал в текстовой файл.

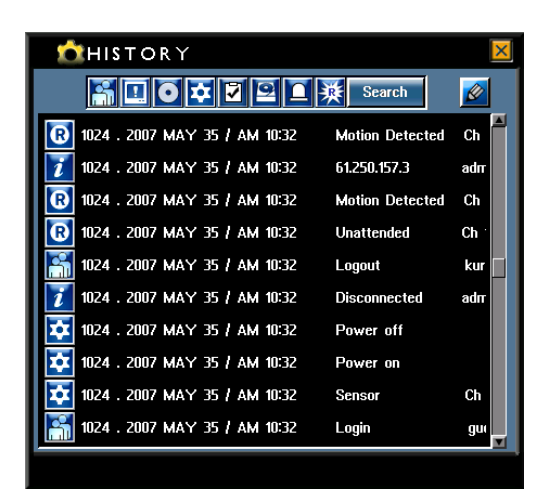

• Журнал событий можно отсортировать по разным событиям. Если вы выбрали одно из событий, то

иконка события изменить цвет на оранжевый.

• После нажатия на клавишу "Search", вы получите список событий по выбранным событиям.

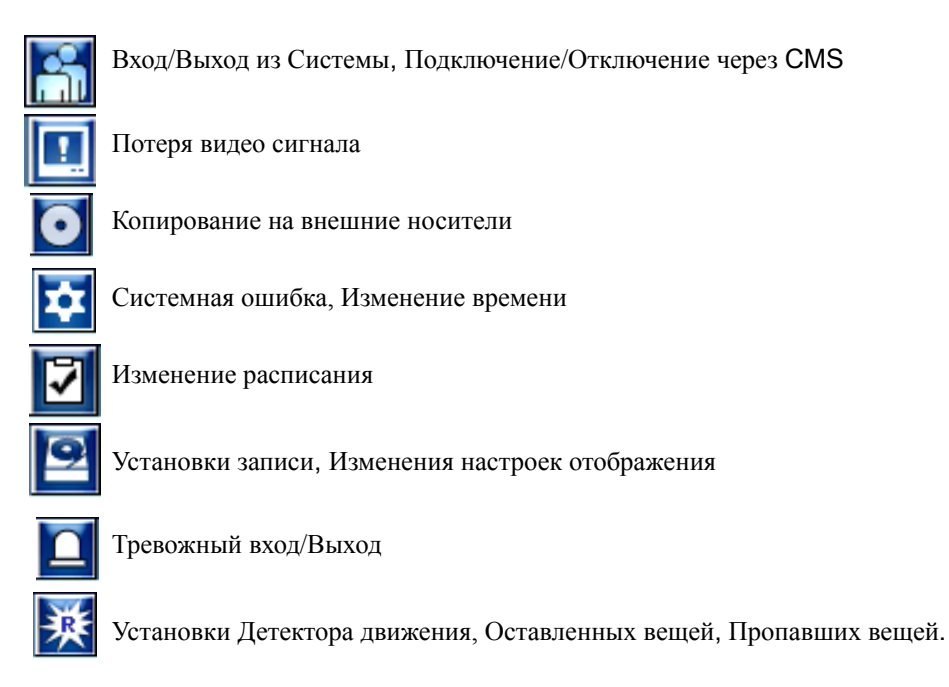

• Если вы хотите сохранить список событий в файл, то нужно вставить USB флешку в регистратор нажать на иконке с карандашом. Выбрать флешку и нажать кнопку "OK" для сохранения журнала событий в файл EXCEL. Если вы хотите сохранить просто в текстовой файл, то нужно поставить галочку около параметра "Text file".

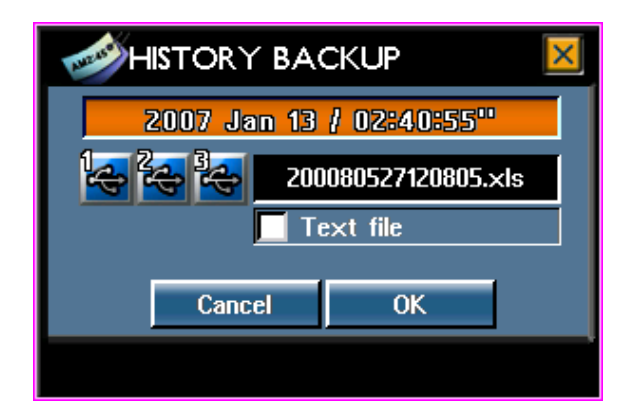

ЗАМЕТКА: Информация о событиях записывается в память на материнской плате, так что при форматировании жесткого диска списки всех событий сохраняются в системе.

## Расширенный поиск

Данная функция позволяет вам искать в режиме быстрого просмотра движение в заданной области. Данная функция доступна только во время просмотра архива.

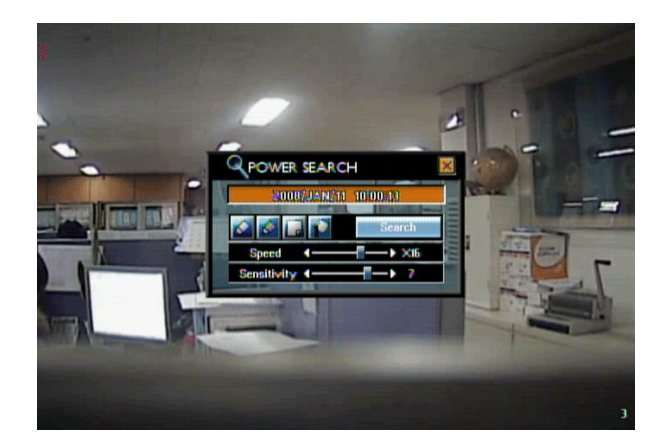

• Чтобы воспользоваться данной функцией, запустите воспроизведение нужного канала в режиме поиска по событию или календарю, а затем нажмите паузу.

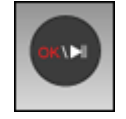

• Есть 2 способа сделать это. Первый – с помощью клавиш на передней панели и второй – с помощью мыши.

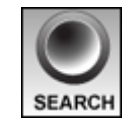

Если вы хотите использовать клавиши на передней панели, тогда нажмите кнопку "SEARCH" во время воспроизведения архива.

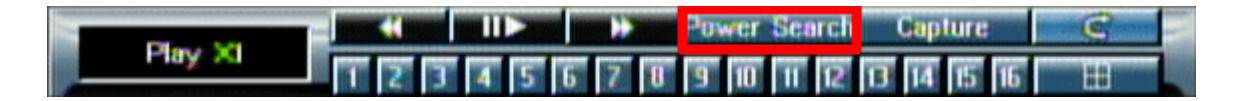

Если вы хотите использовать мышку, тогда нажмите правую кнопку мыши во время воспроизведения и выберите пункт "Power Search".

• В настройках расширенного поиска выберите зону для поиска.

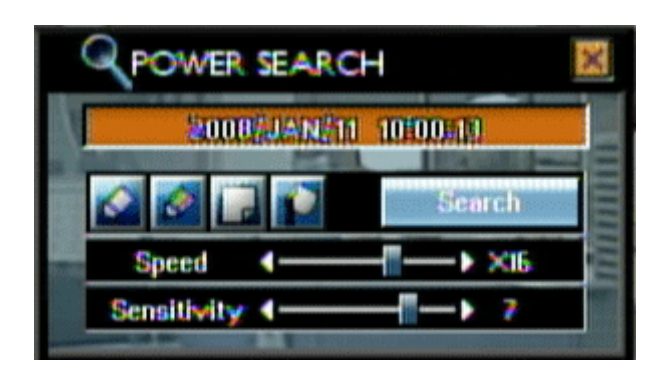

Для выбора зоны поиска, нажмите левой клавишей мыши в любом месте изображения, и появится сетка выбора. Если хотите кнопками, то нажмите клавишу 'ОК'.

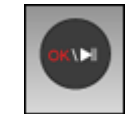

(Кнопка ОК-подтверждения)

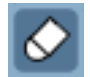

Этот инструмент служит для удаления выбранных участков зоны.

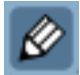

Этот инструмент служит для выбора отдельных участков зоны.

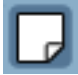

Этот инструмент служит для удаления всей зоны.

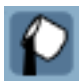

Этот инструмент служит для выбора всей зоны.

ЗАМЕТКА: Во время выбора или удаления зоны просмотра меню быстрого поиска не доступно. Для перехода в данное меню, после выбора или удаления зоны, нажмите 'ESC' (правой кнопкой мыши) или кнопку 'ESC' на передней панели регистратора.

· "Speed" (Скорость): скорость поиска объектов (значения от X1 до X64).

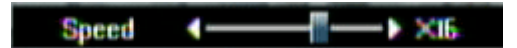

ЗАМЕТКА: Если скорость поиска слишком высокая, то возможен пропуск нужного объекта, поэтому нужно подобрать среднюю скорость для получения наилучшего результата.

· Выбор чувствительности (Sensitivity): от 0 до 9.

Notice : Выберите подходящую чувствительность. Если она слишком низкая, то искомый объект

можно не найти, а если выбрать слишком высокую чувствительность, то будет слишком много совпадений из-за шума или тени на изображении (по умолчанию: 6).

•• Если нажать клавишу 'Search', то идет поиск объекта с самой высокой скоростью и если объект найден, то воспроизведение ставиться на паузу. Если нажать клавишу 'OK' снова, регистратор опять начинается поиск объекта с самой высокой скоростью.

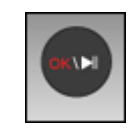

Если используете мышку, то нажмите кнопку "Search" в меню Расширенного поиска. Если объект найден, воспроизведение ставится на паузу. Чтобы опять вызвать меню Быстрого поиска нажмите на изображении правой кнопкой мыши и нажмите кнопку 'SEARCH' для продолжения поиска объектов.

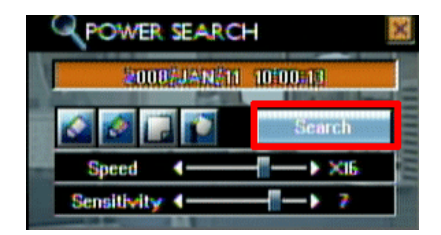

## Закладки

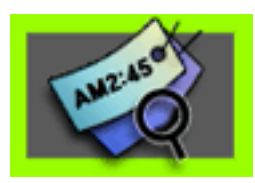

Если вы при просмотре архива оставили закладки в определенных местах, то вы можете быстро переходить к ним при просмотре в следующий раз.

• If you want to save/mark the playback time during playback, press the right button of mouse or, click the "Capture" on front button. Then, select the "BookMark" icon.

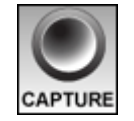

(В случае использования кнопки на передней панели "CAPTURE")

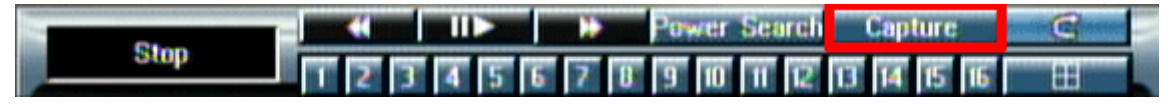

(В случае использования мышки и выбора кнопки "Capture")

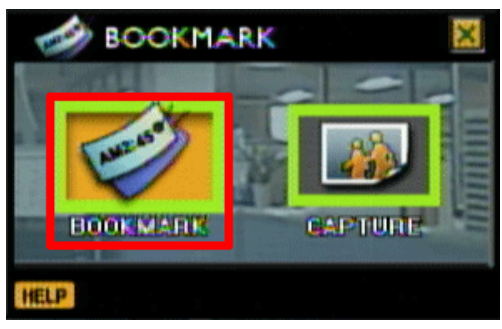

(Выберите иконку "Book Mark")

• Нажмите кнопку "ОК' для сохранения закладки.

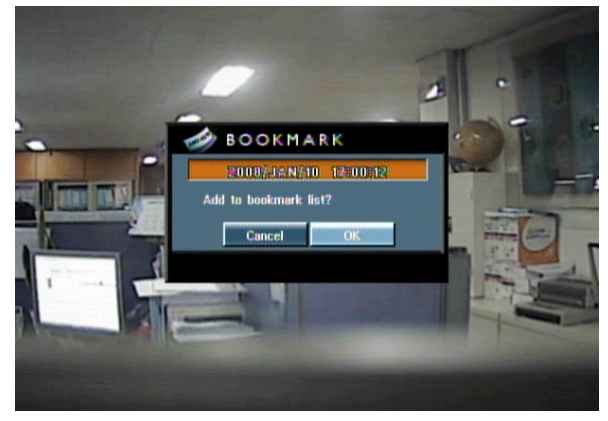

ЗАМЕТКА: При сохранении закладки. В имени файла записывается дата время записи.

· Для вызова сохраненных закладок, нажмите на клавишу "Search" и выберите иконку "Bookmark".

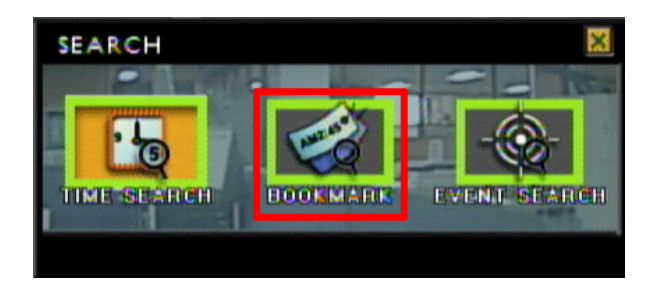

• При выборе одной из закладок в списке, она воспроизводится.

#### ЗАМЕТКА: Если вы хотите удалить закладку, то нажмите клавишу "DEL".

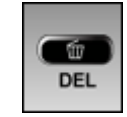

## Сохранение изображений из архива

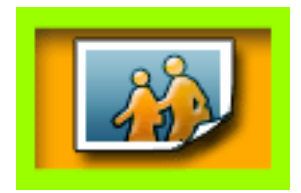

\Сохранение изображений и архива в формате "ВМР".

• Для сохранения изображения нажмите правую клавишу мыши во время просмотра архива и выберите кнопку "Capture" или нажмите кнопку "Capture" на передней панели. Как только вы вызвали данную функцию, нажмите на иконку "Capture".

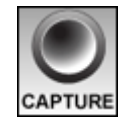

(Кнопка "CAPTURE" на передней панели)

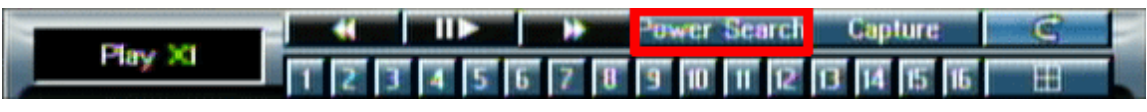

(Выбор кнопки "Capture" при нажатии правой клавишей мыши)

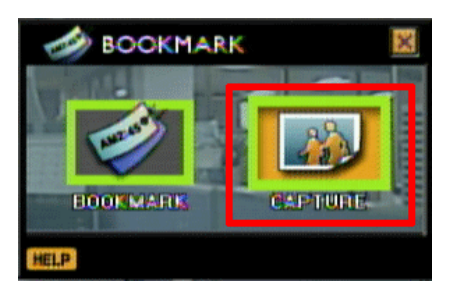

(После появления меню нажмите на иконке "Capture")

· В меню сохранения изображения следует выбрать USB порт с флешкой.

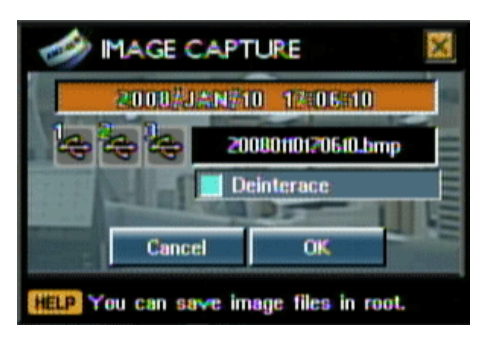

• После распознавания USB флешки, она будет подсвечена синим. После выбора порта, иконка будет подсвечена оранжевым.

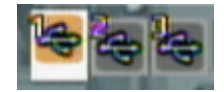

ЗАМЕТКА: Синий цвет иконки USB означает, что система распознала флешку. Но так как в регистраторе 3 разных USB порта, то для уверенности, нажмите еще раз на иконку, подсвеченную синим.

• Имя файла выставляется автоматически.

· Параметр Deinterlace (Деинтерлейсинг) нужен при сохранении изображения с разрешением 704x576.

ЗАМЕТКА: При записи в низком разрешении, проблем при просмотре и экспорте изображений не будет, но в случае записи с высоким разрешением и с большим количеством быстрого движения в кадре, нужно ставить галочку "Deinterlace" для компенсации качества изображения.

• Для сохранения файла в формате "ВМР" следует нажать клавишу "ОК".

## КОПИРОВАНИЕ АРХИВА

Сделать копию записанного материала можно на разные носители (USB флешка, CD-R, DVD-R, DVD R/W диски).

· Нажмите на кнопку "BACKUP".

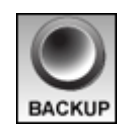

· Выберите канал, который нужно копировать. Если нужна копия со всех каналов, то выберите "All".

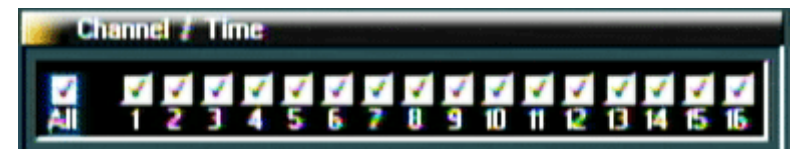

• Возможно, перед выбором Времени начала и конца записи, вам понадобиться просмотреть архив.

| Start Time | 2008 / JAN / | 18 | 17 | :49 |
|------------|--------------|----|----|-----|
| End Time   | 2008 / JAN / | 13 | 17 | 154 |

• Вставьте носитель, на который вы будете сбрасывать архив (USB флешка, CD-R, DVD-R, DVD R/W диски).

• Выберите носитель.

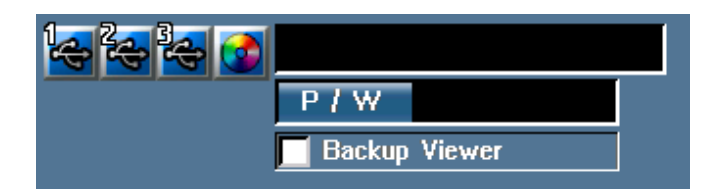

• Имя файла выставляется автоматически.

• Если вы установите пароль на просмотр записи, то позже его придется вводить перед каждым просмотром. Но в случае копирования без пароля, данную копию данных сможет просмотреть любой человек.

• Если вы поставите галочку около параметра "Backup Viewer", то программа для просмотра сохраняется вместе с данными. Если вы не поставите галочку, то запишется только видео материал.

• После нажатия на кнопку "BACKUP" начинается копирование данных.

• После удачного окончания копирования появится сообщение " Write success" (Запись закончена успешно).

## Программа для просмотра копии архива

При просмотре на компьютере, программа просмотра запускается автоматически (при установке галочки "backup viewer" перед копированием). Вам не нужна отдельная программа для просмотра копии архива.

• Выберите USB диск для просмотра данных.

ЗАМЕТКА: Если функция auto-run (авто-воспроизведения) не работает, тогда зайдите на носитель и двойным щелчком запустите файл "BkPlay".

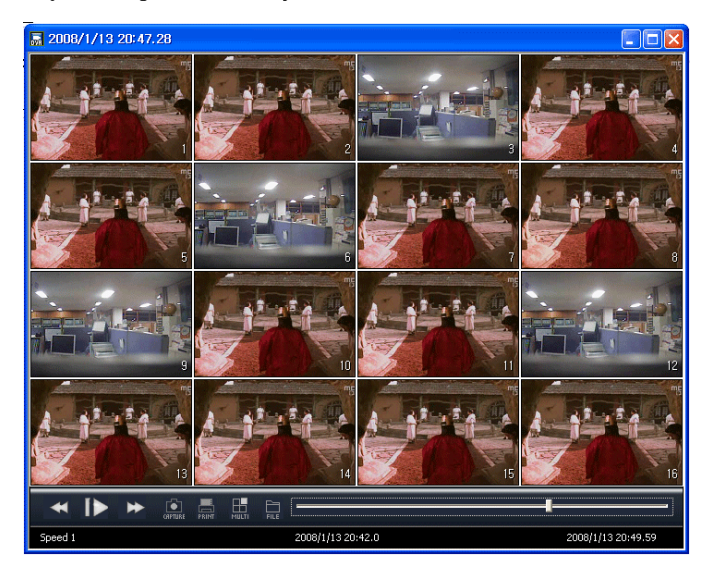

· Просмотр или пауза.

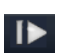

- · Быстрый просмотр вперед со скоростью X1, X2, X3, X4, X8, X12, X16, X20.
- · Быстрый просмотр назад со скоростью X1, X2, X3, X4, X8, X12, X16, X20.

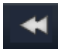

• Захват текущего изображения и сохранение в формате ВМР.

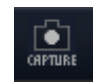

• Печать текущего изображения на установленном в системе принтере.

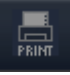

- Для выбора мульти экрана при просмотре.
- · Для открытия папки с файлами архива.

#### Быстрый просмотр записи

Очень удобная функция поиска странных моментов случившихся несколько секунд назад. Для просмотра предлагается около 5 секунд только что записанного видео без необходимости входа в меню Поиска. Поверните колесо прокрутки вправо или влево для входа в быстрый просмотр.

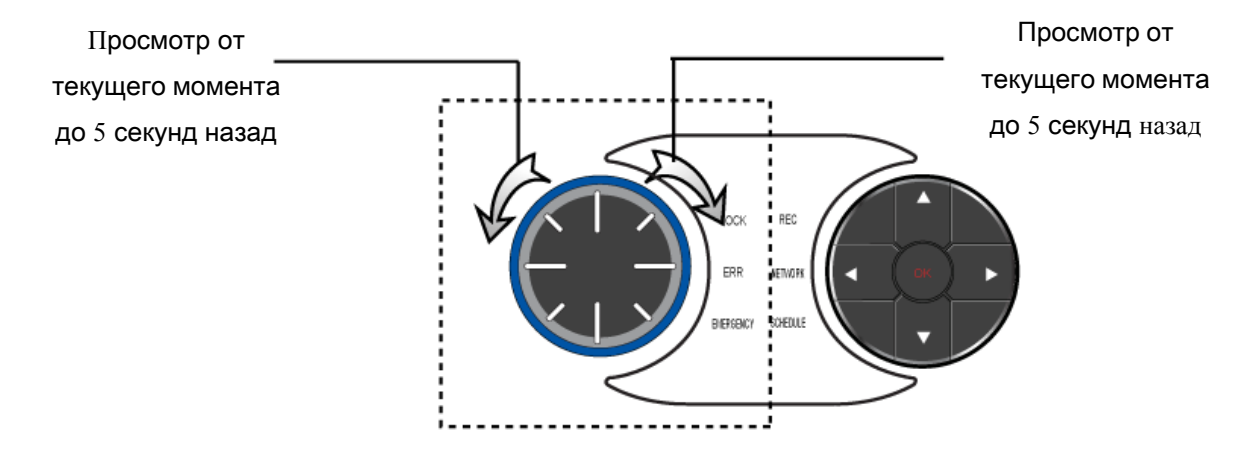

• Если повернуть колесо прокрутки вправо, то показывается запись, сделанная 5 секунд назад (нужно удерживать колесо прокрутки). Если вы хотите выйти из быстрого просмотра, то нажмите кнопку "ESC".

• Если повернуть колесо прокрутки влево, то показывается запись, сделанная 5 секунд назад (нужно удерживать колесо прокрутки). Если вы хотите выйти из быстрого просмотра, то нажмите кнопку "ESC".

ЗАМЕТКА: Длительность записи может быть может быть не точно 5 секунд. Это значение может меняться и составлять 7 секунд или 4 секунды. 5 секунд это средний параметр.

## Перестановка камер

Расположение каналов можно менять так, как вам будет удобно. Осуществляется это действие мышкой

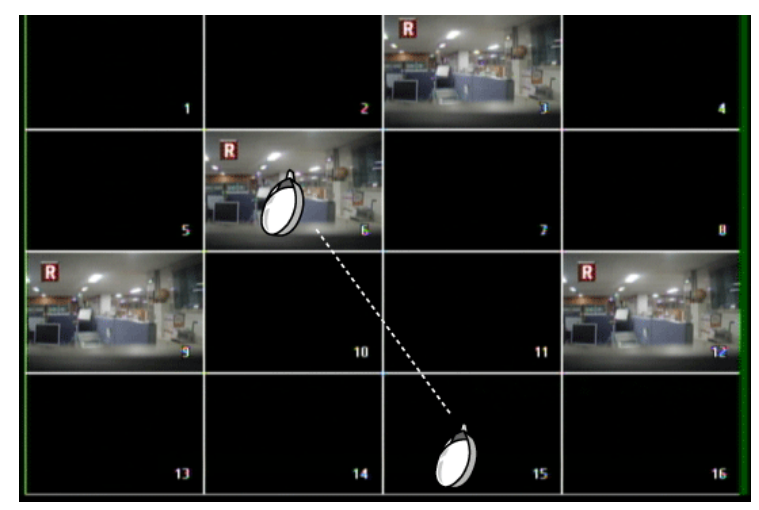

Выберите канал, который надо переместить и перетащите его на новую позицию (расположение камер сохраняется даже после перезагрузки).

#### Цифровое увеличение

Для увеличения изображения в режиме реального времени, нажмите кнопку Вверх на панели навигационных клавиш далее двигайте увеличенное изображение с помощью навигационных клавиш.

(Вверх/Вниз/Влево/Вправо)

Для выхода из данного режима, нажмите клавишу "ESC".

Регистратор поддерживает двукратное (2x) цифровое увеличение в режиме реального времени и доступно увеличение только в режиме реального времени.

## ПОДКЛЮЧЕНИЕ В WEB СЕРВЕРУ

Благодаря Web мониторингу можно просматривать несколько регистраторов сразу, без специальной программы клиента после регистрации на нашем сайте мониторинга. Возможности мониторинга: просмотр живой картинки, Просмотр Архива, управление поворотными камерами (PTZ).

Для регистрации в данном сервисе, пройдите по ссылке : http://www.livesecu.com

## Регистрация

[1] Для пользования веб мониторингом нужно зарегистрироваться.

| LOG IN     |      |         |
|------------|------|---------|
| ID<br>PASS |      | LOGIN   |
|            | JOIN | LOST ID |

[2] Для регистрации нужно заполнить следующие поля.

| 회원 가입 ( New membe                                                    | r )                                      | ID = IOPHH IOPP2OD3Tend                                                                                                |
|----------------------------------------------------------------------|------------------------------------------|----------------------------------------------------------------------------------------------------|
|                                                                      |                                          |                                                                                                    |
| Please complete the form to cre<br>Fill-in the description without b | eate your free DVR account.<br>Slank.    | Password – пароль пользователя                                                                                         |
| ID                                                                   | v2kjoy Confirm ID More than 4 characters |                                                                                                    |
| Password                                                             | confirm ••••••• More than 4 characters   | <b>Confirm</b> – подтверждение пароля                                                                                  |
| Name                                                                 | hongkildong                              | (пароль должен оыть оольше 4 символов)                                                                                 |
| Country                                                              | American Samoa 👻                         |                                                                                                    |
| Phone No                                                             | 010-6687-0651                            | Name – Введите свое имя                                                                                                |
| Mobile No                                                            | 010-6687-0651                            | Country – выберите страну                                                                                              |
| E-mail                                                               | y2kjoy@yahoo.com                         |                                                                                                    |
| Mailing list                                                         | Yes ● No                                 | <b>Phone No</b> – введите номер телефона                                                                               |
|                                                                      | REGIST CANCEL                            | <b>Mobile No</b> – введите номер<br>мобильного                                                                         |
|                                                                      |                                          | <b>E-Mail</b> – введите свой e-mail                                                                                    |
|                                                                      |                                          | <b>Mailing list</b> – хотите ли вы получать рассылку. Если да то выберите <b>Yes</b> , а если нет, выберите <b>No.</b> |
|                                                                      |                                          | Register – подтвердить регистрацию                                                                                     |
|                                                                      |                                          | Cancel – отмена регистрации                                                                                            |

[3] После того, как вы закончили регистрацию, можно заходить в наш сервис.

| LOG IN !   |        |        |         |
|------------|--------|--------|---------|
| ID<br>PASS | y2kjoy | ]<br>] | LOGIN   |
|            | JOIN   |        | LOST ID |
|            |        |        |         |

[4] Для добавления вашего регистратора нажмите кнопку "ADD" (Добавить) в окне "Your DVR List" (Ваш список регистраторов).

Вы можете удалить или редактировать настройки путем нажатия на кнопки "MODIFY" (Редактировать) или "DELETE" (Удалить).

| Your DVR List          |
|------------------------|
|                        |
|                        |
|                        |
| Click add button below |
| and register product.  |
|                        |
| ADD MODIFY DELETE      |

5-1] Добавление регистратора [Динамический IP]

|                   | Register Product                                                               |
|-------------------|--------------------------------------------------------------------------------|
| Model             | FDS1640GP                                                                      |
| Registration name | DEMO site                                                                      |
| 3 Discription     | DEMOROOM                                                                       |
| Web Code          | P6FF015600000342                                                               |
| 5 User ID         | admin<br>Do not use default value please.                                      |
| User Password     | 0000 6                                                                         |
| 7 DDNS Option     | ⊙ Use  ONo use                                                                 |
| DDNS Server       | 61 . 250 . 157 . 14 Port 2200<br>% Input DDNS server ip address & port please. |
|                   | Registration Cancel                                                            |

- (1) Model (Модель): Выберите модель регистратора (на примере 16 канального регистратора).
- (2) Registration name (Регистрационное имя): Имя записи в вашем списке регистраторов.
- (3) Description (Описание): Это опциональное поле описания регистратора, которые вы можете не заполнять.
- (4) Web code (Web код): Введите код, который находится в меню "Information" (Информация) регистратора.
- (5) User ID (Логин пользователя): Введите логин пользователя (это логин, Который используется для входа в меню регистратора).
- (6) User P/W (Пароль пользователя): Введите пароль пользователя (По умолчанию, "0000" для 16 канальной модели).
- (7) DDNS use (Использование DDNS): Если вы используете динамическое выделение IP адресов, то выберите "USE" (Использовать).
- (8) DDNS IP: Если вы выбрали использовать DDNS, то ведите следующий IP адрес 61.250.157.14 и порт 2000.

[5-2] Добавление регистратора [статический IP]

|                   | Register Product                                                   |
|-------------------|--------------------------------------------------------------------|
| Model             | FDS1640GP                                                          |
| Registration name | DEMO site                                                          |
| Discription       | DEMOROOM                                                           |
| Web Code          | P6FF015600000342 4                                                 |
| 1100 0000         | Figures or lowercase letters only.                                 |
| UserID            | admin                                                              |
|                   | Do not use default value please.                                   |
| User Password     | 0000 6                                                             |
| DDNS Option       | O Use ⊙ No use                                                     |
| DVR IP            | 61 250 157 1 Port 2100 8<br>XInput ip adress & port of dvr please. |
|                   | Registration Cancel                                                |

- (1) Model (Модель): Выберите модель регистратора (на примере 16 канального регистратора).
- (2) Registration name (Регистрационное имя): Имя записи в вашем списке регистраторов.
- (3) Description (Описание): Это опциональное поле описания регистратора, которые вы можете не заполнять.
- (4) Web code (Web код): Введите код, который находится в меню "Information" (Информация)

регистратора.

- (5) User ID (Логин пользователя): Введите логин пользователя (это логин, Который используется для входа в меню регистратора).
- (6) User P/W (Пароль пользователя): Введите пароль пользователя (По умолчанию, "0000" для 16 канальной модели).
- (7) DDNS use (Использование DDNS): Если у вас статический IP адрес, то выберите "NO USE" (Не использовать).
- (8) Static IP (Статический IP): Введите статический IP адрес регистратора и порт № 2100.

[6] Обновленный список регистраторов

| Your DVR Lis   | т      |        |
|----------------|--------|--------|
| 1. hongkildong |        |        |
| ADD            | MODIFY | DELETE |

Если регистрация пройдена успешно, то вы увидите окно, как показано на рисунке выше.

При нажатии на элемент вашего списка регистраторов, активируется WEB МОНИТОРИНГ.

#### Как запустить мониторинг

После нажатия на элемент списка регистраторов, появится сообщение об установку ActiveX компонента.

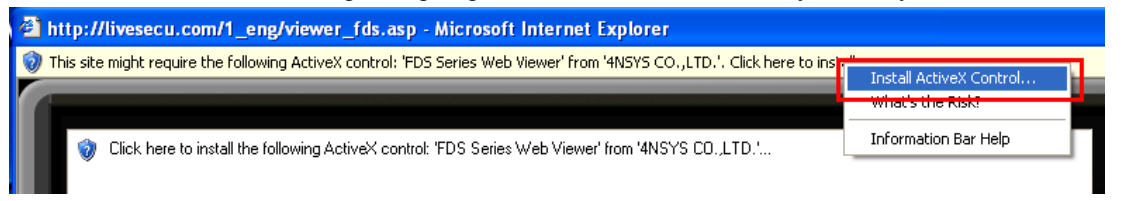

Нажмите правой кнопкой мыши и выберите пункт «Установить ActiveX компонент»

| Internet | Explorer - Security Warning                                                  |                                                         |                                                 |
|----------|------------------------------------------------------------------------------|---------------------------------------------------------|-------------------------------------------------|
| Do you   | want to install this software?                                               |                                                         |                                                 |
|          | Name: FDS Series Web Viewer                                                  |                                                         |                                                 |
|          | Publisher: 4NSYS CO.,LTD.                                                    |                                                         |                                                 |
| 💙 Mor    | re options                                                                   | Install                                                 | Don't Install                                   |
| ٢        | While files from the Internet can be<br>your computer. Only install software | useful, this file type can<br>e from publishers you tru | potentially harm<br>st. <u>What's the risk?</u> |

[ЗАМЕТКА] Если установить не удалось, то перезапустите ваш браузер и попробуйте еще раз.

## ОСНОВНОЕ ОКНО

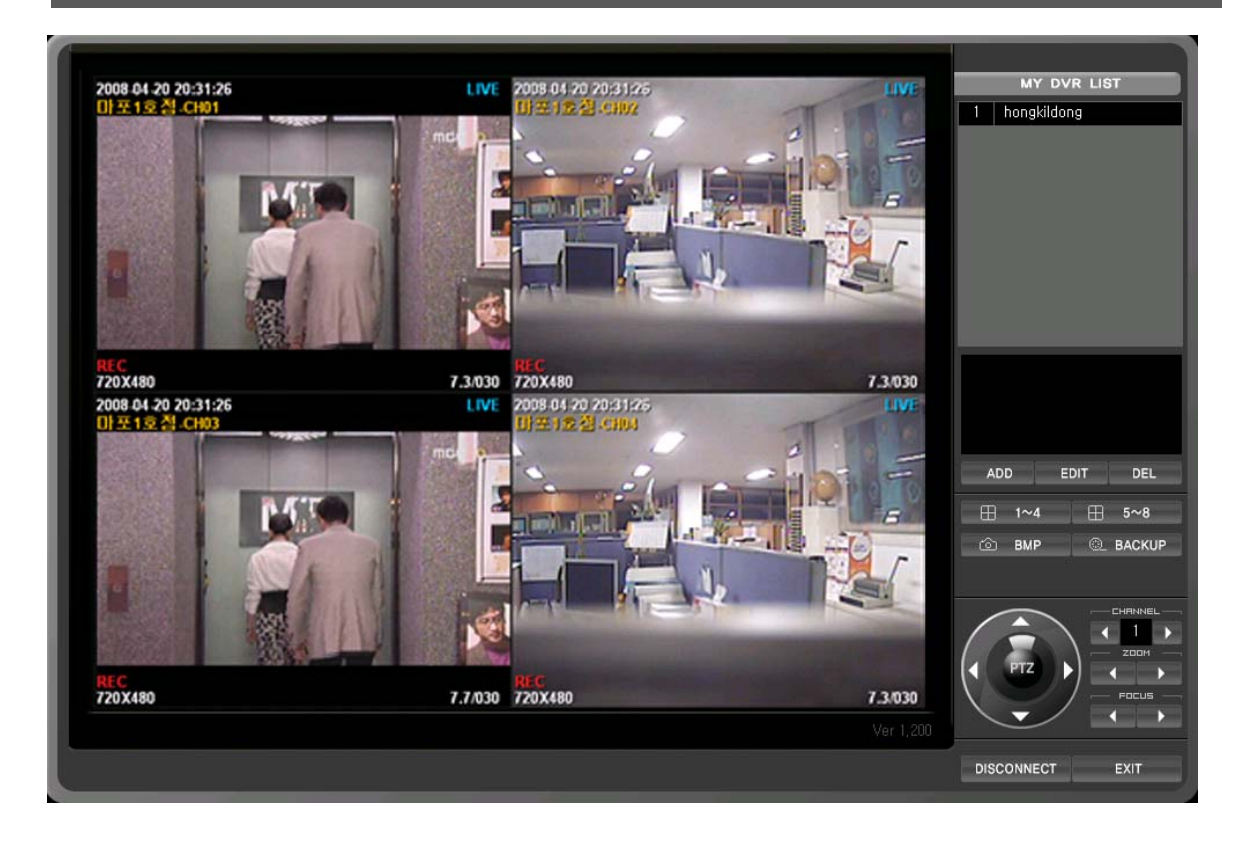

Интерфейс окна. показанного выше, одинаковый для 8 и 16 канальных регистраторов.

#### [Функции]

- Все ваши регистраторы можно будет просматривать в одном окне через web.
- Интуитивный интерфейс.
- Живая картинка, Поиск в архиве, установка регистратора, управление поворотными камерами.
- Одновременно можно проводить мониторинг 4 регистраторов.
- Количество регистраторов, зарегистрированных на сайте не ограничено.

## Мой список регистраторов

Здесь отображается список ваших регистраторов.

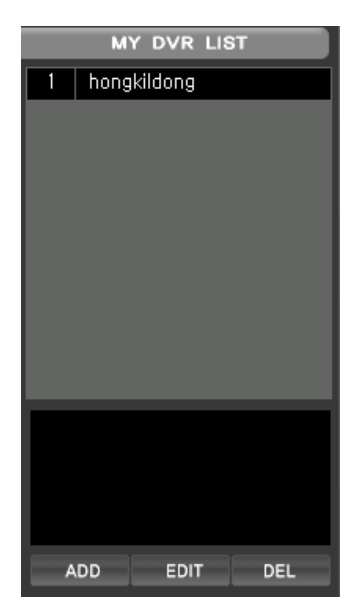

▷ List window (Окно списка): В нем отображается список зарегистрированных регистраторов.

▷ Information window (Информационное окно): Если вы выберите зарегистрированный регистратор, в это окне появится информация о нем "название модели", "IP информация", "информация о серийном номере".

▶ ADD (Добавить): Добавление нового регистратора.

▷ EDIT (Редактировать): Редактировать информацию о регистраторе записанном в системе.

▷ DEL (Удаление): Удаление регистратора из списка.

#### Мульти экан группы

При выборе данной функции 4 регистратора можно будет просматривать одновременно.

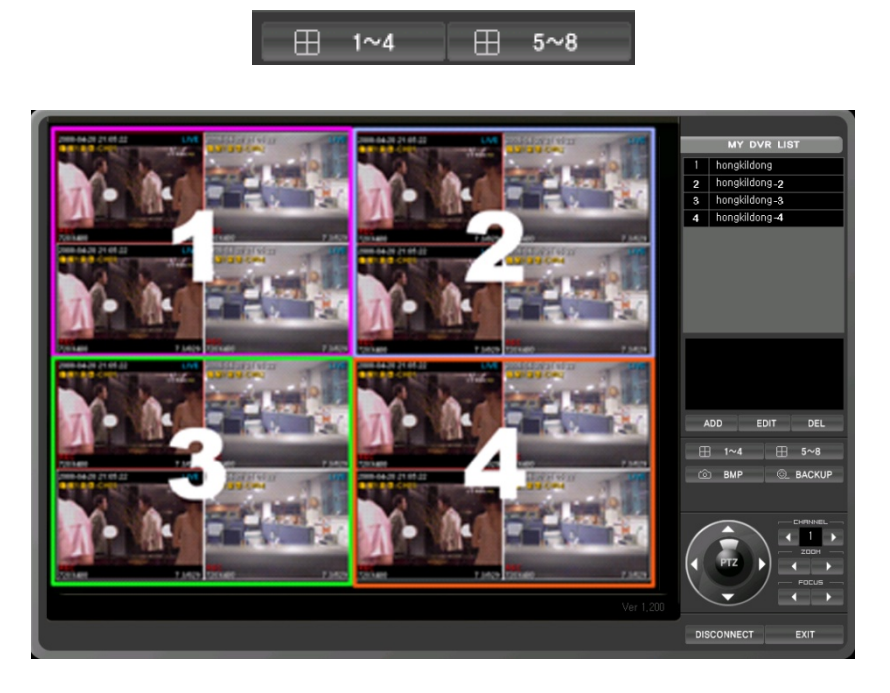

- Мульти экран 1~4: Добавленные в систему регистраторы 1,2,3,4 отображаются в режиме 2х2.
- Мульти экран 5~6: Добавленные в систему регистраторы 5,6,7,8 отображаются в режиме 2х2.
- Если нажать на одном из регистраторов, то сможете посмотреть только этот регистратор.
- Ctrl + двойное нажатие правой клавишу мыши на камере открывает камеру в полноэкранном режиме.
- Shift + двойное нажатие правой клавишу мыши на камере включает полноэкранный режим (без элементов управления). Повторное двойное нажатие вернет окно в исходное состояние.

#### Функция сохранения стоп кадра

Данная функция сохраняет стоп кадры на ваш компьютер, которые потом можно распечатать

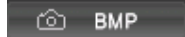

Файл сохраняется с разрешением ВМР.

### Удаленное копирование

У вас есть возможность записи на жесткий диск компьютера как живой картинки, так и архива.

| . ®_ BA                                                                                    | CKUP                                   |
|--------------------------------------------------------------------------------------------|----------------------------------------|
| AVI Backup                                                                                 | ×                                      |
| Target Directory<br>C:₩Documents and Settings₩J<br>Filename<br>DEMO site_20080611_142750.a | 5YANG₩My Documents₩Cf                  |
| ,<br>Channel<br>▼ 1 ▼ 2 ▼ 3 ▼ 4 ↓<br>▼ 9 ▼ 10 ▼ 11 ▼ 12 ↓                                  | ▼ 5 ▼ 6 ▼ 7 ▼ 8<br>▼ 13 ▼ 14 ▼ 15 ▼ 16 |
|                                                                                            | OK Cancel                              |

· Нажмите на кнопку "BACKUP".

• Выберите папку на своем жестком диске, в которую вы хотите сохранить видео (если вы не будете изменять папку, то видео запишеться в папку по умолчанию).

• Введите имя файла (если вы не введете свое имя файла, то будет применено стандартное имя файла состоящее из даты и времени).

- Выберите каналы для копирования.
- После ввода всех данных нажмите на кнопку "OK". После начала и во время копирования сообщение "BACKUP" высвечивается на копируемых камерах.
- · Если вы хотите остановить копирование, то нажмите на кнопку "BACKUP" еще раз.

ЗАМЕТКА: Сохраненный фал можно будет просмотреть с помощью программы для просмотра, так что вам не понадобиться других программ.

## ПОИСК

Описание Поиска через Веб интерфейс.

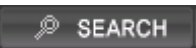

| alend | ar & T   | ime S    | Searc   | h - Gi | P   |     |           |        |          |     |    |        |   |      |          |       |          |        |      |      |      |      |      |      |      |
|-------|----------|----------|---------|--------|-----|-----|-----------|--------|----------|-----|----|--------|---|------|----------|-------|----------|--------|------|------|------|------|------|------|------|
| Day 9 | election | n—       |         |        |     |     | Hour      | Selec  | tion     |     |    |        |   |      |          |       |          |        |      |      |      |      |      |      |      |
| 2008  | 3/06     | <u>.</u> | <   Too | av I : |     | 2   |           | 0      | 1 2      | : 3 | 4  | 56     | 7 | 8    | 9 10     | 11    | 12       | 13 1   | 4 15 | 5 16 | 17 1 | 8 19 | 20   | 21 2 | 2 23 |
|       |          | <u> </u> |         |        |     | 2   |           |        |          |     |    |        |   |      |          |       |          |        |      |      |      | C    |      |      |      |
| Sun   | Mon      | Tue      | Wed     | Thu    | Fri | Sat | - Miput   | e Sele | ection - |     |    |        |   |      |          |       |          |        |      |      |      |      |      |      |      |
|       | Z        | 3        | 4       | 3      | •   | -   | 1 In Ital | .0 500 | Jectori  |     |    |        |   |      |          |       |          |        |      |      |      |      |      |      |      |
| 8     | 9        | 10       | 11      | 12     | 13  | 14  |           | 0      | 5        | _   | 10 | 15     |   | 20   | 25       |       | 30       | 35     | 5    | 40   | 45   | 5    | 50   | 5    | 5    |
| 15    | 16       | 17       | 18      | 19     | 20  | 21  | CHO1      |        | 11.11    |     |    |        | - | 111  |          |       |          |        |      |      | 888  |      |      |      |      |
| 22    | 23       | 24       | 25      | 26     | 27  | 28  | CH02      | -      |          |     |    |        | - | -    |          | _     | -        |        | _    | -    |      |      |      |      | -    |
| 29    | 30       |          |         |        |     |     | CH03      |        |          |     |    |        | 1 |      |          |       |          |        |      |      |      |      |      |      |      |
|       |          |          |         |        |     |     | CH04      |        |          |     |    |        |   |      |          | _     | _        |        | _    | _    |      |      |      |      |      |
|       |          |          |         |        |     |     | CH05      | -      |          |     |    |        | - |      |          | _     | -        |        |      | -    |      |      |      |      |      |
|       |          |          |         |        |     |     | CH07      | -      |          |     |    |        | - | _    |          | -     |          |        | _    | -    |      |      |      |      | -    |
|       |          |          |         |        |     |     | CHOS      |        |          |     |    |        |   |      |          |       |          |        |      |      |      |      |      |      |      |
|       |          |          |         |        |     |     | CH09      |        |          |     |    |        |   |      |          | _     |          |        | _    | -    |      |      |      |      |      |
|       |          |          |         |        |     |     | CHIL      | -      |          |     |    |        | - |      |          | _     |          |        | _    | -    |      |      |      |      | _    |
|       |          |          |         |        |     |     | CH12      | -      |          |     |    |        | - | -    |          | -     |          |        | _    | -    |      |      |      |      | -    |
|       |          |          |         |        |     |     | CH13      |        |          |     |    |        |   |      |          |       |          |        |      |      |      |      |      |      |      |
|       |          |          |         |        |     |     | CH14      |        |          |     |    |        |   |      |          | _     | _        |        |      | _    |      |      |      |      | _    |
|       |          |          |         |        |     |     | CHIE      | -      |          |     |    |        | - | -    |          | -     |          |        | -    | -    |      |      |      |      | _    |
|       |          |          |         |        |     |     |           |        |          |     |    |        |   |      |          |       | <b>.</b> |        |      |      | _    |      |      |      |      |
|       |          |          |         |        |     |     |           |        | Continu  | le  |    | lotion |   | Ser  | nsor     |       | Una      | attend | led  |      |      | Mus  | seum |      |      |
|       | laka Da  | ti da a  |         |        |     |     | -         |        |          |     |    | 4      |   | 20   | ne ine i | 00.10 | 0.10.0   | 00     |      | ×г   |      |      |      | -    |      |
| umpe  | iete Re  | Leiving  |         |        |     |     |           |        |          |     |    |        |   | 1200 | 007007   | 09.15 | 2120     | 50     | -    | •    | P    | ay   |      | Ca   | ncel |

[ЗАМЕТКА] Отображение каналов 16 и8 канального регистратора отличается.

## [1] Поиск по ВРЕМЕНИ/ДАТЕ

Если вы знаете дату и время, которое вам надо посмотреть, то введите время и нажмите на кнопку "Play".

#### [2] Поиск по Календарю

Вы можете осуществить поиск по календарю. Для этого выберите Дату → Час → Минуты и нажмите "Play".

[ЗАМЕТКА] При выборе даты нужно какое-то время для считывания данных с регистратора, поэтому скорость отображения информации зависит от скорости вашего Интернет подключения.

## КНОПКИ ПОИСКА (1) Быстрый просмотр назад (макс. Х2) (2) Остановка воспроизведения (3) Воспроизведение Х1. (4) Быстрый просмотр вперед (макс. 2) (5) Выход из поиска.

## УДАЛЕННАЯ УСТАНОВКА

Описание удаленной настройки через Веб интерфейс.

I SETUP

## [Установки Системы]

| System                          | System           |              |   |  |  |
|---------------------------------|------------------|--------------|---|--|--|
| Record<br>Ramp up Rec<br>Camera | 1 F/W Version    | 16020001     |   |  |  |
| E Schedule                      | Video Standard   | NTSC         | 2 |  |  |
| Holiday                         | Hard Disk        | 500GB        |   |  |  |
| Sensor                          | Used (%)         | 253GB ( 50%) | 4 |  |  |
|                                 | Disk Full Action | Overwrite    | - |  |  |
|                                 |                  |              |   |  |  |
|                                 |                  |              |   |  |  |
|                                 |                  |              |   |  |  |
|                                 |                  |              |   |  |  |
|                                 |                  |              |   |  |  |
|                                 |                  |              |   |  |  |
|                                 |                  |              |   |  |  |
|                                 |                  |              |   |  |  |
|                                 |                  |              |   |  |  |
|                                 |                  |              |   |  |  |
|                                 |                  |              |   |  |  |

- (1) Показывает версию прошивки.
- (2) Показывает стандарт видеосигнала.
- (3) Показывает информацию о доступном месте на жестком диске (информация о Зеркальном жестком диске не отображается).
- (4) Информация о полном объеме места под запись в %.
- (5) ) Действия при заполнении жестких дисков:
  - · Overwrite (Перезапись): При заполнении диск будет писать сначала.
  - · Stop Recording (Остановить запись): При заполнении запись будет остановлена.

## [Установки записи]

| ecord            | 1   |           |   | 4       | i i   | J            |           |  |
|------------------|-----|-----------|---|---------|-------|--------------|-----------|--|
| amp up Rec       | СН  | Resolutio | n | Quality |       | FPS          | Ramp Up   |  |
| inera<br>ihedule |     | L         |   |         | and a | 480/480      | 480/480   |  |
| Weekly           | All | 360x240   | - | Normal  | -     | <b></b> 5 ·  | <b></b> 5 |  |
| Holiday          | 1   | 360x240   | - | Normal  |       |              |           |  |
| arm              | 2   | 360x240   | - | Normal  |       |              | 30        |  |
| nsor             | 3   | 360x240   | - | Normal  |       | 30           | 30        |  |
|                  | 4   | 360x240   | - | Normal  |       | 30           | 30        |  |
|                  | 5   | 360x240   | - | Normal  |       |              | 30        |  |
|                  | 6   | 360x240   | • | Normal  |       |              |           |  |
|                  | 7   | 360x240   | - | Normal  |       | 30           | 30        |  |
|                  | 8   | 360x240   | - | Normal  |       | <b></b> 30 · | 30        |  |
|                  | 9   | 360x240   | - | Normal  |       | <b></b> 30 · | 30        |  |
|                  | 10  | 360x240   | - | Normal  |       | 30           | 30        |  |
|                  | 11  | 360x240   | - | Normal  |       | 30           | 30        |  |
|                  | 12  | 360x240   | + | Normal  |       | 30           | 30        |  |
|                  | 13  | 360x240   | - | Normal  |       | <b></b> 30 · | 30        |  |
|                  | 14  | 360x240   | + | Normal  |       | 30           | 30        |  |
|                  | 15  | 360x240   | - | Normal  |       | 30           | 30        |  |
|                  | 16  | 360x240   | + | Normal  |       | 30           | 30        |  |
|                  |     |           |   |         |       |              |           |  |

[ЗАМЕТКА] Отображение каналов 16 и8 канального регистратора отличается.

- (1) Выберите разрешение записи для каждого канала.
- (2) Выберите качество записи для каждого канала.
- (3) Выберите скорость постоянной записи для каждого канала.
- (4) Выберите скорость записи по событиям для каждого канала.

## [Настройка записи по событию]

| d<br>up Rec | Ramp<br>Pre Rec | ord | E    | 2   |    | 3       |   | 4       |          |  |
|-------------|-----------------|-----|------|-----|----|---------|---|---------|----------|--|
| a a         | СН              |     | Eve  | ent |    | Quality |   | FPS     |          |  |
| ile<br>ekly | All             | *   | (••) | ?   | 5  | Normal  | - | 480/480 |          |  |
| у           | 1               | *   | (0)  | 2   | 21 | High    | • | 30      |          |  |
|             | 2               | 1   | (0)  | 2   | 2  | High    | • | 30      |          |  |
|             | 3               | 1   | (0)  | 2   | 21 | High    | • | 30      |          |  |
|             | 4               | *   | (0)  | ?   | 2  | High    | • | 30      |          |  |
|             | 5               | 1   | (0)  |     |    | High    | • | 30      |          |  |
|             | 6               | 1   | (0)  |     |    | High    | • | 30      |          |  |
|             | 7               | *   | (0)  |     |    | High    | • | 30      |          |  |
|             | 8               | R   | (0)  |     |    | High    | • | 30      |          |  |
|             | 9               | R   | (0)  |     |    | High    | • | 30      |          |  |
|             | 10              | R   | (0)  |     |    | High    | • | 30      |          |  |
|             | 11              | 1   | (0)  |     |    | High    | • | 30      |          |  |
|             | 12              | R   | (0)  | 1   |    | High    | • | 30      |          |  |
|             | 13              | 5   | (0)  |     |    | High    | - | 30      | <u> </u> |  |

[ЗАМЕТКА] Отображение каналов 16 и8 канального регистратора отличается.

(1) Prerecord (Предзапись): Если вы поставите галочку, то будет активирована предзапись и регистратор будет записывать 5 секунд перед событием.

(2) Выбор события, по которому будет осуществляться запись.

(3) Качество записи при событии.

(4) Показывается информация о скорости записи по событиям (в этом меню ее изменять нельзя).

## [Настройка камер]

| 1 m m             | Camera | 1             | 2                   | 3          |
|-------------------|--------|---------------|---------------------|------------|
| tora<br>moluo Rec | СН     | Brightness    | Contrast            | Saturation |
| nera              | All    | 50 -          | 50 <b>_</b> _       | <b></b> 50 |
| dule              | 1 =    | 50 -          | 50 <i>_</i> _       | <b></b> 50 |
| Veekiy<br>Holiday | 2 =    | 50 -          | 50 <b>_</b>         | <b></b> 50 |
| n                 | 3 =    |               | 50 <b>_</b>         | <b></b> 50 |
| or                | 4 =    | 50 -          | 50 <b>_</b>         | <b></b> 50 |
|                   | 5 =    | 50 -          | 50 <u>_</u>         | <b></b> 50 |
|                   | 6 =    | 50 -          | 50 <u>_</u>         | <b></b> 50 |
|                   | 7 =    | 50 -          | 50 <u>_</u>         | <b></b> 50 |
|                   | 8 =    | <b>_</b> 50 - | <b></b> 50 <b>_</b> | <b></b> 50 |
|                   | 9 =    | <b>_</b> 50 - | 50 <u>_</u>         | <b></b> 50 |
|                   | 10 =   | <b>_</b> 50 - | <b></b> 50 <b>_</b> | <b></b> 50 |
|                   | 11 =   | <b>_</b> 50 - | 50 <i>_</i>         | <b></b> 50 |
|                   | 12 =   | <b>_</b> 50 - | <b></b> 50 <b>_</b> | <b></b> 50 |
|                   | 13 =   | <b>_</b> 50 - | 50 <u>_</u>         | <b></b> 50 |
|                   | 14 =   | <b>_</b> 50 - | <b></b> 50 <b>_</b> | <b></b> 50 |
|                   | 15 =   | <b>_</b> 50 - | 50 <b>_</b>         | <b></b> 50 |
|                   | 16 =   | <b>_</b> 50 - |                     | <b></b> 50 |

[ЗАМЕТКА] Отображение каналов 16 и8 канального регистратора отличается.

- (1) Настройка яркости.
- (2) Настройка контраста
- (4) Настройка цветности.

## [Настройка расписания]

[1] Auto delete (Авто удаление): Настройка автоматической длительности записи. Если выставить 30дней, то регистратор будет вести запись только 30 дней, а дальше перезаписывать сначала.

| - System      | Schedule             |
|---------------|----------------------|
| Record        |                      |
| - Ramp up Rec |                      |
| Camera        | ✓ Auto Delete 30 Day |
| E Schedule    |                      |
| - Weekly      |                      |
| Holiday       |                      |
| - Alarm       |                      |
| Sensor        |                      |
|               |                      |

[2] Еженедельная запись

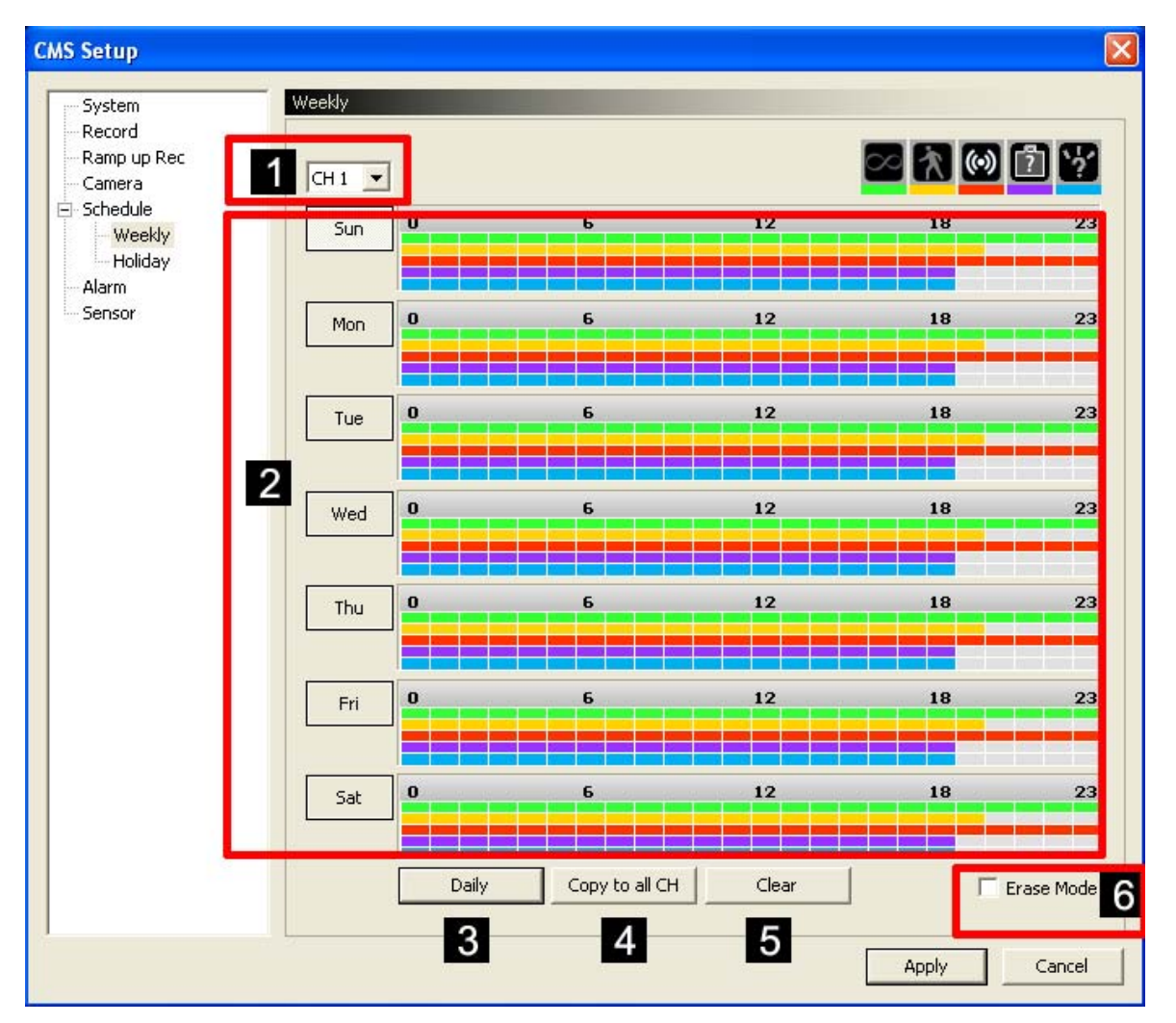

(1) Выберите канал.

(2) Если перетащить событие на полосу дня, то оно автоматом устанавливается и, в дальнейшем, вы можете выставить время записи:

- Зеленый: Постоянная запись (1<sup>я</sup> линия)
- Желтый: Запись по детектору движения (2<sup>я</sup> линия)
- Красный: Запись по тревожному входу (3<sup>я</sup> линия)
- Фиолетовый: Запись по событию Пропавшие вещи (4<sup>я</sup> линия)
- Синий: Оставленные вещи (5<sup>я</sup> линия)
- (3) Применить настройки выбранного дня для остальных дней.
- (4) Применить настройки выбранного канала к остальным каналам.
- (5) Очистка всех выставленных настроек.
- (6) Если вы хотите отредактировать настройки записи, то нужно поставить галочку "Erase mode" и редактировать мышкой. Также редактировать можно с помощью зажатой клавишей Shift.

## [3] Настройка праздников

| CMS Setup                                                                  |          |          |          |          |             |          |                                        | × |
|----------------------------------------------------------------------------|----------|----------|----------|----------|-------------|----------|----------------------------------------|---|
| System<br>Record<br>Ramp up Rec<br>Camera<br>Schedule<br>Weekly<br>Holiday |          | Copy to  | all CH   |          | 4<br>Delete | 3        | 5<br>Erase Mode 18 23 2                |   |
| Sensor                                                                     | 06 -     | To       | day      | Dele     | ete all c   | lay      | Holiday list (3/128)                   |   |
| Sun<br>1                                                                   | Mon<br>2 | Tue<br>3 | Wed<br>4 | Thu<br>5 | Fri<br>6    | Sat<br>7 | 2008-06-11<br>2008-06-12<br>2008-06-13 |   |
| 8                                                                          | 9        | 10       | 11       | 12       | 13          | 14       |                                        |   |
| 15                                                                         | 16       | 17       | 18       | 19       | 20          | 21       | 6                                      |   |
| 22                                                                         | 23       | 24       | 25       | 26       | 27          | 28       |                                        |   |
| 29                                                                         | 30       |          |          |          |             |          |                                        |   |
|                                                                            |          |          |          |          |             |          |                                        |   |
|                                                                            |          |          |          |          |             |          |                                        |   |
|                                                                            |          |          |          |          |             |          |                                        |   |
|                                                                            |          |          |          |          |             |          | Apply Cancel                           |   |

1) Выберите канал.

(2) Если перетащить событие на полосу дня, то оно автоматом устанавливается и, в дальнейшем, вы можете выставить время записи:

- Зеленый: Постоянная запись (1<sup>я</sup> линия)
- Желтый: Запись по детектору движения (2<sup>я</sup> линия)
- Красный: Запись по тревожному входу (3<sup>я</sup> линия)
- Фиолетовый: Запись по событию Пропавшие вещи (4<sup>я</sup> линия)
- Синий: Оставленные вещи (5<sup>я</sup> линия)
- (3) Применить настройки выбранного канала к остальным каналам.
- (4) Удаление всех настроек.
- (5) Если вы хотите удалить только часть настроек, то поставьте галочку "Erase mode". Также редактировать можно с помощью зажатой клавишей Shift.
- (6) Для сохранения настроек нажмите на кнопку Apply.

#### [Настройка тревожных связей]

| CMS Setup   |                                  |                                 |                        |    |          |          |    |      |          |          |   |     |       |        | X |
|-------------|----------------------------------|---------------------------------|------------------------|----|----------|----------|----|------|----------|----------|---|-----|-------|--------|---|
| Suctor      | Alarm                            |                                 | 4                      | l  |          |          |    |      |          |          |   |     |       |        |   |
| Record      |                                  |                                 |                        |    |          | _        |    | 4    | -        |          |   |     | 3     |        |   |
| Ramp up Rec | СН                               | Pre<br>(Starl                   | set<br>(End)           |    |          |          | 4  | larm | (D/O     | )        |   |     | Key   |        |   |
| Camera      |                                  |                                 |                        | 1  | <u>.</u> | 6        |    | 1    |          |          |   | l a |       |        |   |
| Weekly      |                                  |                                 |                        | 4  |          | <b>W</b> | L. | 2    | <u>≁</u> | <b>.</b> |   |     |       |        |   |
| Holiday     | 1                                | 0                               | 0                      |    | 0        | 0        | 0  | 0    | 0        | 0        | 0 | 0   |       |        |   |
| Alarm       | 2                                | 0                               | 0                      |    | 0        | 0        | 0  | 0    | 0        | 0        | 0 | 0   |       |        |   |
| Sensor      | 3                                | 0                               | 0                      |    | 0        | 0        | 0  | 0    | 0        | 0        | 0 | 0   |       |        |   |
|             | 4                                | 0                               | 0                      |    | 0        | 0        | 0  | 0    | 0        | 0        | 0 | 0   |       |        |   |
|             | 5                                | 0                               | 0                      |    | 0        | 0        | 0  | 0    | 0        | 0        | 0 | 0   |       |        |   |
|             | 6                                | 0                               | 0                      |    | 0        | 0        | 0  | 0    | 0        | 0        | 0 | 0   |       |        |   |
|             | 7                                | 0                               | 0                      |    | 0        | 0        | 0  | 0    | 0        | 0        | 0 | 0   |       |        |   |
|             | 8                                | 0                               | 0                      |    | 0        | 0        | 0  | 0    | 0        | 0        | 0 | 0   |       |        |   |
|             | 9                                | 0                               | 0                      |    | 0        | 0        | 0  | 0    | 0        | 0        | 0 | 0   |       |        |   |
|             | 10                               | 0                               | 0                      |    | 0        | 0        | 0  | 0    | 0        | 0        | 0 | 0   |       |        |   |
|             | 11                               | 0                               | 0                      |    | 0        | 0        | 0  | 0    | 0        | 0        | 0 | 0   |       |        |   |
|             | 12                               | 0                               | 0                      |    | 0        | 0        | 0  | 0    | 0        | 0        | 0 | 0   |       |        |   |
|             | 13                               | 0                               | 0                      |    | 0        | 0        | 0  | 0    | 0        | 0        | 0 | 0   |       |        |   |
|             | 14                               | 0                               | 0                      |    | 0        | 0        | 0  | 0    | 0        | 0        | 0 | 0   |       |        |   |
|             | 15                               | 0                               | 0                      |    | 0        | 0        | 0  | 0    | 0        | 0        | 0 | 0   |       |        |   |
|             | 16                               | 0                               | 0                      |    | 0        | 0        | 0  | 0    | 0        | 0        | 0 | 0   |       |        |   |
|             | Data "0"<br>Preset d<br>Alarm da | means (<br>ata cove<br>ata cove | OFF.<br>ers1∼<br>rs1∼1 | 8. | 3.       |          |    |      |          |          |   |     |       |        |   |
|             |                                  |                                 |                        |    |          |          |    |      |          |          |   |     | Apply | Cancel |   |

[ЗАМЕТКА] Отображение каналов 16 и8 канального регистратора отличается.

(1) Preset (Предустановка): При срабатывании извещателя, управляемая камера поворачивается на выбранную предустановку (START), а после снятия тревоги, управляемая камера поворачивается на исходную или другую предустановку (END).

(2) Настройка тревожного выхода. Событие по одно из камер можно связать с одним из тревожных выходов. Если вы используете модуль расширения тревожных выходов, то у вас будет 128 выходов.

(3) Сброс/Активация тревожного выхода при нажатии на кнопку сброса тревоги (см. раздел инструкции описывающий работу с кнопкой сброса тревоги).

## [Настройка тревожных входов]

| CMS Setup      |        |       |    |    |          |    |    |    |    |       |    |    | ×     |
|----------------|--------|-------|----|----|----------|----|----|----|----|-------|----|----|-------|
| System Sensor  |        |       |    |    |          |    |    | 2  |    |       |    |    |       |
| Record         |        |       |    |    |          |    |    |    |    |       |    |    |       |
| Ramp up Rec    | Sens   | sor   |    |    | <b>_</b> |    |    |    |    |       |    |    |       |
| Camera         | N/O    | N/C   | 1  | 2  | 3        | 4  | 5  | 6  | 7  | 8     | 9  | 10 |       |
| - Schedule All | Open   | Close |    |    |          |    |    |    |    |       |    |    |       |
| Holiday 1      | 🖌 Open | Close | 1  | 1  | 1        | 1  | 1  | 1  | 1  | 1     | 1  | 1  |       |
| Alarm 2        | 🖌 Open | Close | 2  | 2  | 2        | 2  | 2  | 2  | 2  | 2     | 2  | 2  |       |
| Sensor 3       | 🖌 Open | Close | 3  | 3  | 3        | 3  | 3  | 3  | 3  | 3     | 3  | 3  |       |
| 4              | 🖌 Open | Close | 4  | 4  | 4        | 4  | 4  | 4  | 4  | 4     | 4  | 4  |       |
| 5              | 🖌 Open | Close | 5  | 5  | 5        | 5  | 5  | 5  | 5  | 5     | 5  | 5  |       |
| 6              | 🖌 Open | Close | 6  | 6  | 6        | 6  | 6  | 6  | 6  | 6     | 6  | 6  |       |
| 7              | 🖌 Open | Close | 7  | 7  | 7        | 7  | 7  | 7  | 7  | 7     | 7  | 7  |       |
| 8              | 🖌 Open | Close | 8  | 8  | 8        | 8  | 8  | 8  | 8  | 8     | 8  | 8  |       |
| 9              | 🖌 Open | Close | 9  | 9  | 9        | 9  | 9  | 9  | 9  | 9     | 9  | 9  |       |
| 10             | 🖌 Open | Close | 10 | 10 | 10       | 10 | 10 | 10 | 10 | 10    | 10 | 10 |       |
| 11             | 🖌 Open | Close | 11 | 11 | 11       | 11 | 11 | 11 | 11 | 11    | 11 | 11 |       |
| 12             | 🖌 Open | Close | 12 | 12 | 12       | 12 | 12 | 12 | 12 | 12    | 12 | 12 |       |
| 13             | 🖌 Open | Close | 13 | 13 | 13       | 13 | 13 | 13 | 13 | 13    | 13 | 13 |       |
| 14             | 🖌 Open | Close | 14 | 14 | 14       | 14 | 14 | 14 | 14 | 14    | 14 | 14 |       |
| 15             | 🖌 Open | Close | 15 | 15 | 15       | 15 | 15 | 15 | 15 | 15    | 15 | 15 |       |
| 16             | ✔ Open |       | 16 | 16 | 16       | 16 | 16 | 16 | 16 | 16    | 16 | 16 |       |
| 17             | ✔ Open |       | 17 | 17 | 17       | 17 | 17 | 17 | 17 | 17    | 17 | 17 |       |
| 18             | ✔ Open |       | 18 | 18 | 18       | 18 | 18 | 18 | 18 | 18    | 18 | 18 |       |
| 19             | ✔ Open |       | 19 | 19 | 19       | 19 | 19 | 19 | 19 | 19    | 19 | 19 |       |
| 20             | ✔ Open |       | 20 | 20 | 20       | 20 | 20 | 20 | 20 | 20    | 20 | 20 | -     |
| 4              |        |       |    | 20 |          | 20 | 20 | 20 | 20 | 20    | 20 | •  |       |
|                |        |       |    |    |          |    |    |    |    |       |    |    |       |
|                |        |       |    |    |          |    |    |    |    | Apply |    | 0  | ancel |

[ЗАМЕТКА] Отображение каналов 16 и8 канального регистратора отличается.

(1) Выберите тип извещателя:

N/Open (НОРМАЛЬНО ОТКРЫТЫЙ)

N/Close (НОРМАЛЬНО ЗАКРЫТЫЙ)

(2) Свяжите извещатели с каналами. Выбранный извещатель будет подсвечен оранжевым.

(На изображении показан пример с активированными тревожными входами №.1,2,3,4 для 1 канала).

## Удаленное управление камерами (PTZ)

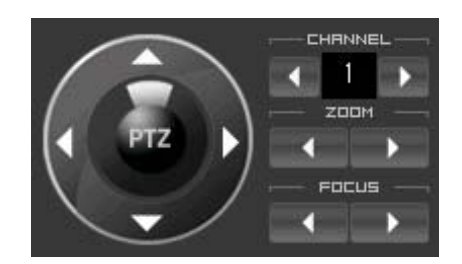

- · CHANNEL (Канал): Выберите канал с управляемой (PTZ) камерой.
- Используйте навигационный стрелки для управления камерой.
- С помощью кнопок ZOOM возможно Приближение/Удаление.
- · С помощью кнопок FOCUS можно производить фокусировку.

## АУДИО

Удаленно есть возможность прослушивать аудио (16 или 8 каналов).

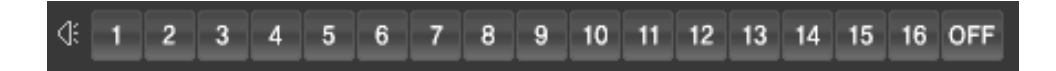

· Выбор канала: Нажав на номер канала вы сможете прослушать аудио сигнал, поступающий на этот канал.

· OFF (Выкл): Выключение прослушивания аудио.

# ОТКЛЮЧЕНИЕ / ВЫХОД DISCONNECT EXIT

- · Disconnection (Отключение): Когда вы хотите отключится от регистраторов, то нажмите эту кнопку.
- · EXIT (Выход): Выход из программы для удаленного просмотра.